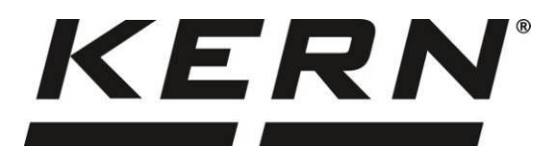

KERN & SohnGmbHZiegelei 1Tel: +49-[0]74D-72336 BalingenFaks: +49-[0]74E-mail: info@kern-sohn.comInternet: www.

Tel: +49-[0]7433-9933-0 Faks: +49-[0]7433-9933-149 Internet: www.kern-sohn.com

## Instrukcja obsługi Waga do wyznaczania liczby sztuk/system zliczający

# **KERN CFS/CCS**

Wersja 2.9 2021-04 PL

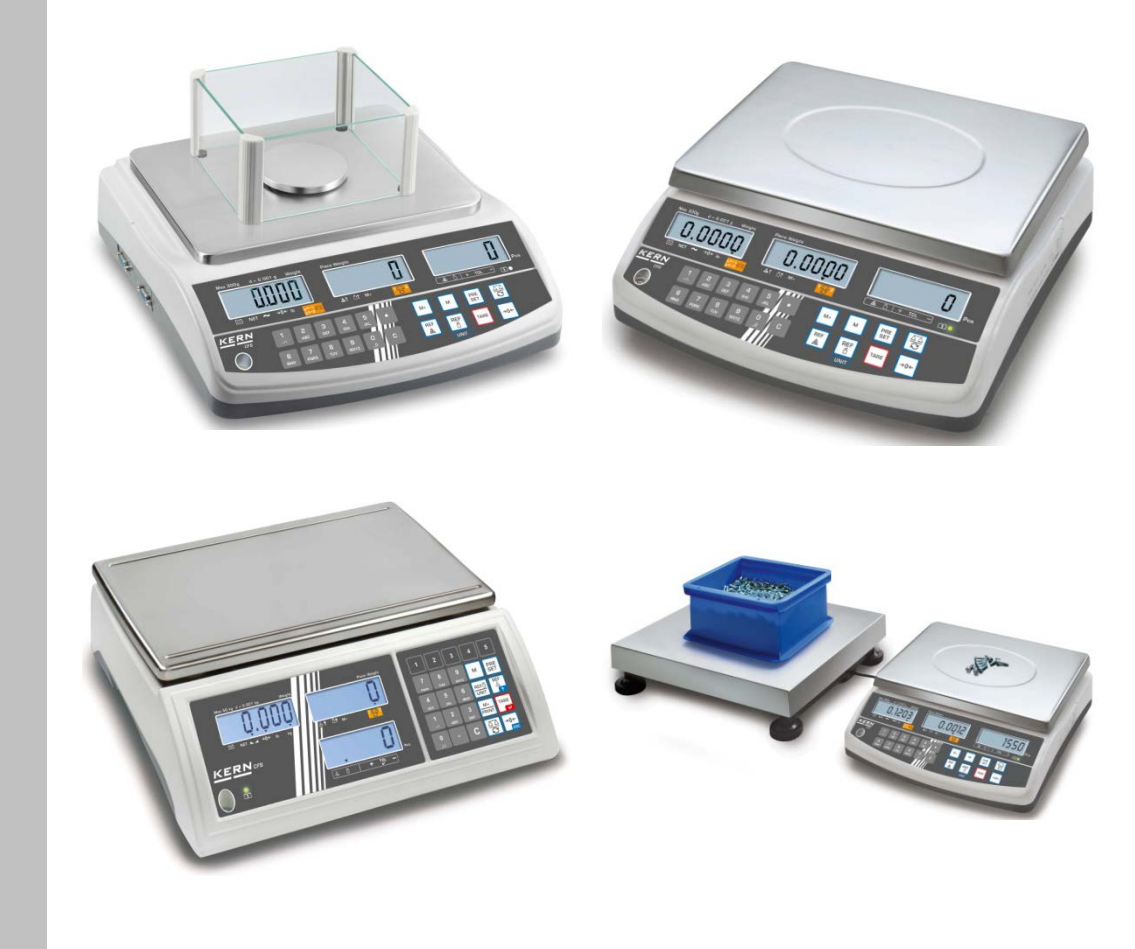

CFS/CCS-BA-pl-2124

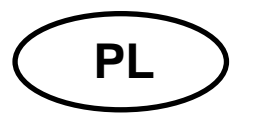

## **KERN CFS/CCS**

Wersja 2.9 2021-04 Instrukcja obsługi Waga do wyznaczania liczby sztuk/system zliczający

## Spis treści

| 1                                                                  | Dane techniczne                                                                                                    | 4                                                  |
|--------------------------------------------------------------------|----------------------------------------------------------------------------------------------------|----------------------------------------------------|
| 1.1                                                                | KERN CFS                                                                                                    | 4                                                  |
| 1.2                                                                | Systemy zliczające KERN CCS                                                                                                    | 7                                                  |
| <b>2</b>                                                           | Przegląd urządzeń                                                                                                    | 9                                                  |
| <b>2.1</b>                                                         | Wagi do wyznaczania liczby sztuk KERN CFS                                                                                                    | 9                                                  |
| <b>2.2</b>                                                         | Systemy zliczające KERN CCS                                                                                                    | 11                                                 |
| <b>2.3</b>                                                         | Systemy zliczające z dowolną wagą ilościową                                                                                                    | 13                                                 |
| <b>2.4</b>                                                         | Przegląd wskazań                                                                                                    | 14                                                 |
| 2.4.1                                                              | Wskaźnik masy                                                                                                    | 14                                                 |
| 2.4.2                                                              | Wskaźnik średniej masy sztuki                                                                                                    | 14                                                 |
| 2.4.3                                                              | Wskaźnik liczby sztuk                                                                                                    | 14                                                 |
| <b>2.5</b>                                                         | Przegląd klawiatury                                                                                                    | 14                                                 |
| 3                                                                  | Wskazówki podstawowe                                                                                                    | 18                                                 |
| 3.1                                                                | Zastosowanie zgodne z przeznaczeniem                                                                                                    | 18                                                 |
| 3.2                                                                | Zastosowanie niezgodne z przeznaczeniem                                                                                                    | 18                                                 |
| 3.3                                                                | Gwarancja                                                                                                    | 18                                                 |
| 3.4                                                                | Nadzór nad środkami kontrolnymi                                                                                                    | 19                                                 |
| 4                                                                  | Podstawowe wskazówki bezpieczeństwa                                                                                                    | 19                                                 |
| 4.1                                                                | Przestrzeganie wskazówek zawartych w instrukcji obsługi                                                                                                    | 19                                                 |
| 4.2                                                                | Przeszkolenie personelu                                                                                                    | 19                                                 |
| 5                                                                  | Transport i składowanie                                                                                                    | 19                                                 |
| 5.1                                                                | Kontrola przy odbiorze                                                                                                    | 19                                                 |
| 5.2                                                                | Opakowanie/transport zwrotny                                                                                                    | 19                                                 |
| 6<br>6.1<br>6.2<br>6.2.1<br>6.3<br>6.4<br>6.5<br>6.6<br>6.7<br>6.8 | Rozpakowanie, ustawianie i uruchamianie<br>Miejsce ustawienia, miejsce eksploatacji<br>Rozpakowanie, zakres dostawy<br>Zakres dostawy/akcesoria seryjne<br>Ustawianie/usuwanie zabezpieczenia transportowego<br>Podłączanie do sieci<br>Praca z zasilaniem akumulatorowym (opcjonalnie)<br>Podłączanie urządzeń peryferyjnych<br>Pierwsze uruchomienie<br>Kalibracja | 20<br>20<br>20<br>21<br>22<br>22<br>23<br>23<br>23 |
| 7                                                                  | Tryb podstawowy                                                                                                    | 24                                                 |
| 7.1                                                                | Włączanie i wyłączanie                                                                                                    | 24                                                 |
| 7.2                                                                | Zerowanie                                                                                                    | 24                                                 |
| 7.3                                                                | Przełączanie waga referencyjna ≒ waga ilościowa przy użyciu jako system zlicza                                                                                                    | ający .                                            |
| <b>7.4</b><br>7.4.1<br>7.4.2<br>7.4.3                              | Ważenie z tarą<br>Tarowanie<br>Numeryczne wprowadzenie masy tary<br>Przełączanie jednostek wagowych                                                                                                    | 24<br>26<br>26<br>26<br>26                         |
| 8                                                                  | Zliczanie sztuk                                                                                                    | 27                                                 |
| 8.1                                                                | Wyznaczanie średniej masy sztuki poprzez ważenie                                                                                                    | 28                                                 |
| 8.2                                                                | Numeryczne wprowadzanie średniej masy sztuki                                                                                                    | 31                                                 |
| 8.3                                                                | Automatyczna optymalizacja wartości referencyjnej                                                                                                    | 33                                                 |
| 8.4                                                                | Zliczanie za pomocą systemu zliczającego                                                                                                    | 34                                                 |

| 9<br>9.1<br>9.2                                                                                                    | Funkcja "Fill-to-target" (napełnianie docelowe)<br>Kontrola tolerancji pod kątem masy docelowej<br>Kontrola tolerancji pod kątem docelowej liczby sztuk                                                                                                    | 36<br>.37<br>.39                                                                                                    |
|----------------------------------------------------------------------------------------------------|----------------------------------------------------------------------------------------------------|----------------------------------------------------------------------------------------------------|
| 10<br>10.1<br>10.2                                                                                                    | Sumowanie<br>Sumowanie ręczne<br>Sumowanie automatyczne                                                                                                    | <b>41</b><br>.41<br>.43                                                                                                |
| 11<br>11.1<br>11.2                                                                                                    | Zapisywanie informacji o artykułach<br>Zapisywanie artykułów<br>Wywoływanie artykułów                                                                                                    | 44<br>.44<br>.47                                                                                                    |
| 11.3<br>CFS 50K-3                                                                                                    | Przyciski bezpośredniego dostępu do artykułów 📕 ~ 📩 (tylko model<br>3)                                                                                                    | .48                                                                                                    |
| <b>12</b><br><b>12.1</b><br><b>12.2</b><br>12.2.1<br>12.2.2                                                                                                    | Menu<br>Nawigacja w menu<br>Przegląd menu<br>Modele CFS 6K0.1, CFS 15K0.2, CFS 30K0.5, CFS 50K-3<br>Modele CFS 3K-5, CFS 300-3                                                                                                    | <b>50</b><br>.50<br>.51<br>.51<br>.53                                                                                  |
| 13                                                                                                    | Konfiguracja wagi ilościowej                                                                                                    | 55                                                                                                    |
| 14                                                                                                    | Przeprowadzanie kalibracji                                                                                                    | 61                                                                                                    |
| 15<br>15.1                                                                                                    | Linearyzacja<br>Modele CFS 300-3, CFS 3K-5                                                                                                    | <b>64</b><br>.66                                                                                                    |
| 15.2                                                                                                    | Modele KERN CFS 6K0.1, CFS 15K0.2, CFS 30K0.5, CFS 50K-3                                                                                                    | .67                                                                                                    |
| 15.2<br>16                                                                                                    | Modele KERN CFS 6K0.1, CFS 15K0.2, CFS 30K0.5, CFS 50K-3<br>Interfejs dla drugiej wagi                                                                                                    | .67<br>69                                                                                                    |
| 15.2<br>16<br>17<br>17.1<br>17.2<br>17.2.1<br>V1.10A, V<br>17.2.2<br>17.2.3<br>sprzętowe<br>17.3<br>17.3 1                                                                               | Modele KERN CFŚ 6K0.1, CFS 15K0.2, CFS 30K0.5, CFS 50K-3<br>Interfejs dla drugiej wagi<br>Interfejs RS-232C<br>Dane techniczne<br>Tryb drukarki<br>Szablony protokołów – modele CFS 300-3, CFS 3K-5 (oprogramowanie sprzętowe<br>1.10B, V1.10C)<br>Szablon protokołu – model CFS 50K-3 (oprogramowanie sprzętowe V1.14D)<br>Szablony protokołów – modele CFS 6K0.1, CFS 15K0.2, CFS 30K0.5 (oprogramowani<br>V1.30A)<br>Polecenia zdalnego sterowania                                                                                                    | .67<br>69<br>70<br>.70<br>.71<br>.71<br>.72<br>ie<br>.72<br>.75<br>75                                                  |
| 15.2<br>16<br>17<br>17.1<br>17.2<br>17.2.1<br>V1.10A, V<br>17.2.2<br>17.2.3<br>sprzętowe<br>17.3<br>17.3.1<br>17.3.2<br>17.4<br>17.5<br>17.6                                             | Modele KERN CFS 6K0.1, CFS 15K0.2, CFS 30K0.5, CFS 50K-3<br>Interfejs dla drugiej wagi<br>Interfejs RS-232C<br>Dane techniczne<br>Tryb drukarki<br>Szablony protokołów – modele CFS 300-3, CFS 3K-5 (oprogramowanie sprzętowe<br>1.10B, V1.10C)<br>Szablon protokołu – model CFS 50K-3 (oprogramowanie sprzętowe V1.14D)<br>Szablony protokołów – modele CFS 6K0.1, CFS 15K0.2, CFS 30K0.5 (oprogramowanie)<br>V1.30A)<br>Polecenia zdalnego sterowania<br>Wszystkie modele<br>Modele KERN CFS 6K0.1 / CFS 15K0.2 / CFS 30K0.5<br>Zapisywanie identyfikatora użytkownika, identyfikatora wagi, nazwy użytkownika<br>Tworzenie/wywoływanie artykułów poprzez interfejs RS-232<br>Funkcje wejścia/wyjścia                                                                                                    | .67<br>69<br>70<br>.70<br>.71<br>.72<br>.72<br>.75<br>.75<br>.75<br>.77<br>.77<br>.77                                  |
| 15.2<br>16<br>17<br>17.1<br>17.2<br>17.2.1<br>V1.10A, V<br>17.2.2<br>17.2.3<br>sprzętowe<br>17.3<br>17.3.1<br>17.3.2<br>17.4<br>17.5<br>17.6<br>18<br>18.1<br>18.2<br>18.3               | Modele KERN CFŚ 6K0.1, CFS 15K0.2, CFS 30K0.5, CFS 50K-3<br>Interfejs dla drugiej wagi<br>Dane techniczne<br>Tryb drukarki<br>Szablony protokołów – modele CFS 300-3, CFS 3K-5 (oprogramowanie sprzętowe<br>1.10B, V1.10C)<br>Szablon protokołu – model CFS 50K-3 (oprogramowanie sprzętowe V1.14D)<br>Szablony protokołów – modele CFS 6K0.1, CFS 15K0.2, CFS 30K0.5 (oprogramowan<br>V1.30A)<br>Polecenia zdalnego sterowania<br>Wszystkie modele<br>Modele KERN CFS 6K0.1 / CFS 15K0.2 / CFS 30K0.5<br>Zapisywanie identyfikatora użytkownika, identyfikatora wagi, nazwy użytkownika<br>Tworzenie/wywoływanie artykułów poprzez interfejs RS-232<br>Funkcje wejścia/wyjścia<br>Konserwacja, utrzymywanie w stanie sprawności, utylizacja<br>Konserwacja, utrzymywanie w stanie sprawności<br>Utylizacja                                                                                               | .67<br>69<br>70<br>.70<br>.71<br>.72<br>.72<br>.75<br>.75<br>.75<br>.77<br>.77<br>.78<br>79<br>.79<br>.79              |
| 15.2<br>16<br>17<br>17.1<br>17.2<br>17.2.1<br>V1.10A, V<br>17.2.2<br>17.2.3<br>sprzętowe<br>17.3<br>17.3.1<br>17.3.2<br>17.4<br>17.5<br>17.6<br>18<br>18.1<br>18.2<br>18.3<br>19<br>19.1 | Modele KERN CFŚ 6K0.1, CFS 15K0.2, CFS 30K0.5, CFS 50K-3<br>Interfejs dla drugiej wagi<br>Interfejs RS-232C<br>Dane techniczne<br>Tryb drukarki<br>Szablony protokołów – modele CFS 300-3, CFS 3K-5 (oprogramowanie sprzętowe<br>1.10B, V1.10C)<br>Szablon protokołu – model CFS 50K-3 (oprogramowanie sprzętowe V1.14D)<br>Szablony protokołów – modele CFS 6K0.1, CFS 15K0.2, CFS 30K0.5 (oprogramowan<br>V1.30A)<br>Polecenia zdalnego sterowania<br>Wszystkie modele<br>Modele KERN CFS 6K0.1 / CFS 15K0.2 / CFS 30K0.5<br>Zapisywanie identyfikatora użytkownika, identyfikatora wagi, nazwy użytkownika<br>tworzenie/wywoływanie artykułów poprzez interfejs RS-232<br>Funkcje wejścia/wyjścia<br>Konserwacja, utrzymywanie w stanie sprawności, utylizacja<br>Czyszczenie<br>Konserwacja, utrzymywanie w stanie sprawności<br>Utylizacja<br>Pomoc w przypadku drobnych awarii<br>Komunikaty błędów | .67<br>69<br>70<br>.70<br>.71<br>.72<br>.72<br>.75<br>.75<br>.75<br>.77<br>.77<br>.77<br>79<br>.79<br>.79<br>80<br>.81 |

## 1 Dane techniczne

### 1.1 KERN CFS

| KERN                                                                                                    | CFS 300-3                                               | CFS 3K-5                 | CFS 6K0.1        |  |  |
|----------------------------------------------------------------------------------------------------|---------------------------------------------------------|--------------------------|------------------|--|--|
| Dokładność odczytu ( <i>d</i> )                                                                          | 0,001 g                                                 | 0,01 g                   | 0,1 g            |  |  |
| Zakres ważenia ( <i>Max</i> )                                                                            | 300 g                                                   | 3 kg                     | 6 kg             |  |  |
| Powtarzalność                                                                                            | 0,002 g                                                 | 0,02 g                   | 0,1 g            |  |  |
| Liniowość                                                                                                | ±0,004 g                                                | ±0,1 g                   | ±0,2 g           |  |  |
| Czas narastania sygnału                                                                                  |                                                         | 2 s                      |                  |  |  |
| Jednostki wagowe                                                                                         | g, lb                                                   | kg                       | , lb             |  |  |
| Zalecany odważnik<br>kalibracyjny,<br>poza zakresem dostawy                                              | 200 g (F1) +<br>100 g (F1)                              | 2 kg (F1) +<br>1 kg (F1) | 6 kg (F2)        |  |  |
| Czas nagrzewania                                                                                         |                                                         | 2 h                      |                  |  |  |
| Minimalna masa pojedynczej<br>części przy wyznaczaniu liczby<br>sztuk — w warunkach<br>laboratoryjnych * | 2 mg                                                    | 20 mg                    | 100 mg           |  |  |
| Minimalna masa pojedynczej<br>części przy wyznaczaniu liczby<br>sztuk — w warunkach<br>normalnych **     | 20 mg                                                   | 200 mg                   | 1000 mg          |  |  |
| Liczba sztuk<br>referencyjnych<br>przy zliczaniu sztuk                                                   | d                                                       | owolnie wybierana        | à                |  |  |
| Ciężar netto [kg]                                                                                        | 2,5 kg 3,8 kg                                           |                          |                  |  |  |
| Dopuszczalne<br>warunki otoczenia                                                                        | od 0°C do 40°C                                          |                          |                  |  |  |
| Wilgotność powietrza                                                                                     | maks. 80%, względna (brak kondensacji)                  |                          |                  |  |  |
| Płytka wagi,<br>ze stali nierdzewnej                                                                     | Ø80 mm                                                  | 294×225 mm               |                  |  |  |
| Wymiary osłony                                                                                           | wewnętrzne<br>158×143×61                                |                          |                  |  |  |
| przeciwwiatrowej [mm]                                                                                    | zewnętrzne<br>167×154×80                                | _                        |                  |  |  |
| Wymiary obudowy<br>(S×G×W) [mm]                                                                          | 320×350×125 mm                                          |                          |                  |  |  |
| Podłączanie do sieci                                                                                     | zasilacz sieciowy 230 V AC, 50 Hz; waga 12 V DC, 500 mA |                          |                  |  |  |
| Akumulator (opcjonalnie)                                                                                 | czas eksploatacj                                        | i ok. 70 h; czas ła      | dowania ok. 12 h |  |  |

| KERN                                                                                                    | CFS 15K0.2                             | CFS 30K0.5            | CFS 50K-3         |  |
|----------------------------------------------------------------------------------------------------|----------------------------------------|-----------------------|-------------------|--|
| Dokładność odczytu ( <i>d</i> )                                                                          | 0,2 g                                  | 0,5 g                 | 1 g               |  |
| Zakres ważenia ( <i>Max</i> )                                                                            | 15 kg                                  | 30 kg                 | 50 kg             |  |
| Powtarzalność                                                                                            | 0,2 g                                  | 0,5 g                 | 1 g               |  |
| Liniowość                                                                                                | ±0,4 g                                 | ±1 g                  | ±2 g              |  |
| Czas narastania sygnału                                                                                  |                                        | 2 s                   |                   |  |
| Jednostki wagowe                                                                                         |                                        | kg, lb                |                   |  |
| Zalecany odważnik<br>kalibracyjny,<br>poza zakresem dostawy                                              | 15 kg (F2)                             | 30 kg (F2)            | 50 kg (F2)        |  |
| Czas nagrzewania                                                                                         |                                        | 2 h                   |                   |  |
| Minimalna masa pojedynczej<br>części przy wyznaczaniu<br>liczby sztuk — w warunkach<br>laboratoryjnych * | 200 mg                                 | 500 mg                | 1 g               |  |
| Minimalna masa pojedynczej<br>części przy wyznaczaniu<br>liczby sztuk — w warunkach<br>normalnych **     | 2 g                                    | 5 g                   | 10 g              |  |
| Liczba sztuk<br>referencyjnych<br>przy zliczaniu sztuk                                                   | d                                      | owolnie wybierana     |                   |  |
| Ciężar netto [kg]                                                                                        | 3,8                                    | 5,5 kg                |                   |  |
| Dopuszczalne<br>warunki otoczenia                                                                        | od 0°C do 40°C                         |                       |                   |  |
| Wilgotność powietrza                                                                                     | maks. 80%, względna (brak kondensacji) |                       |                   |  |
| Płytka wagi,<br>ze stali nierdzewnej                                                                     | 294×225                                |                       | 370×240           |  |
| Wymiary obudowy<br>(S×G×W) [mm]                                                                          | 320×350×125 370×360×125                |                       |                   |  |
| Podłączanie do sieci                                                                                     | zasilacz sieciowy 2                    | 30 V AC, 50 Hz; wag   | a 12 V DC, 500 mA |  |
| Akumulator (opcjonalnie)                                                                                 | czas eksploatac                        | ji ok. 70 h; czas łac | lowania ok. 12 h  |  |

## \*Minimalna masa pojedynczej części przy wyznaczaniu liczby sztuk — w warunkach laboratoryjnych:

- Występują idealne warunki otoczenia do przeprowadzania zliczania z wysoką rozdzielczością
- Brak rozrzutu masy liczonych części

## \*\*Minimalna masa pojedynczej części przy wyznaczaniu liczby sztuk — w warunkach normalnych:

- > Występują niespokojne warunki otoczenia (powiewy wiatru, wibracje)
- > Występuje rozrzut masy liczonych części

## Wymiary:

Modele

- CFS 300-3
- CFS 3K-5
- CFS 6K0.1
- CFS 15K0.2
- CFS 30K0.5

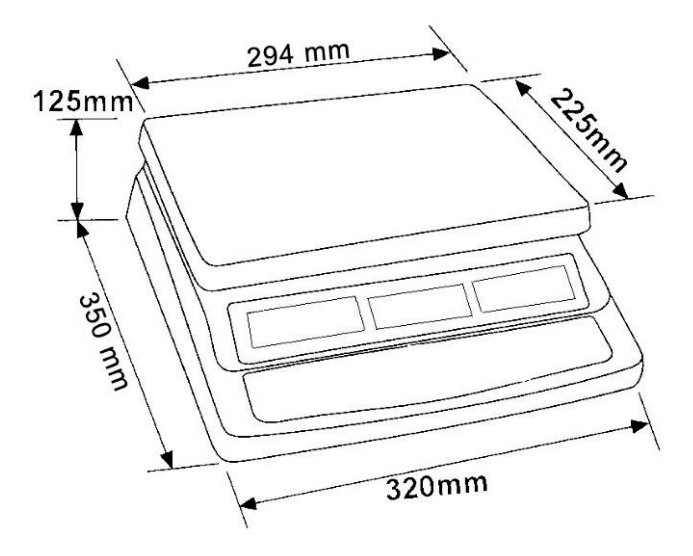

Model

• CFS 50K-3

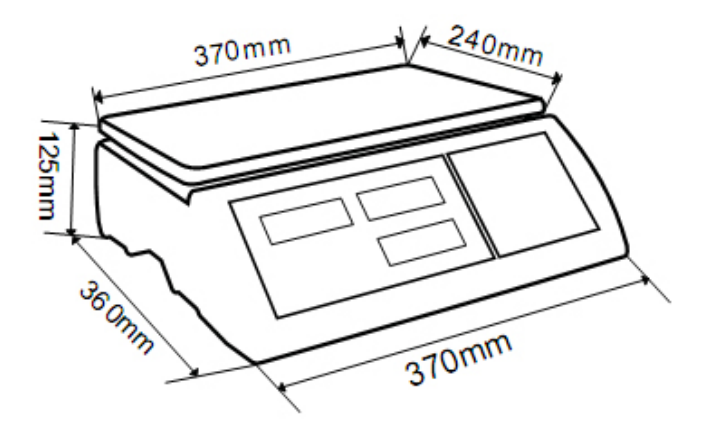

| Тур           | Płytka wagi<br>[mm] | Waga<br>referencyjna<br>typ | Waga<br>referencyj<br>na<br>Zakres<br>ważenia | Waga<br>referencyjna<br>Dokładność<br>odczytu | Waga ilościowa<br>typ | Waga<br>ilościowa<br>Zakres ważenia | Waga<br>ilościowa<br>Dokładność<br>odczytu | *Minimalna masa<br>pojedynczej części<br>przy wyznaczaniu<br>liczby sztuk — w<br>warunkach<br>laboratoryjnych | **Minimalna masa<br>pojedynczej części<br>przy wyznaczaniu<br>liczby sztuk — w<br>warunkach<br>normalnych |
|---------------|---------------------|-----------------------------|-----------------------------------------------|-----------------------------------------------|-----------------------|-------------------------------------|--------------------------------------------|----------------------------------------------------------------------------------------------------|----------------------------------------------------------------------------------------------------|
| CCS 6K-6      | 230x230             | CFS 300-3                   | 0,3 kg                                        | 0,000001 kg                                   | KFP 6V20M             | 6 kg                                | 0,0002 kg                                  | 5 mg                                                                                                    | 50 mg                                                                                                    |
| CCS 10K-6     | 300x240             | CFS 300-3                   | 0,3 kg                                        | 0,000001 kg                                   | KFP 15V20M            | 15 kg                               | 0,0005 kg                                  | 5 mg                                                                                                    | 50 mg                                                                                                    |
| CCS 30K0.01.  | 400x300             | CFS 3K-5                    | 3 kg                                          | 10 mg                                         | KFP 30V20M            | 30 kg                               | 1 g                                        | 50 mg                                                                                                    | 500 mg                                                                                                    |
| CCS 30K0.1.   | 400x300             | CFS 6K0.1                   | 6 kg                                          | 0,0001 kg                                     | KFP 30V20M            | 30 kg                               | 0,001 kg                                   | 100 mg                                                                                                    | 1 g                                                                                                    |
| CCS 60K0.01.  | 225x295             | CFS 3K-5                    | 3 kg                                          | 0,00001 kg                                    | KFP 60V20M            | 60 kg                               | 0,002 kg                                   | 50 mg                                                                                                    | 500 mg                                                                                                    |
| CCS 60K0.01L. | 500x400             | CFS 3K-5                    | 3 kg                                          | 0,00001 kg                                    | KFP 60V20LM           | 60 kg                               | 0,002 kg                                   | 50 mg                                                                                                    | 500 mg                                                                                                    |
| CCS 60K0.1.   | 400x300             | CFS 6K0.1                   | 6 kg                                          | 0,0001 kg                                     | KFP 60V20M            | 60 kg                               | 0,002 kg                                   | 100 mg                                                                                                    | 1 g                                                                                                    |
| CCS 60K0.1L.  | 500x400             | CFS 6K0.1                   | 6 kg                                          | 0,0001 kg                                     | KFP 60V20LM           | 60 kg                               | 0,002 kg                                   | 100 mg                                                                                                    | 1 g                                                                                                    |
| CCS 150K0.01  | 500x400             | CFS 3K-5                    | 3 kg                                          | 0,00001 kg                                    | KFP 150V20M           | 150 kg                              | 0,005 kg                                   | 50 mg                                                                                                    | 500 mg                                                                                                    |
| CCS 150K0.01L | 650x500             | CFS 3K-5                    | 3 kg                                          | 0,00001 kg                                    | KFP 150V20LM          | 150 kg                              | 0,005 kg                                   | 50 mg                                                                                                    | 500 mg                                                                                                    |
| CCS 150K0.1.  | 500x400             | CFS 6K0.1                   | 6 kg                                          | 0,0001 kg                                     | KFP 150V20M           | 150 kg                              | 0,005 kg                                   | 100 mg                                                                                                    | 1 g                                                                                                    |
| CCS 150K0.1L  | 650x500             | CFS 6K0.1                   | 6 kg                                          | 0,0001 kg                                     | KFP 150V20LM          | 150 kg                              | 0,005 kg                                   | 100 mg                                                                                                    | 1 g                                                                                                    |
| CCS 300K0.01  | 650x500             | CFS 3K-5                    | 3 kg                                          | 0,00001 kg                                    | KFP 300V20M           | 300 kg                              | 0,01 kg                                    | 50 mg                                                                                                    | 500 mg                                                                                                    |
| CCS 300K0.1   | 650x500             | CFS 6K0.1                   | 6 kg                                          | 0,0001 kg                                     | KFP 300V20M           | 300 kg                              | 0,01 kg                                    | 100 mg                                                                                                    | 1 g                                                                                                    |
| CCS 600K-2    | 1000x1000           | CFS 3K-5                    | 3 kg                                          | 0,00001 kg                                    | KFP 600V20SM          | 600 kg                              | 0,2 kg                                     | 50 mg                                                                                                    | 500 mg                                                                                                    |
| CCS 600K-2L   | 1500x1250           | CFS 3K-5                    | 3 kg                                          | 0,00001 kg                                    | KFP 600V20NM          | 600 kg                              | 0,2 kg                                     | 50 mg                                                                                                    | 500 mg                                                                                                    |
| CCS 600K-2U   | 840x1190            | CFS 3K-5                    | 3 kg                                          | 0,00001 kg                                    | KFU 600V20M           | 600 kg                              | 0,2 kg                                     | 50 mg                                                                                                    | 500 mg                                                                                                    |
| CCS 1T-1      | 1000x1000           | CFS 6K0.1                   | 6 kg                                          | 0,0001 kg                                     | KFP 1500V20SM         | 1500 kg                             | 0,5 kg                                     | 100 mg                                                                                                    | 1 g                                                                                                    |
| CCS 1T-1L     | 1500x1250           | CFS 6K0.1                   | 6 kg                                          | 0,0001 kg                                     | KFP 1500V20M          | 1500 kg                             | 0,5 kg                                     | 100 mg                                                                                                    | 1 g                                                                                                    |
| CCS 1T-1U     | 840x1190            | CFS 6K0.1                   | 6 kg                                          | 0,0001 kg                                     | KFU 1500V20M          | 1500 kg                             | 0,5 kg                                     | 100 mg                                                                                                    | 1 g                                                                                                    |
| CCS 3T-1      | 1500x1250           | CFS 6K0.1                   | 6 kg                                          | 0,0001 kg                                     | KFP 3000V20LM         | 3000 kg                             | 1 kg                                       | 100 mg                                                                                                    | 1 g                                                                                                    |
| CCS 3T-1L     | 1500x1500           | CFS 6K0.1                   | 6 kg                                          | 0,0001 kg                                     | KFP 3000V20LM         | 3000 kg                             | 1 kg                                       | 100 mg                                                                                                    | 1 g                                                                                                    |

## 1.2 Systemy zliczające KERN CCS

| Тур            | Płytka wagi<br>[mm] | Waga<br>referencyjna<br>typ | Waga<br>referencyj<br>na<br>Zakres<br>ważenia | Waga<br>referencyjna<br>Dokładność<br>odczytu | Waga ilościowa<br>typ         | Waga<br>ilościowa<br>Zakres ważenia | Waga<br>ilościowa<br>Dokładność<br>odczytu | *Minimalna masa<br>pojedynczej części<br>przy wyznaczaniu<br>liczby sztuk — w<br>warunkach<br>laboratoryjnych | **Minimalna masa<br>pojedynczej części<br>przy wyznaczaniu<br>liczby sztuk — w<br>warunkach<br>normalnych |
|----------------|---------------------|-----------------------------|-----------------------------------------------|-----------------------------------------------|-------------------------------|-------------------------------------|--------------------------------------------|----------------------------------------------------------------------------------------------------|----------------------------------------------------------------------------------------------------|
| TCCS 600K-1S-A | 1000x1000           | CFS 6K0.1                   | 6 kg                                          | 0,0001 kg                                     | BIC 600K-1S /<br>KIP 600V20SM | 600 kg                              | 0,0002 kg                                  | 100 mg                                                                                                    | 1 g                                                                                                    |
| TCCS 600K-1-A  | 1200x1500           | CFS 6K0.1                   | 6 kg                                          | 0,0001 kg                                     | BIC 600K-1 /<br>KIP 600V20M   | 600 kg                              | 0,0002 kg                                  | 100 mg                                                                                                    | 1 g                                                                                                    |
| TCCS 1T-4S-A.  | 1000x1000           | CFS 6K0.1                   | 6 kg                                          | 0,0001 kg                                     | BIC 1T-4S /<br>KIP 1500V20SM  | 1500 kg                             | 0,5 kg                                     | 100 mg                                                                                                    | 1 g                                                                                                    |
| TCCS 1T-4-A    | 1200x1500           | CFS 6K0.1                   | 6 kg                                          | 0,0001 kg                                     | BIC 1T-4 /<br>KIP 1500V20M    | 1500 kg                             | 0,5 kg                                     | 100 mg                                                                                                    | 1 g                                                                                                    |
| TCCS 3T-3-A    | 1200x1500           | CFS 6K0.1                   | 6 kg                                          | 0,0001 kg                                     | BIC 3T-3 /<br>KIP 3000V20M    | 3000 kg                             | 1 kg                                       | 100 mg                                                                                                    | 1 g                                                                                                    |
| TCCS 3T-3L-A   | 1500x1500           | CFS 6K0.1                   | 6 kg                                          | 0,0001 kg                                     | BIC 3T-3L /<br>KIP 3000V20LM  | 3000 kg                             | 1 kg                                       | 100 mg                                                                                                    | 1 g                                                                                                    |

| Тур            | Model       |
|----------------|-------------|
| TCCS 600K-1S-A | CCS 600K-1S |
| TCCS 600K-1-A  | CCS 600K-1  |
| TCCS 1T-4S-A   | CCS 1T-4S   |
| TCCS 1T-4-A    | CCS 1T-4    |
| TCCS 3T-3-A    | CCS 3T-3    |
| TCCS 3T-3L-A   | CCS 3T-3L   |

## \*Minimalna masa pojedynczej części przy wyznaczaniu liczby sztuk — w warunkach laboratoryjnych:

- Występują idealne warunki otoczenia do przeprowadzania zliczania z wysoką rozdzielczością
- Brak rozrzutu masy liczonych części

#### \*\*Minimalna masa pojedynczej części przy wyznaczaniu liczby sztuk — w warunkach normalnych:

- > Występują niespokojne warunki otoczenia (powiewy wiatru, wibracje)
- Występuje rozrzut masy liczonych części

## 2 Przegląd urządzeń

#### 2.1 Wagi do wyznaczania liczby sztuk KERN CFS

Model: CFS 300-3 Modele: CFS 3K-5, CFS 6K0.1, CFS 15K0.2, CFS 30K0.5

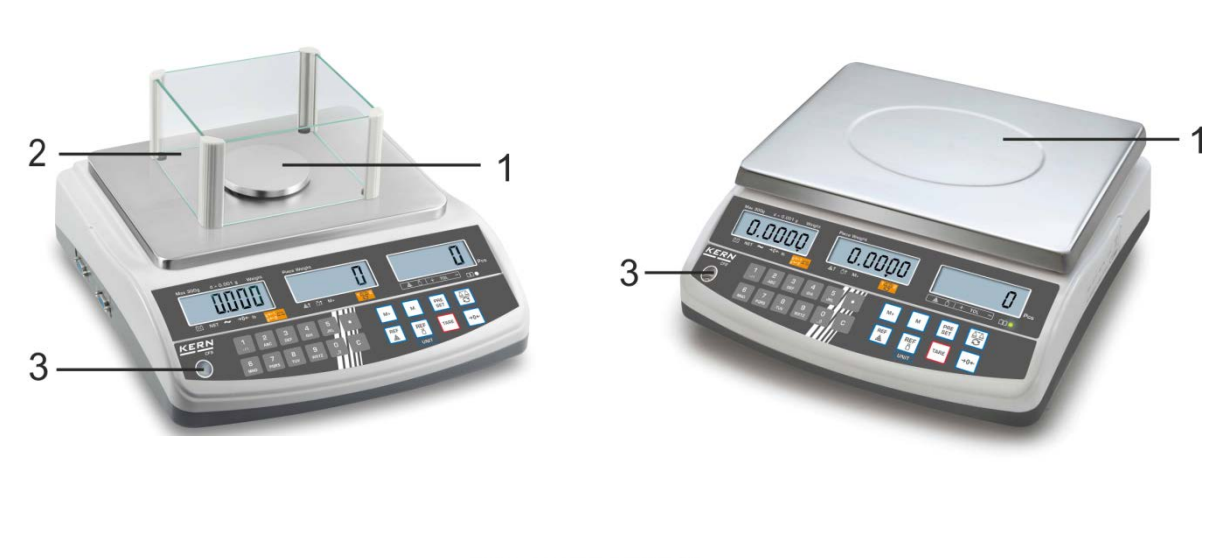

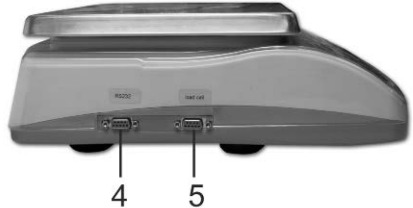

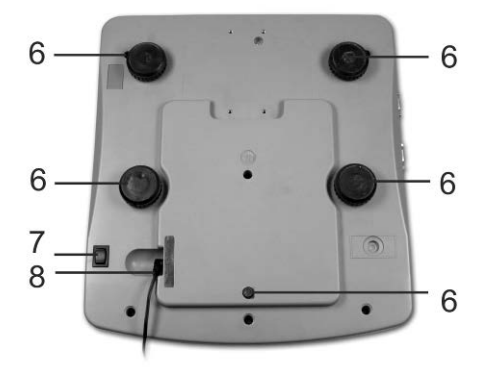

- 1. Płytka wagi/zasobnik akumulatora (pod płytką wagi)
- 2. Osłona przeciwwiatrowa
- 3. Libelka (poziomnica)
- 4. Interfejs RS-232
- 5. Interfejs dla drugiej wagi
- 6. Nóżki ze śrubami
- 7. Przełącznik "Włącz/Wyłącz"
- 8. Gniazdo zasilacza sieciowego

#### Model CFS 50K-3

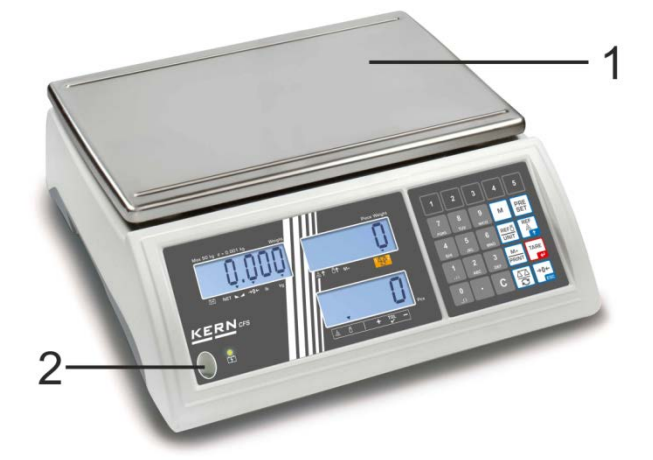

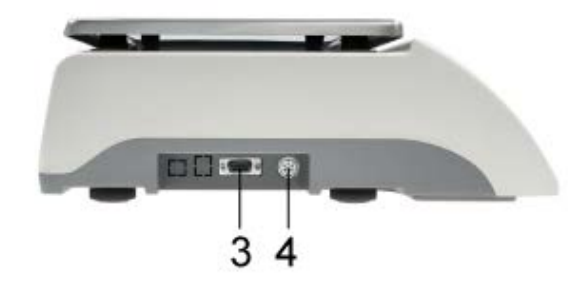

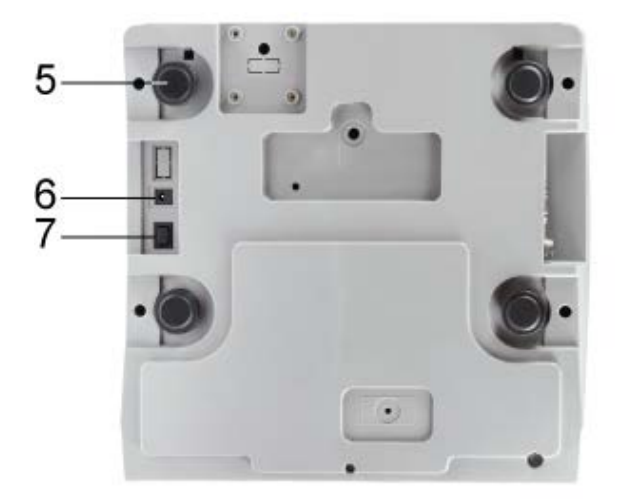

- Płytka wagi
   Libelka (poziomnica)
   Interfejs RS-232
   Interfejs dla drugiej wagi
   Nóżki ze śrubami
- 6. Gniazdo zasilacza sieciowego
- 7. Przełącznik "Włącz/Wyłącz"

#### 2.2 Systemy zliczające KERN CCS

Fabrycznie system zliczający KERN CCS wstępnie skonfigurowany jest 1 w taki sposób, że z reguły nie jest wymagane wprowadzanie jakichkolwiek zmian.

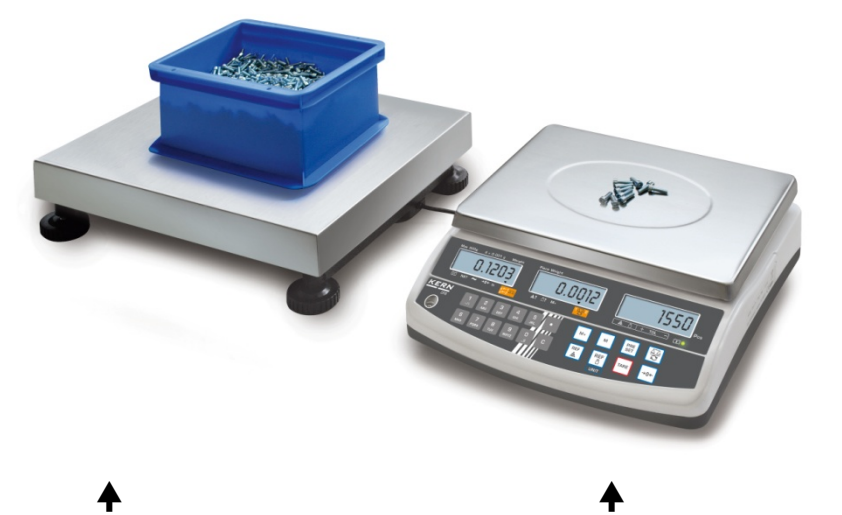

Waga ilościowa KERN KFP Waga referencyjna KERN CFS

- 2.3 Systemy zliczające z dowolną wagą ilościową
- Przy podłączaniu wagi ilościowej (nieskonfigurowanej wstępnie przez firmę 1
  - KERN) należy przestrzegać następujących zasad:
    - ⇒ Wagę ilościową podłączyć do interfejsu drugiej wagi za pomocą odpowiedniego kabla.

Obłożenie wtyków gniazda interfejsu, patrz rozdz. 16.

- ⇒ Konfiguracja wagi ilościowej, patrz rozdz. 13.
- ⇒ Przeprowadzanie kalibracji/linearyzacji wagi ilościowej, patrz rozdz. 14/15.

#### Przykład 1: Wagi ilościowe o większej obciążalności

#### Waga referencyjna KERN CFS

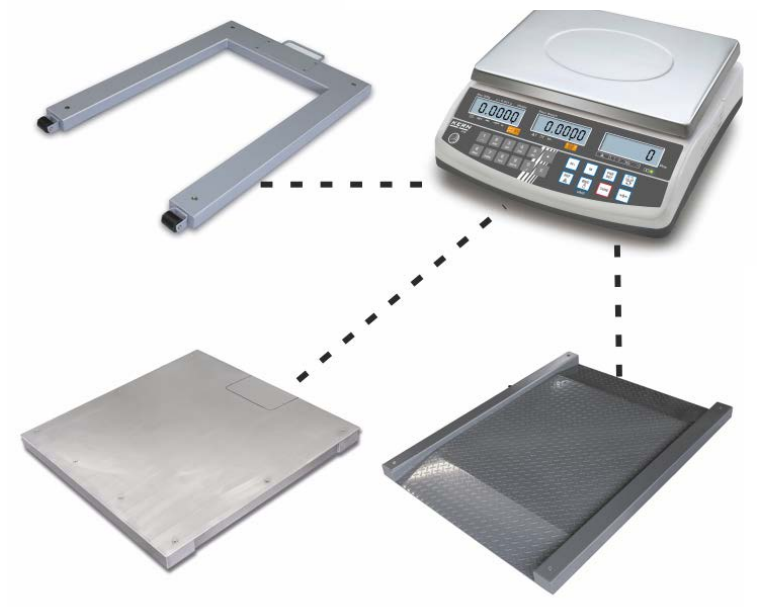

## Przykład 2: Waga referencyjna o większej obciążalności

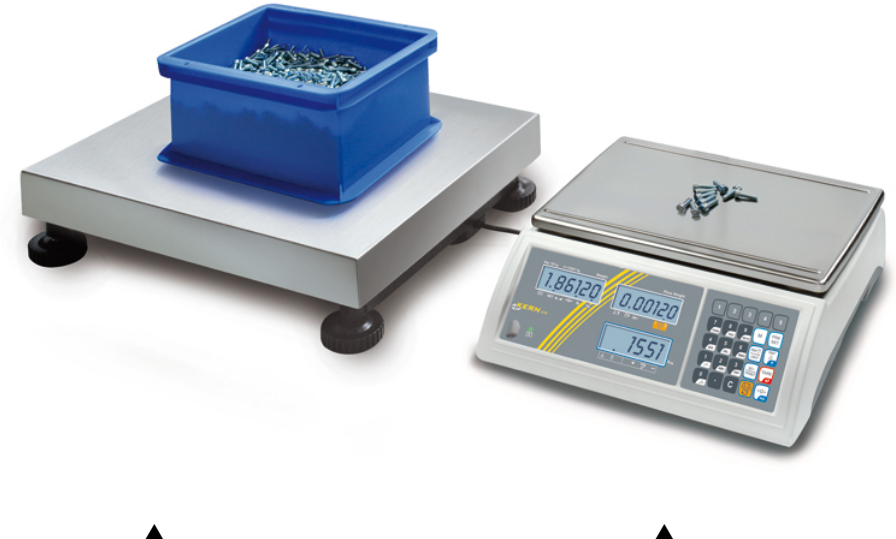

Waga ilościowa KERN KFP

♦ Waga referencyjna KERN CFS 50K-3

## 2.4 Przegląd wskazań Modell CFS 300-3:

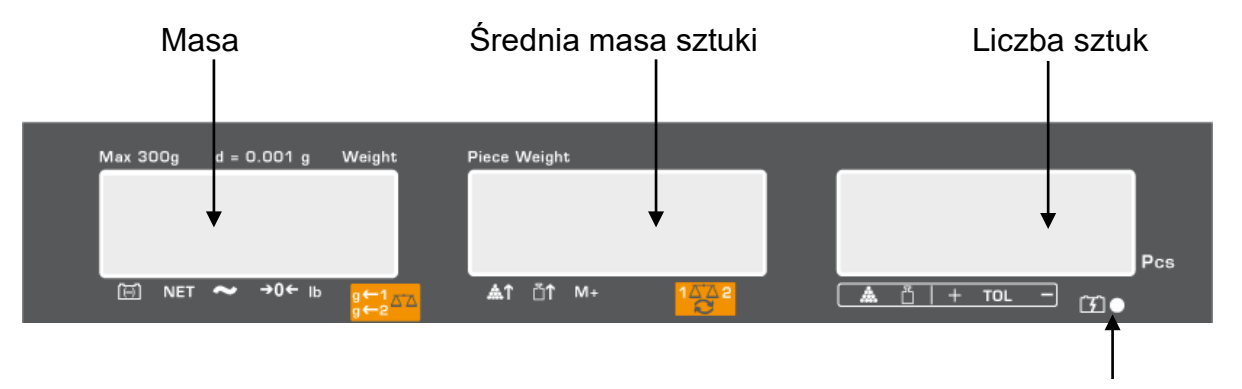

Stan naładowania akumulatora, patrz rozdz. 6.5

## Modelle CFS 3K-5, CFS 6K0.1, CFS 15K0.2, CFS 30K0.5:

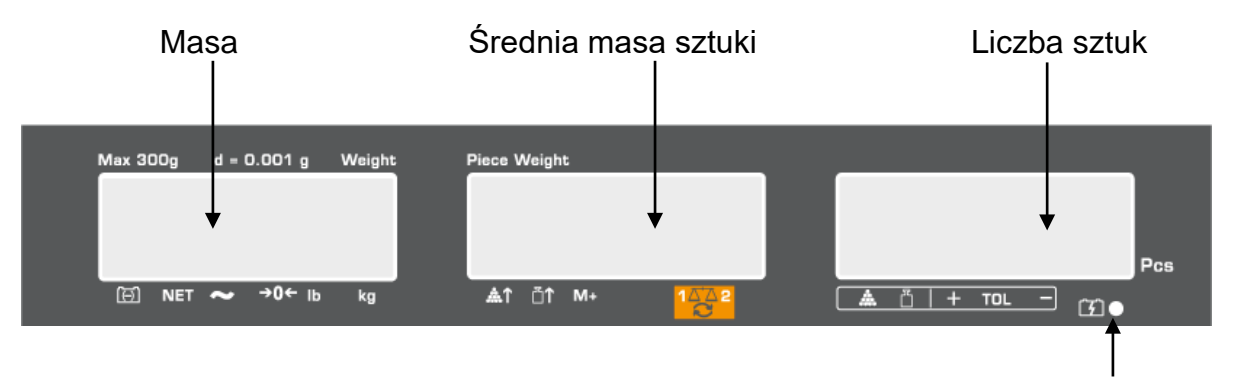

Stan naładowania akumulatora, patrz rozdz. 6.5

#### Modell CFS 50K-3:

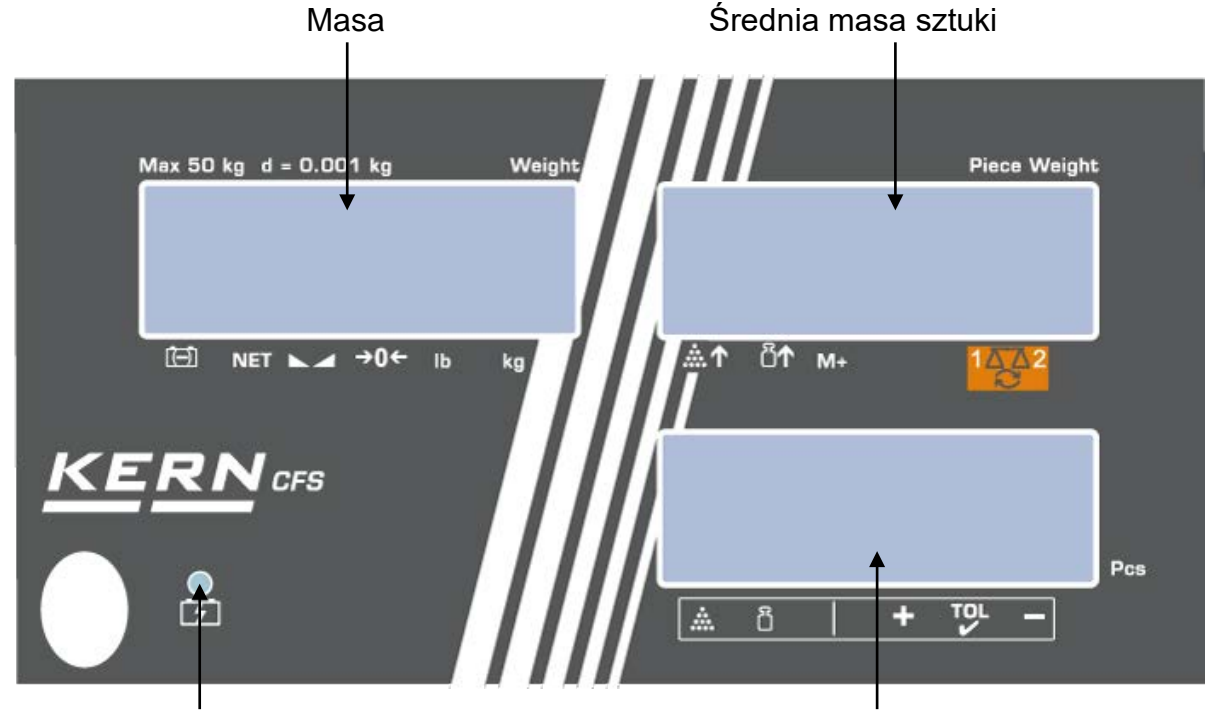

Stan naładowania akumulatora, patrz rozdz. 6.5 Liczba sztuk

CFS/CCS-BA-pl-2124

#### 2.4.1 Wskaźnik masy

W tym miejscu wyświetlana jest masa ważonego materiału w [kg].

| ( <del>-</del> )   | Wskaźnik stanu naładowania akumulatora |  |  |
|--------------------|----------------------------------------|--|--|
| NET                | Masa netto                             |  |  |
| Model<br>CFS 50K-3 | Wskaźnik stanu stabilizacji            |  |  |
| а                  | Wskaźnik wartości zerowej              |  |  |
| lb/kg              | Aktualna jednostka wagowa              |  |  |
| g←1 <sub>A⁺A</sub> | ← 1 Jednostki wagowe waga ilościowa    |  |  |
| g←2                | ← 2 Jednostki wagowe waga referencyjna |  |  |

#### 2.4.2 Wskaźnik średniej masy sztuki

W tym miejscu wyświetlana jest średnia masa sztuki w [g]. Wartość ta wprowadzana jest numerycznie przez użytkownika albo obliczana przez wagę w trakcie ważenia.

#### Wskaźnik [▼] nad symbolem wskazuje:

| <b>…</b> ↑                                           | Zbyt mała liczba położonych sztuk                                                 |  |  |  |
|------------------------------------------------------|-----------------------------------------------------------------------------------|--|--|--|
| Przekroczenie dolnej wartości minimalnej masy sztuki |                                                                                   |  |  |  |
| M+                                                   | Dane w pamięci sumy                                                               |  |  |  |
| <b>1</b> ∆∆2                                         | Aktywna waga:<br>1. Waga referencyjna KERN CFS<br>2. Waga ilościowa, np. KERN KFP |  |  |  |

#### 2.4.3 Wskaźnik liczby sztuk

W tym miejscu wyświetlana jest aktualna liczba sztuk (PCS = sztuki) lub w trybie sumowania — suma położonych części (patrz rozdz. 10).

| Wakazilik [ * ] had symbolelli wakazuje. |                                                   |  |  |  |  |
|------------------------------------------|---------------------------------------------------|--|--|--|--|
| ****                                     | Kontrola tolerancji w trybie zliczania            |  |  |  |  |
| Kontrola tolerancji w trybie ważenia     |                                                   |  |  |  |  |
| +                                        | Materiał ważony powyżej górnej granicy tolerancji |  |  |  |  |
| TOL                                      | Materiał ważony w przedziale tolerancji           |  |  |  |  |
| _                                        | Materiał ważony poniżej dolnej granicy tolerancji |  |  |  |  |

#### Wskaźnik [♥] nad symbolem wskazuje:

## 2.5 Przegląd klawiatury

## > Modele CFS 300-3, CFS 3K-5, CFS 6K0.1, CFS 15K0.2, CFS 30K0.5

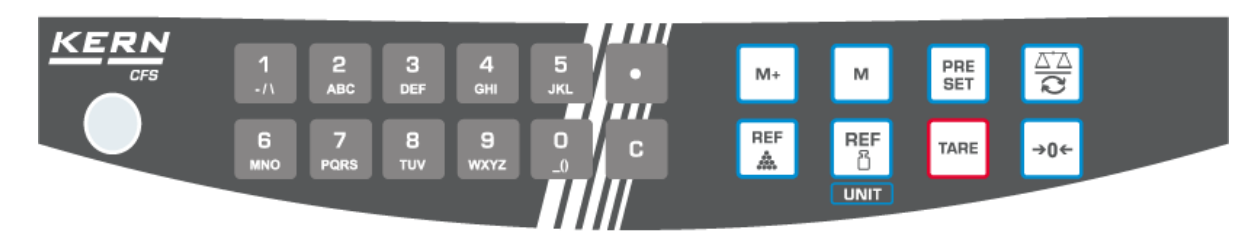

| Wybór          | Nazwa                   | Funkcja w trybie ważenia                                                                                                    |
|----------------|-------------------------|----------------------------------------------------------------------------------------------------|
| O 9<br>_0 wxyz |                         | Przyciski numeryczne                                                                                                    |
| •              |                         | <ul> <li>Punkt dziesiętny</li> <li>W trakcie wprowadzania numerycznego wybór cyfry po lewej stronie</li> </ul>                                                                                                    |
| С              |                         | Kasowanie                                                                                                    |
| M+             |                         | <ul> <li>Sumowanie</li> <li>Wyświetlanie masy całkowitej/liczby<br/>ważeń/łącznej liczby sztuk</li> <li>W trakcie wprowadzania numerycznego wybór<br/>cyfry po prawej stronie</li> <li>Wydruk danych (ustawienie menu <sup>"811</sup> o EE" patrz</li> </ul> |
|                |                         | rozdz. 12.2)                                                                                                    |
| м              |                         | <ul> <li>Zapisywanie/wywoływanie artykułu, patrz rozdz. 11.1/11.2</li> </ul>                                                                                                    |
| PRE<br>SET     |                         | • Funkcja "Fill-to-target" (patrz rozdz. 9)                                                                                                    |
|                |                         | Przełączanie pomiędzy wagami (patrz rozdz. 7.3)                                                                                                    |
| REF            |                         | <ul> <li>Wprowadzanie średniej masy sztuki poprzez<br/>ważenie (patrz rozdz. 8.1)</li> </ul>                                                                                                    |
| REF<br>රි      |                         | <ul> <li>Numeryczne wprowadzanie średniej masy sztuki<br/>(patrz rozdz. 8.2)</li> <li>Przewijanie menu</li> </ul>                                                                                                    |
| UNIT           | Przycisk<br><b>UNIT</b> | Przełączanie jednostek wagowych                                                                                                    |
| TARE           | Przycisk<br><b>TARE</b> | <ul><li>Tarowanie</li><li>Potwierdzanie</li></ul>                                                                                                    |
| →0←            | Przycisk<br><b>ZERO</b> | <ul><li>Zerowanie</li><li>Powrót do menu/trybu ważenia</li></ul>                                                                                                    |

> Model CFS 50K-3:

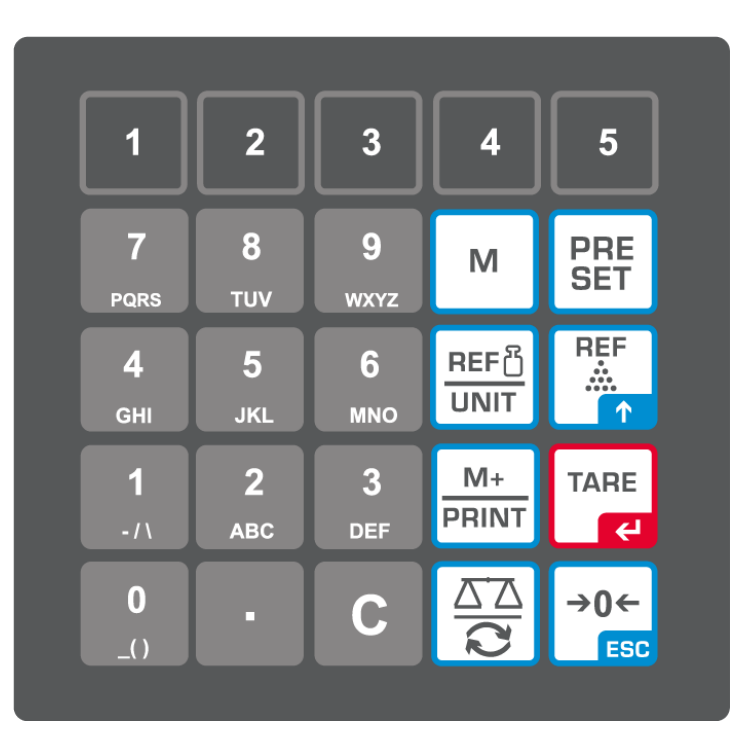

| Wybór          | Nazwa | Funkcja w trybie ważenia                                                                 |
|----------------|-------|------------------------------------------------------------------------------------------|
| 1 5            | -     | <ul> <li>Przyciski bezpośredniego dostępu do<br/>artykułów, patrz rozdz. 11.3</li> </ul> |
| O 9<br>_0 wxyz | -     | Przyciski numeryczne                                                                     |
| •              | -     | Punkt dziesiętny                                                                         |
| С              | -     | Kasowanie                                                                                |

| M+<br>PRINT   | -                       | <ul> <li>Sumowanie/drukowanie (ustawienie menu<br/><sup>"</sup><i>RU</i> <sub>o</sub><i>FF</i>", patrz rozdz. 12.2)</li> <li>Wyświetlanie masy całkowitej/liczby<br/>ważeń/łącznej liczby sztuk</li> <li>Wydruk danych (ustawienie menu <sup>"<i>RU</i> <sub>o</sub><i>FF</i>",<br/>patrz rozdz. 12.2)</sup></li> </ul> |
|---------------|-------------------------|----------------------------------------------------------------------------------------------------|
| PRE<br>SET    | -                       | <ul> <li>Funkcja "Fill-to-target" (patrz rozdz. 9)</li> </ul>                                                                                                    |
| м             | -                       | <ul> <li>Zapisywanie/wywoływanie artykułu, patrz rozdz. 11.1/11.2</li> </ul>                                                                                                    |
|               | -                       | <ul> <li>Przełączanie pomiędzy wagami, patrz<br/>rozdz. 7.3</li> <li>W trakcie wprowadzania numerycznego<br/>wybór cyfry po lewej stronie</li> </ul>                                                                                                    |
| REF<br>       | -                       | <ul> <li>Wprowadzanie średniej masy sztuki poprzez ważenie (patrz rozdz. 8.1)</li> <li>Przewijanie menu</li> </ul>                                                                                                    |
| REF 凸<br>UNIT | Przycisk<br><b>UNIT</b> | <ul> <li>Numeryczne wprowadzanie średniej masy<br/>sztuki (patrz rozdz. 8.2)</li> <li>Przełączanie jednostek wagowych</li> </ul>                                                                                                    |
| TARE          | Przycisk<br><b>TARE</b> | <ul><li>Tarowanie</li><li>Potwierdzanie</li></ul>                                                                                                    |
| →0←<br>ESC    | Przycisk<br><b>ZERO</b> | <ul> <li>Zerowanie</li> <li>W trakcie wprowadzania numerycznego<br/>wybór cyfry po prawej stronie</li> <li>Powrót do menu/trybu ważenia</li> </ul>                                                                                                    |

## 3 Wskazówki podstawowe

#### 3.1 Zastosowanie zgodne z przeznaczeniem

Nabyta/nabyty waga/system zliczający służy do oznaczania masy (wartości ważenia) ważonego materiału. Należy traktować je jako "wagę nieautomatyczną", tzn. ważony materiał należy ręcznie, ostrożnie i centralnie umieścić na środku płytki wagi. Wartość masy można odczytać po jej ustabilizowaniu.

#### 3.2 Zastosowanie niezgodne z przeznaczeniem

Nie stosować wagi/systemu zliczającego do ważenia dynamicznego. Jeżeli ilość ważonego materiału zostanie nieznacznie zmniejszona lub zwiększona, wówczas umieszczony w wadze mechanizm "kompensacyjno-stabilizacyjny" może powodować wyświetlanie błędnych wyników ważenia! (Przykład: powolne wypływanie cieczy z pojemnika znajdującego się na wadze.)

Nie poddawać płytki wagi działaniu długotrwałego obciążenia. Może to spowodować uszkodzenie mechanizmu pomiarowego.

Bezwzględnie unikać uderzeń i przeciążeń wagi/systemu zliczającego ponad podane obciążenie maksymalne (*Max*), odejmując już występujące obciążenie tarą. Mogłoby to spowodować uszkodzenie wagi.

Nigdy nie użytkować wagi/systemu zliczającego w pomieszczeniach zagrożonych wybuchem. Wykonanie seryjne nie jest wykonaniem przeciwwybuchowym.

Nie wolno wprowadzać zmian konstrukcyjnych w wadze. Może to spowodować wyświetlanie błędnych wyników ważenia, naruszenie technicznych warunków bezpieczeństwa, jak również doprowadzić do zniszczenia wagi.

Wagę/system zliczający można eksploatować tylko zgodnie z opisanymi wytycznymi. Inne zakresy użytkowania/obszary zastosowania wymagają pisemnej zgody firmy KERN.

#### 3.3 Gwarancja

Gwarancja wygasa w przypadku:

- nieprzestrzegania naszych wytycznych zawartych w instrukcji obsługi;
- użycia niezgodnego z opisanymi zastosowaniami;
- wprowadzania modyfikacji lub otwierania urządzenia;
- mechanicznego uszkodzenia lub uszkodzenia w wyniku działania mediów, cieczy, naturalnego zużycia;
- nieprawidłowego ustawienia lub niewłaściwej instalacji elektrycznej;
- przeciążenia mechanizmu pomiarowego.

#### 3.4 Nadzór nad środkami kontrolnymi

W ramach systemu zapewnienia jakości należy w regularnych odstępach czasu sprawdzać techniczne własności pomiarowe wagi oraz ewentualnie dostępnego odważnika wzorcowego. W tym celu odpowiedzialny użytkownik powinien określić odpowiedni cykl, jak również rodzaj i zakres takiej kontroli. Informacje dotyczące nadzoru nad środkami kontrolnymi, jakimi są wagi oraz niezbędne odważniki wzorcowe, dostępne są na stronie domowej firmy KERN (www.kern-sohn.com). Odważniki wzorcowe oraz wagi można szybko i tanio poddać wzorcowaniu i/lub skalibrować w akredytowanym przez DKD (Deutsche Kalibrierdienst), laboratorium kalibracyjnym firmy KERN (przywrócenie do normy obowiązującej w danym kraju).

## 4 Podstawowe wskazówki bezpieczeństwa

#### 4.1 Przestrzeganie wskazówek zawartych w instrukcji obsługi

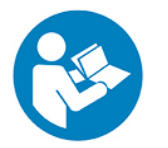

- Przed ustawieniem i uruchomieniem wagi należy dokładnie przeczytać instrukcję obsługi, nawet wtedy, gdy mają już Państwo doświadczenie z wagami firmy KERN.
- Wszystkie wersje językowe zawierają niewiążące tłumaczenie.
   Wiążący jest oryginalny dokument w języku niemieckim.

#### 4.2 Przeszkolenie personelu

Urządzenie może być obsługiwane i konserwowane tylko przez przeszkolonych pracowników.

## 5 Transport i składowanie

#### 5.1 Kontrola przy odbiorze

Niezwłocznie po otrzymaniu paczki należy sprawdzić, czy nie posiada ona ewentualnych widocznych uszkodzeń zewnętrznych, to samo dotyczy urządzenia po jego rozpakowaniu.

#### 5.2 Opakowanie/transport zwrotny

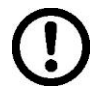

- ⇒ Wszystkie części oryginalnego opakowania należy zachować na wypadek ewentualnego transportu zwrotnego.
- ⇒ Do transportu zwrotnego należy używać tylko oryginalnego opakowania.
- Przed wysyłką należy odłączyć wszystkie podłączone kable oraz luźne/ruchome części.
- Solution Solution
- Wszystkie części, np. szklaną osłonę przeciwwiatrową, płytkę wagi, zasilacz itp. należy zabezpieczyć przed ześliźnięciem i uszkodzeniem.

## 6 Rozpakowanie, ustawianie i uruchamianie

#### 6.1 Miejsce ustawienia, miejsce eksploatacji

Wagi/systemy zliczające zostały skonstruowane w taki sposób, aby w normalnych warunkach eksploatacyjnych zapewniały uzyskiwanie wiarygodnych wyników ważenia.

Wybór prawidłowej lokalizacji wagi/systemu zliczającego zapewnia ich dokładną i szybką pracę.

#### W miejscu ustawienia należy przestrzegać następujących zasad:

- Wagę/system ważący ustawiać na stabilnej, płaskiej powierzchni.
- Unikać ekstremalnych temperatur, jak również wahań temperatury, występujących np. przy ustawieniu obok grzejnika lub w miejscu narażonym na bezpośrednie działanie promieniowania słonecznego.
- Zabezpieczyć wagę przed bezpośrednim oddziaływaniem przeciągu występującego przy otwartych oknach i drzwiach.
- Unikać wstrząsów podczas ważenia.
- Zabezpieczyć wagę/system zliczający przed wysoką wilgotnością powietrza, oparami i pyłem.
- Nie wystawiać urządzenia na długotrwałe działanie silnej wilgoci. Niepożądane obroszenie (kondensacja na urządzeniu wilgoci zawartej w powietrzu) może wystąpić, gdy zimne urządzenie zostanie umieszczone w znacznie cieplejszym pomieszczeniu. W takim przypadku odłączone od sieci urządzenie należy poddać ok. 2-godzinnej aklimatyzacji w temperaturze otoczenia.
- Unikać ładunków statycznych pochodzących z ważonego materiału, pojemnika wagi.

W przypadku występowania pól elektromagnetycznych (np. od telefonów komórkowych lub urządzeń radiowych), ładunków statycznych, jak również niestabilnego zasilania elektrycznego możliwe są duże odchyłki wskazań (błędne wyniki ważenia). Należy wówczas zmienić lokalizację lub usunąć źródło zakłóceń.

#### 6.2 Rozpakowanie, zakres dostawy

Wyjąć urządzenie i akcesoria z opakowania, usunąć materiał opakowania i ustawić urządzenie w przewidzianym dla niego miejscu pracy. Sprawdzić, czy wszystkie części należące do zakresu dostawy są dostępne i nieuszkodzone.

#### 6.2.1 Zakres dostawy/akcesoria seryjne

#### **KERN CFS**

#### **KERN CCS**

- Waga (patrz rozdz. 2.1)
- Waga referencyjna KERN CFS (patrz rozdz. 2.2)
- Kabel sieciowy
- Pokrywa robocza
- Instrukcja obsługi
- Waga ilościowa KERN KFP (patrz rozdz. 2.2)
- Instrukcja obsługi wag KERN CFS/CCS
- Instrukcja obsługi wagi KERN KFP

#### 6.3 Ustawianie/usuwanie zabezpieczenia transportowego

⇒ W razie potrzeby usunąć zabezpieczenie transportowe.
 KERN CFS 3K0.5, CFS 6K0.1:

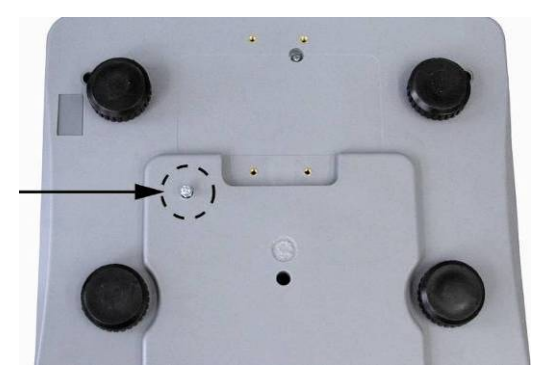

KERN CFS 300-3:

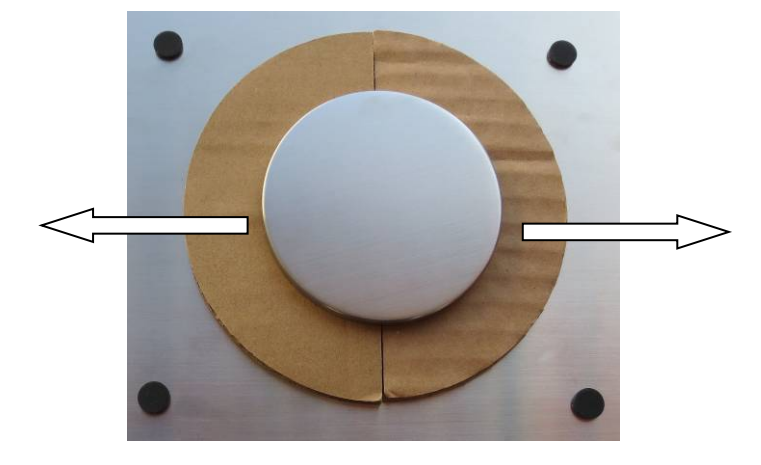

Waga ilościowa KERN KFP (rysunek przykładowy):

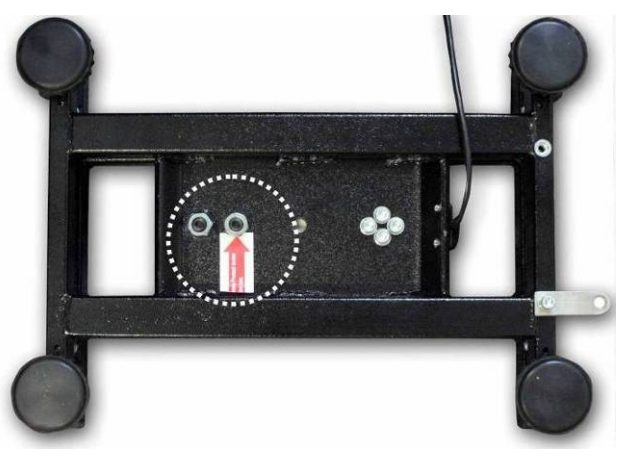

KERN KFP 6V20M, KFP 6V20LM, KFP 15V20M. Dalsze szczegóły można znaleźć w instrukcji instalacji dołączonej do platformy.

- ⇒ Jeżeli to konieczne, zainstalować płytkę wagi i w razie potrzeby osłonę przeciwwiatrową.
- ➡ Wypoziomować wagę za pomocą nóżek ze śrubami, pęcherzyk powietrza w libelce (poziomnicy) musi znajdować się w zaznaczonym obszarze.

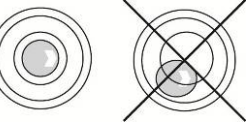

- ⇒ Regularnie sprawdzać wypoziomowanie.
- ➡ W przypadku systemów zliczających KERN CCS wagę referencyjną i wagę ilościową można połączyć ze sobą za pomocą interfejsu drugiej wagi.

#### 6.4 Podłączanie do sieci

Zasilanie elektryczne realizowane jest przy użyciu zewnętrznego zasilacza sieciowego. Nadrukowana wartość napięcia musi być zgodna z napięciem lokalnym.

Należy używać tylko oryginalnych zasilaczy sieciowych firmy KERN. Zastosowanie innych produktów wymaga zgody firmy KERN.

#### 6.5 Praca z zasilaniem akumulatorowym (opcjonalnie)

#### Akumulator ładowany jest za pomocą dostarczonego kabla sieciowego.

Przed pierwszym użyciem akumulator należy ładować za pomocą kabla sieciowego przez co najmniej 15 godzin. Czas eksploatacji akumulatora wynosi ok. 70 godzin. Podłączenie drugiej wagi powoduje skrócenie czasu eksploatacji.

W celu oszczędzania akumulatora w menu (patrz rozdz. 12.2) można aktywować funkcję automatycznego wyłączania [" $F \downarrow oFF$ "  $\Rightarrow$  "oFF"], wybierając czas wyłączania 0, 3, 5, 15, 30 minut.

Po włączeniu wagi wyświetlenie na wskaźniku masy strzałki [▼] nad symbolem akumulatora <sup>(C)</sup> lub wskazanie "**bat lo**" oznacza, że pojemność akumulatora zostanie wkrótce wyczerpana. Waga może jeszcze pracować ok. 10 godz., następnie zostanie automatycznie wyłączona. W celu naładowania akumulatora należy możliwie szybko podłączyć kabel sieciowy. Czas ładowania do stanu pełnego ponownego naładowania wynosi ok. 12 godzin.

W czasie ładowania wskaźnik LED informuje o stanie naładowania akumulatora.

- Czerwony: Napięcie spadło poniżej zalecanego minimum. Podłączyć zasilacz sieciowy w celu naładowania akumulatora.
- Zielony: Akumulator jest w pełni naładowany.
- Żółty: Pojemność akumulatora zostanie wkrótce wyczerpana. Możliwie szybko podłączyć zasilacz sieciowy w celu naładowania akumulatora.

#### 6.6 Podłączanie urządzeń peryferyjnych

Przed podłączeniem lub odłączeniem urządzeń dodatkowych (drukarka, komputer) do/od interfejsu danych wagę należy koniecznie odłączyć od sieci.

Razem z wagą należy używać wyłącznie akcesoriów i urządzeń peryferyjnych firmy KERN, które zostały dopasowane do wagi w sposób optymalny.

#### 6.7 Pierwsze uruchomienie

Aby uzyskiwać dokładne wyniki ważenia za pomocą wag elektronicznych, należy zapewnić wadze osiągnięcie odpowiedniej temperatury roboczej (patrz "Czas nagrzewania", rozdz. 1).

W czasie nagrzewania waga musi być podłączona do zasilania elektrycznego (gniazdo sieciowe, akumulator lub bateria).

Dokładność wagi zależy od lokalnego przyspieszenia ziemskiego.

Bezwzględnie należy przestrzegać wskazówek zawartych w rozdziale "Kalibracja".

#### 6.8 Kalibracja

Ponieważ wartość przyspieszenia ziemskiego nie jest równa w każdym miejscu Ziemi, każdą wagę należy dopasować — zgodnie z zasadą ważenia wynikającą z podstaw fizyki — do przyśpieszenia ziemskiego panującego w miejscu ustawienia wagi (tylko jeżeli waga nie została już skalibrowana fabrycznie w miejscu ustawienia). Taki proces kalibracji należy przeprowadzić przy pierwszym uruchomieniu, po każdej zmianie lokalizacji, jak również w przypadku wahań temperatury otoczenia. W celu zapewnienia dokładnych wartości pomiarów dodatkowo zalecane jest cykliczne przeprowadzanie kalibracji wagi także w trybie ważenia.

⇒ Realizacja, patrz rozdz. 14.

## 7 Tryb podstawowy

#### 7.1 Włączanie i wyłączanie

- ⇒ W celu włączenia wagi przesunąć do przodu przełącznik "Włącz/Wyłącz" znajdujący się po prawej stronie na spodzie wagi (patrz rozdz. 2). Zostanie przeprowadzona samodiagnoza wagi. Waga jest gotowa do ważenia zaraz po wyświetleniu wskazania masy.
- ⇒ W celu wyłączenia wagi przesunąć do tyłu przełącznik "Włącz/Wyłącz" znajdujący się po prawej stronie na spodzie wagi.

#### 7.2 Zerowanie

Zerowanie koryguje wpływ niewielkich zanieczyszczeń znajdujących się na płytce wagi. Fabrycznie zakres zerowania wagi ustawiony jest na wartość ±2% *Max*. Dalszych ustawień można dokonać w menu (patrz rozdz. 12).

W przypadku stosowania jako system zliczający w menu można ustawić zakres zerowania obu wag (patrz rozdz. 13).

#### Ręczne

- ⇒ Odciążyć wagę.
- Nacisnąć przycisk →0←, zostanie rozpoczęte zerowanie wagi.
   Nad wskaźnikiem a zostanie wyświetlony symbol [▼].

#### Automatyczne

W menu istnieje możliwość wyłączenia automatycznej korekcji punktu zerowego lub zmiany jej wartości (patrz rozdz. 13).

## 7.3 Przełączanie waga referencyjna 与 waga ilościowa przy użyciu jako system zliczający

W celu zliczania sztuk platformę można podłączyć za pomocą interfejsu drugiej wagi. W systemie zliczającym KERN CCS zliczanie liczby sztuk odbywa się na wadze ilościowej KERN KFP. Wysoka rozdzielczość wagi referencyjnej KERN CFS umożliwia bardzo precyzyjne wyznaczenie średniej masy sztuki.

Drugą wagę obsługuje się dokładnie w taki sam sposób, jak pierwszą.

Naciśnięcie przycisku powoduje przełączanie wskazań pomiędzy jedną wagą a drugą.

Na wskaźniku zostanie wyświetlone wskazanie CHROGE rEnołe lub

Wyświetlany wskaźnik **[▼]** wskazuje aktywną wagę.

Przykładowe wskazania — model CFS 6K0.1:

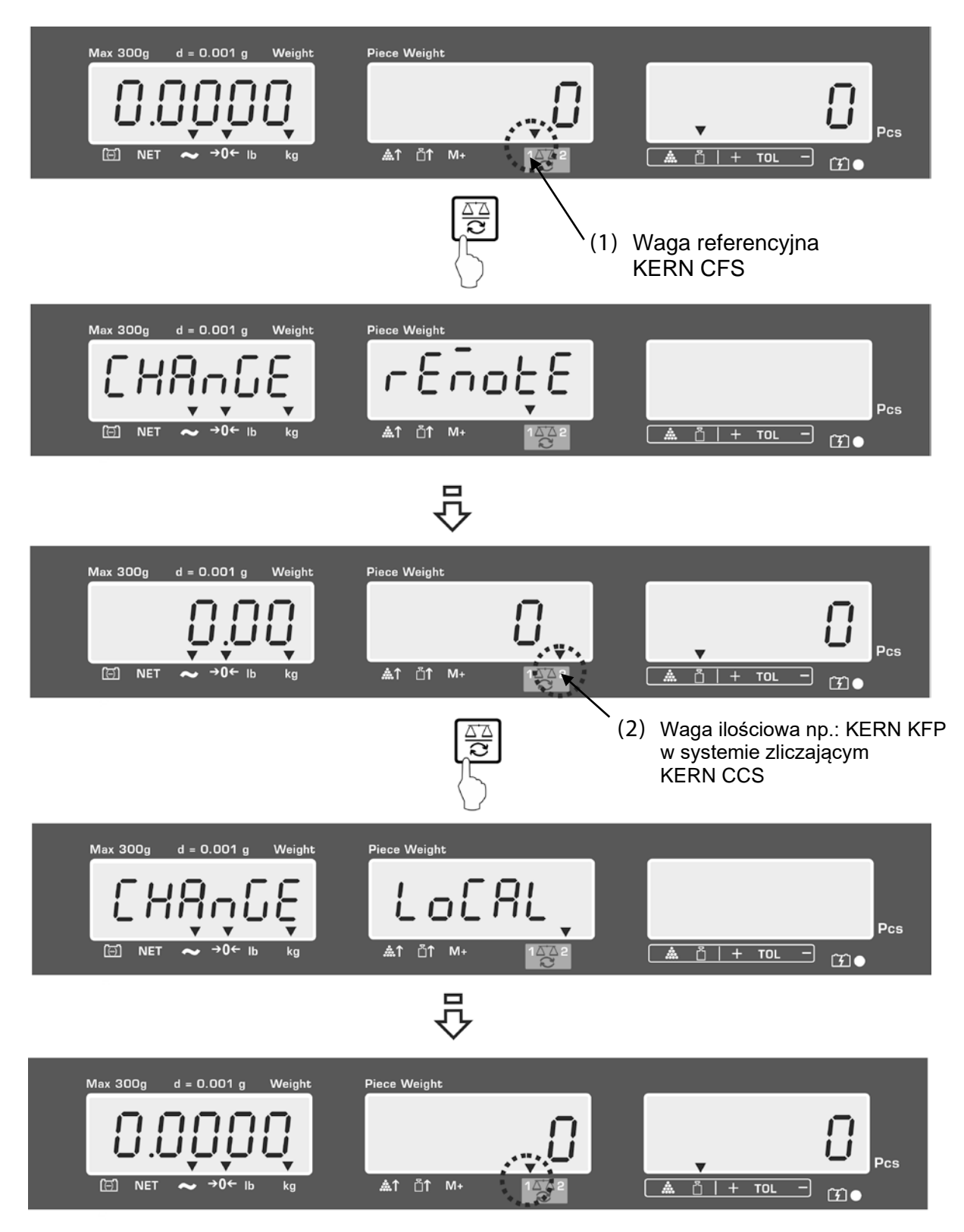

#### 7.4 Ważenie z tarą

Wartość tary można wprowadzić zarówno dla wagi referencyjnej, jak również dla wagi ilościowej. Przed ustawieniem wartości tary należy wybrać aktywną wagę, patrz rozdz. 9.3.

#### 7.4.1 Tarowanie

- Postawić pojemnik wagi. Po zakończonej powodzeniem kontroli ustabilizowania nacisnąć przycisk TARE. Zostanie wyświetlone wskazanie zerowe, a nad symbolem NET zostanie wyświetlony wskaźnik [V]. Masa pojemnika zostanie zapisana w pamięci wagi.
- ⇒ Zważyć materiał ważony, zostanie wyświetlona masa netto.
- Po zdjęciu pojemnika wagi jego masa zostanie wyświetlona jako wskazanie ujemne.
- ➡ W celu skasowania wartości tary odciążyć płytkę wagi i nacisnąć przycisk TARE.
- Proces tarowania można powtarzać dowolną ilość razy, na przykład przy odważaniu kilku składników mieszaniny (doważanie).Granicę osiąga się w momencie wyczerpania pełnego zakresu ważenia.

#### 7.4.2 Numeryczne wprowadzenie masy tary

- ⇒ Odciążyć i wyzerować wagę.
- Za pomocą przycisków numerycznych wprowadzić znaną masę tary z punktem dziesiętnym i potwierdzić, naciskając przycisk TARE.
   Wprowadzona masa zostanie zapamiętana jako masa tary i wyświetlona z ujemnym znakiem wartości.
   Nad symbolem NET zostanie wyświetlony wskaźnik [V].
- ⇒ Postawić na wadze napełniony pojemnik wagi, zostanie wyświetlona masa netto.
- Wartość tary pozostanie zapamiętana do momentu jej skasowania za pomocą przycisku TARE.
  - Wartość tary zostanie zaokrąglona odpowiednio do dokładności odczytu

wagi, tzn. dla wagi o zakresie *Max* 60 kg i dokładności odczytu 5 g wprowadzona wartość 103 g zostanie wyświetlona jako -105 g.

#### 7.4.3 Przełączanie jednostek wagowych

Naciśnięcie przycisku **UNIT** umożliwia, w zależności od modelu, przełączanie pomiędzy jednostkami g/kg≒lb (tylko przy ustawieniu menu F1 oFF→Unit→kg/lb). Wskaźnik **[▼]** wskazuje aktywną jednostkę.

## 8 Zliczanie sztuk

Zanim możliwe będzie zliczanie części za pomocą wagi, należy określić średnią masę sztuki (masę jednostkową), tak zwaną wartość referencyjną. W tym celu należy położyć określoną liczbę zliczanych części. Przez wagę zostanie określona masa całkowita, a następnie zostanie ona podzielona przez liczbę części, tak zwaną liczbę sztuk referencyjnych. Następnie na bazie obliczonej średniej masy sztuki zostanie przeprowadzone zliczanie.

Obowiązuje przy tym zasada:

Im większa liczba sztuk referencyjnych, tym wyższa dokładność zliczania.

- Średnią masę sztuki można wyznaczyć tylko ze stabilnych wartości ważenia.
  - Przy wartościach ważenia poniżej zera na wskaźniku liczby sztuk wyświetlana jest ujemna liczba sztuk.
  - W czasie zliczania sztuk dokładność wyznaczania średniej masy sztuki można w każdej chwili zwiększyć, wprowadzając wyświetlaną liczbę sztuk i naciskając przycisk lub (model CFS 50K-3). Po zakończonej powodzeniem optymalizacji wartości referencyjnej rozbrzmi sygnał dźwiękowy. Ponieważ dodatkowe części zwiększają bazę do obliczeń, wartość referencyjna staje się również dokładniejsza.

#### 8.1 Wyznaczanie średniej masy sztuki poprzez ważenie

#### Ustawianie wartości referencyjnej

- ⇒ Wyzerować wagę lub w razie potrzeby wytarować pusty pojemnik wagi.
- ⇒ Jako wartość referencyjną położyć znaną liczbę (np. 10 sztuk) pojedynczych części.

Za pomocą przycisków numerycznych wprowadzić liczbę części referencyjnych. Poczekać na wyświetlenie wskaźnika stabilizacji i w ciągu 5 s potwierdzić,

naciskając przycisk lub (model CFS 50K-3).

Średnia masa sztuki zostanie wyznaczona przez wagę, a następnie zostanie wyświetlona liczba sztuk.

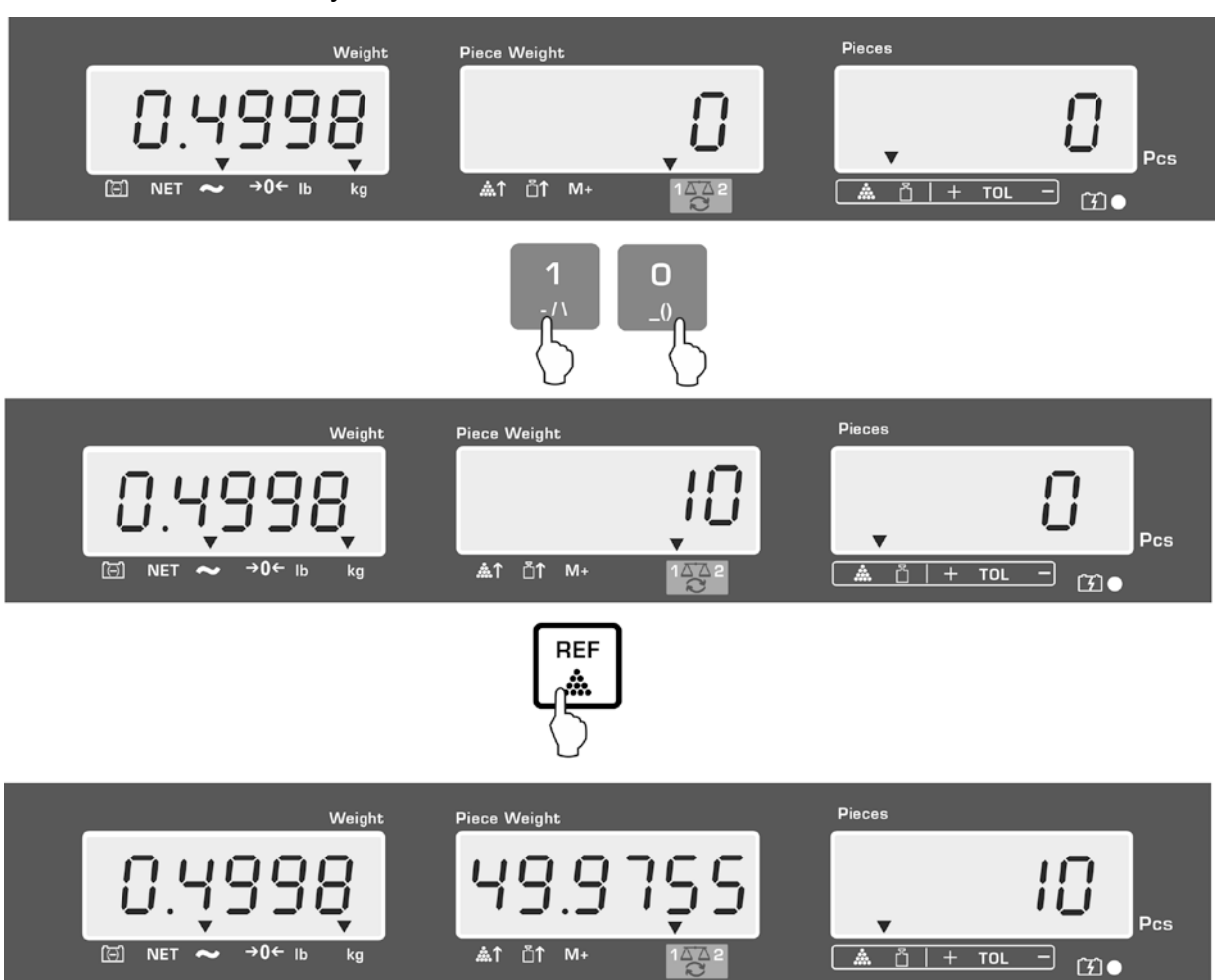

Przykładowe wskazania — model CFS 6K0.1:

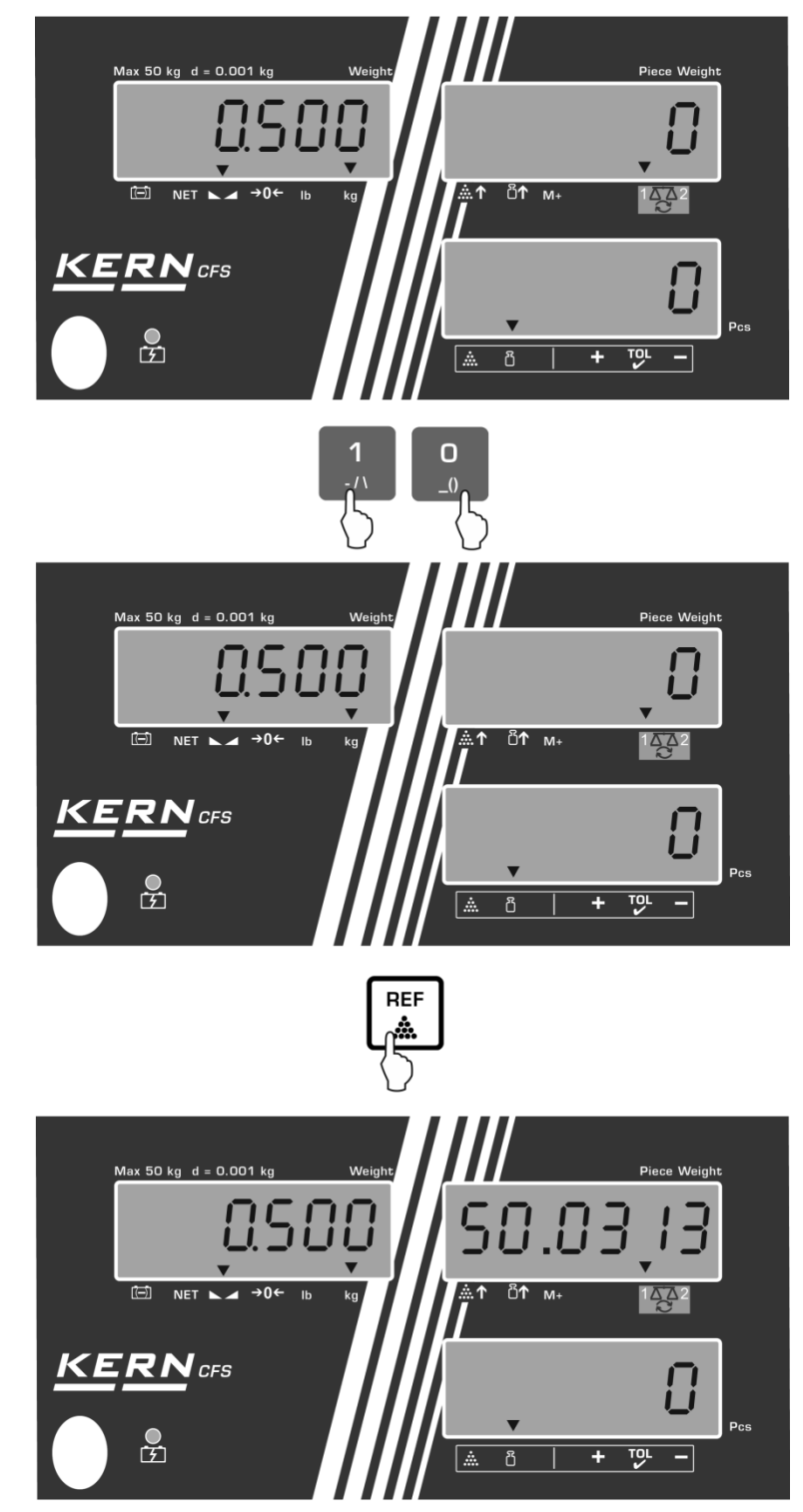

Przykładowe wskazania — model CFS 50K-3:

#### Zliczanie sztuk

⇒ W razie potrzeby wytarować, położyć materiał ważony i odczytać liczbę sztuk. Przykładowe wskazania — model CFS 6K0.1:

Przykładowe wskazania — model CFS 50K-3:

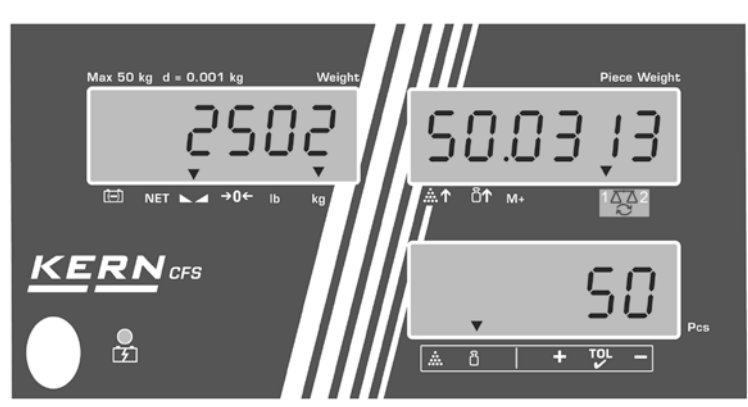

Po podłączeniu opcjonalnej drukarki wartość wskazania można wydrukować, naciskając przycisk  $(M^+)$  (ustawienia menu F1 oFF  $\Rightarrow$  ACC off; F2 Prt  $\Rightarrow$ P mode Print  $\Rightarrow$  Au OFF, patrz rozdz. 14.2).

#### Przykład wydruku — KERN YKB 01N/CFS 6K0.1:

| S1<br>ID: 123456 | Aktywna waga (patrz rozdz. 7.3)<br>Numer identyfikacyjny użytkownika (patrz<br>rozdz. 12.2) |
|------------------|---------------------------------------------------------------------------------------------|
| N 2.4986 kg      | Masa netto                                                                                  |
| 49.9755 g / pcs  | Średnia masa sztuki                                                                         |
| 50 pcs           | Liczba sztuk                                                                                |

Inne przykłady wydruków, patrz rozdz. 17.2.

#### Kasowanie średniej masy sztuki

⇒ Nacisnąć przycisk

#### 8.2 Numeryczne wprowadzanie średniej masy sztuki

#### Ustawianie wartości referencyjnej

⇒ Za pomocą przycisków numerycznych wprowadzić znaną średnią masę sztuki,

np. 10 g i potwierdzić w ciągu 5 s, naciskając przycisk Ib Iub (modele CFS 50K-3).

Jeżeli na wskaźniku masy aktywna jest jednostka wagowa [kg], średnia masa sztuki zostanie wyświetlona w [g]. Jeżeli aktywna jest jednostka wagowa [lb], średnia masa sztuki zostanie wyświetlona również w [lb].

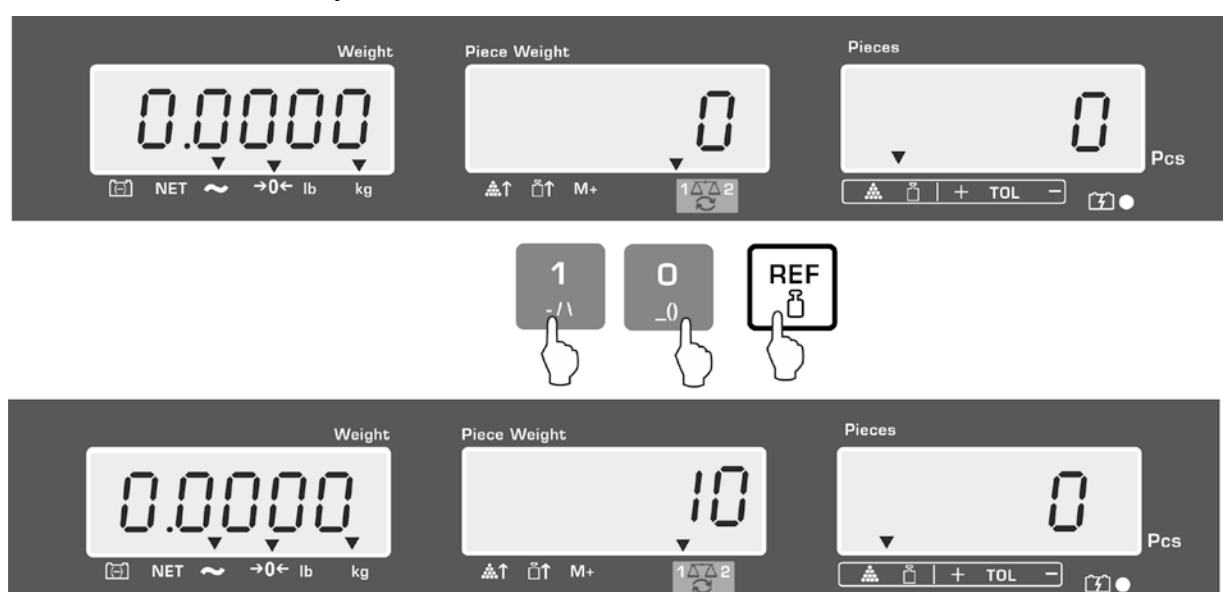

Przykładowe wskazania — model CFS 6K0.1:

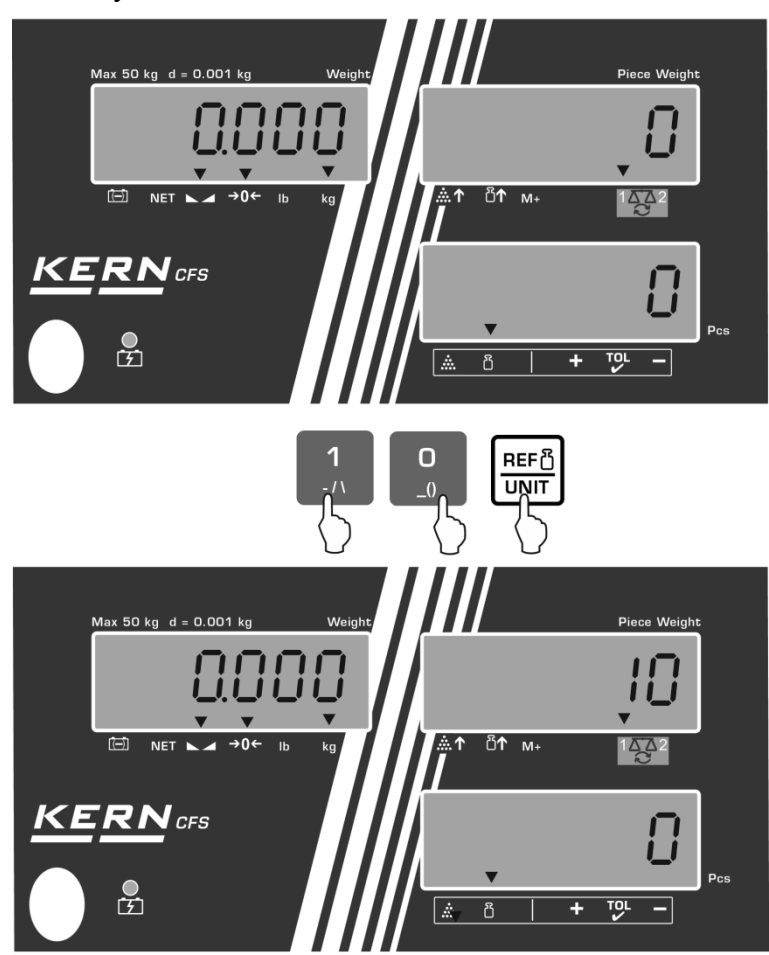

Przykładowe wskazania — model CFS 50K-3:

#### Zliczanie sztuk

⇒ W razie potrzeby wytarować, położyć materiał ważony i odczytać liczbę sztuk.

Po podłączeniu opcjonalnej drukarki wartość wskazania można wydrukować, naciskając przycisk , przykładowe wskazania i przykład wydruku, patrz rozdz. 10.1.

#### Kasowanie średniej masy sztuki

С

⇒ Nacisnąć przycisk

#### 8.3 Automatyczna optymalizacja wartości referencyjnej

Jeżeli w trakcie wyznaczania wartości referencyjnej położona masa lub położona liczba sztuk są zbyt małe, na wskaźniku średniej masy sztuki nad symbolem [▲↑] lub [▲↑] zostanie wyświetlony symbol trójkąta.

Aby automatycznie zoptymalizować obliczoną średnią masę sztuki, należy położyć kolejne części, których liczba/masa jest mniejsza niż przy pierwszym wyznaczeniu wartości referencyjnej. Po zakończonej powodzeniem optymalizacji wartości referencyjnej rozbrzmi sygnał dźwiękowy. Przy każdej optymalizacji wartości referencyjnej średnia masa sztuki obliczana jest ponownie. Ponieważ dodatkowe części zwiększają bazę do obliczeń, wartość referencyjna staje się również dokładniejsza.

Naciśnięcie przycisku lub lub (modele CFS 50K-3) umożliwia uniknąć ponownego obliczania, a tym samym powoduje zablokowanie masy referencyjnej.

Automatyczna optymalizacja wartości referencyjnej zostanie dezaktywowana, jeżeli liczba dodanych części przekroczy zapamiętaną liczbę sztuk referencyjnych.

Niektóre modele umożliwiają tę funkcję włączyć lub wyłączyć w menu. (S. rozdz. 12.2.2)

#### 8.4 Zliczanie za pomocą systemu zliczającego

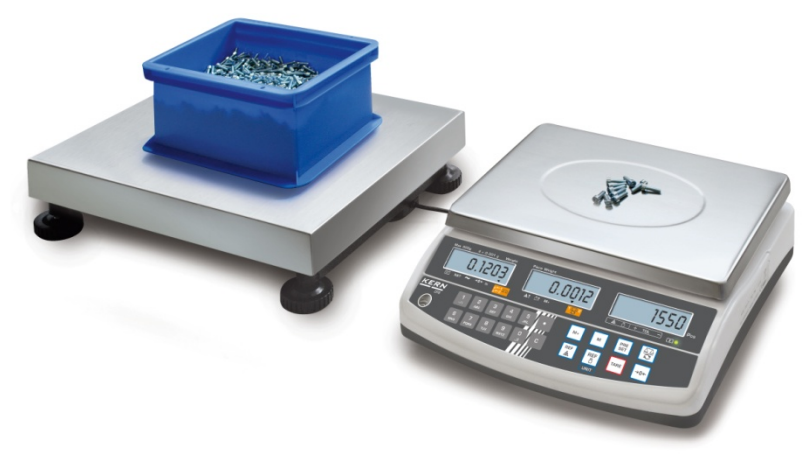

(Rysunek przykładowy)

#### Waga ilościowa, np. KERN KFP

- Umożliwia zliczanie dużych ilości sztuk.
- Części duże (*Max* > 3 kg) zliczane są na platformie.
- Jeżeli do wyznaczenia średniej masy sztuki nie jest wymagana tak duża rozdzielczość, jaką dysponuje waga KERN CFS, wyznaczenie wartości referencyjnej można wykonać również na wadze ilościowej.

#### Zliczanie za pomocą wagi ilościowej:

- 1. Ustawić średnią masę sztuki na wadze referencyjnej **KERN CFS**, patrz rozdz. 8.1 lub rozdz. 8.2.
- 2. Przełączyć wagi, naciskając przycisk (patrz rozdz. 7.3).
- 3. Ustawić pusty pojemnik na płytce wagi ilościowej i wytarować wagę.
- 4. Napełnić pojemnik na wadze ilościowej zliczaną ilością. Liczba sztuk zostanie wyświetlona na wyświetlaczu.

### Waga referencyjna KERN CFS

- Jej wysoka rozdzielczość umożliwia precyzyjne wyznaczanie średniej masy sztuki.
- Części mniejsze (*Max* < 3 kg) zliczane są na wadze precyzyjnej KERN CFS.

#### Pieces Weight Piece Weight 0.499 Pcs Ξ NET â.1 ⊡î M+ 🖞 | + тог ĨĨ.● $\overline{\underline{\mathcal{C}}}$ load 5 kg Pieces Weight Piece Weight rEñotE 688n68 Pcs [⊡] NET ~ →0← Ib <u>≜</u>1 ⊔⊥ ∩ M+ kg 🛕 🖞 | + тоц — ĨĨ.● Pieces Weight Piece Weight $S \cap$ Pcs Ē <u>≜</u>↑ ⊔ੈ↑ M+ NET TO <u>ت</u>

Przykładowe wskazania — model CFS 6K0.1:

W celu uniknięcia błędów w trakcie wyznaczania liczby sztuk obie wagi należy skalibrować przy tej samej wartości przyspieszenia ziemskiego (patrz rozdz. 14). Nieprzestrzeganie tego zalecenia powoduje błędy zliczania!

## 9 Funkcja "Fill-to-target" (napełnianie docelowe)

Waga umożliwia ważenie materiałów do momentu osiągnięcia określonej masy docelowej lub docelowej liczby sztuk z ustalonym przedziałem tolerancji. Funkcja ta umożliwia również sprawdzenie, czy materiał ważony znajduje się w zadanym przedziale tolerancji. Kontrola tolerancji możliwa jest w trybie ważenia lub w trybie zliczania.

Osiągnięcie wartości docelowej oznajmiane jest przez sygnał dźwiękowy (o ile został aktywowany w menu) i sygnał optyczny (znak tolerancji ▼).

#### Sygnał dźwiękowy:

Sygnał dźwiękowy uzależniony jest od ustawienia w bloku menu "F1 oFF→BEEP". Możliwość wyboru:

| bEEP off    | Sygnał dźwiękowy wyłączony                                                                            |
|-------------|----------------------------------------------------------------------------------------------------|
| bEEP on in  | Sygnał dźwiękowy rozbrzmiewa, gdy materiał ważony znajduje<br>się w zadanym przedziale tolerancji     |
| bEEP on out | Sygnał dźwiękowy rozbrzmiewa, gdy materiał ważony znajduje<br>się poza zadanym przedziałem tolerancji |

#### Sygnał optyczny:

Znak tolerancji **V** dostarcza następujących informacji:

| ▼       | Docelowa liczba sztuk/masa docelowa powyżej zadanej      |
|---------|----------------------------------------------------------|
| + TOL - | tolerancji                                               |
| ▼       | Docelowa liczba sztuk/masa docelowa w zadanym przedziale |
| + TOL - | tolerancji                                               |
| ▼       | Docelowa liczba sztuk/masa docelowa poniżej zadanej      |
| + TOL - | tolerancji                                               |
#### 9.1 Kontrola tolerancji pod kątem masy docelowej

- Nacisnąć przycisk SET, zostanie wyświetlony aktywny tryb ważenia z tolerancją.
   W razie potrzeby, za pomocą przycisku SET lub (modele CFS 50K-3) wybrać opcję kontroli tolerancji pod kątem masy docelowej (PSt nEt).
   Przykładowe wskazania model CFS 6K0.1:
- S Nacisnąć przycisk TARE, zostanie wyświetlona aktualnie ustawiona górna wartość graniczna.
- ➡ W celu zmiany wartości, za pomocą przycisków numerycznych wprowadzić żądaną wartość, np. 5.500 kg.

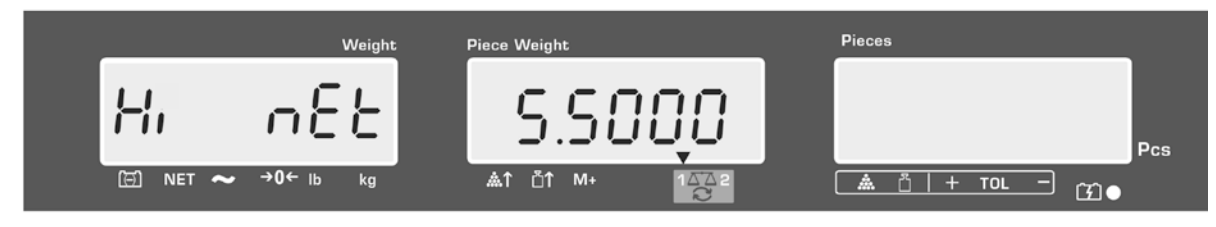

- Potwierdzić, naciskając przycisk TARE, zostanie wyświetlona aktualnie ustawiona dolna wartość graniczna.
- ➡ W celu zmiany wartości, za pomocą przycisków numerycznych wprowadzić żądaną wartość, np. 5.000 kg.

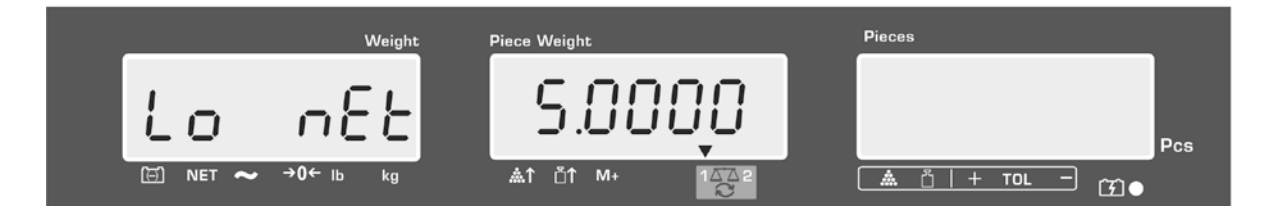

 Potwierdzić, naciskając przycisk TARE, kontrola tolerancji zostanie uruchomiona.

Nad symbolem ∎ zostanie wyświetlony wskaźnik ▼.

Położyć materiał ważony i w oparciu o znak tolerancji ▼/sygnał dźwiękowy sprawdzić, czy materiał ważony znajduje się w zadanym przedziale tolerancji.

Wyświetlanie znaku tolerancji ▼, gdy masa materiału ważonego leży poniżej zadanej tolerancji:

Wyświetlanie znaku tolerancji ▼, gdy masa materiału ważonego leży w zadanym przedziale tolerancji:

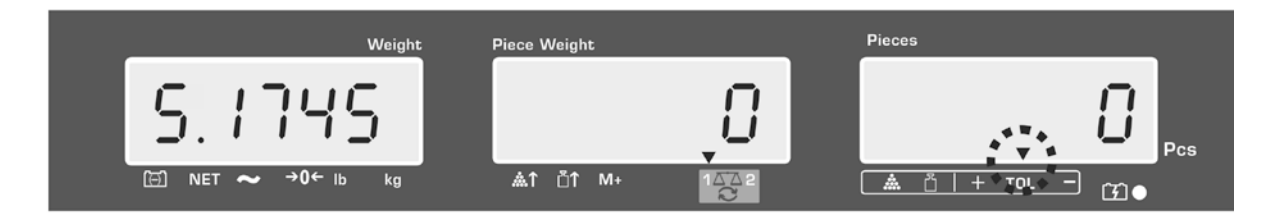

Wyświetlanie znaku tolerancji ▼, gdy masa materiału ważonego leży powyżej zadanej tolerancji:

| Weight              | Piece Weight |      | Pieces      |                                           |
|---------------------|--------------|------|-------------|-------------------------------------------|
| 5.6000              |              | Ę0   | 2.2%        | <b>C</b> Pcs                              |
| [∰] NET ~ →0← Ib kg |              | 1472 | A 01+ TOL - | Ŭ. Ĵ. Ĵ. Ĵ. Ĵ. Ĵ. Ĵ. Ĵ. Ĵ. Ĵ. Ĵ. Ĵ. Ĵ. Ĵ. |

1

С

- Przy kontroli tolerancji można również ustawić tylko jedną wartość graniczną.
- Po skasowaniu obu wartości granicznych kontrola tolerancji zostanie zdezaktywowana.
- Kasowanie wartości granicznych:
   Po wprowadzeniu górnej i dolnej wartości granicznej nacisnąć przycisk
  - i potwierdzić, naciskając przycisk **TARE**.

### 9.2 Kontrola tolerancji pod kątem docelowej liczby sztuk

- ⇒ Nacisnąć przycisk <sup>PRE</sup>, zostanie wyświetlony aktywny tryb ważenia z tolerancją.
   ⇒ W razie potrzeby, za pomocą przycisku <sup>PEF</sup><sub>B</sub> lub <sup>(modele CFS 50K-3)</sup> wybrać opcję kontroli tolerancji pod kątem docelowej liczby sztuk (PSt Cnt).
   Przykładowe wskazania model CFS 6K0.1:
- S Nacisnąć przycisk TARE, zostanie wyświetlona aktualnie ustawiona górna wartość graniczna.
- ➡ W celu zmiany wartości, za pomocą przycisków numerycznych wprowadzić żądaną wartość, np. 100 szt.

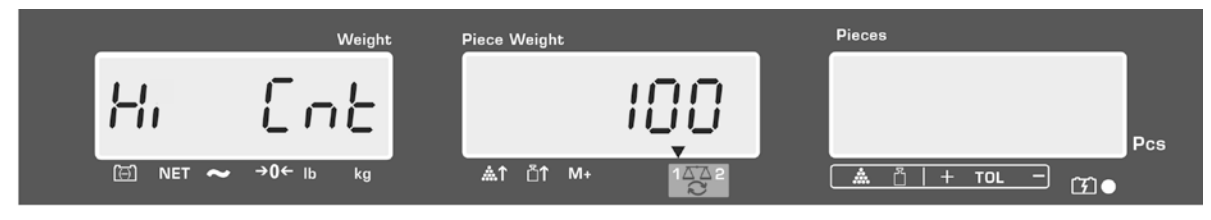

- Potwierdzić, naciskając przycisk TARE, zostanie wyświetlona aktualnie ustawiona dolna wartość graniczna.
- ➡ W celu zmiany wartości, za pomocą przycisków numerycznych wprowadzić żądaną wartość, np. 90 szt.

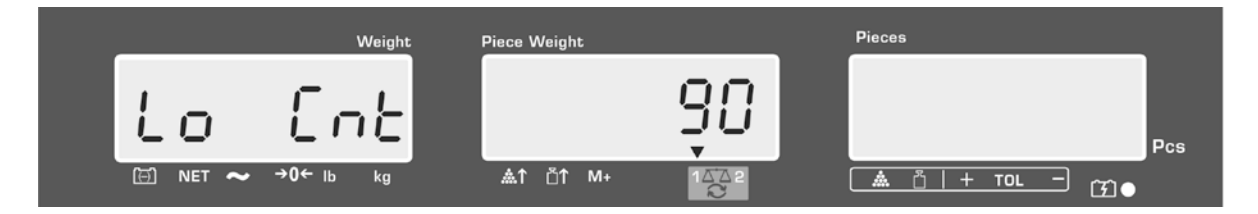

⇒ Wyznaczyć średnią masę sztuki (patrz rozdz. 10.1 lub 10.2), położyć materiał ważony i w oparciu o znak tolerancji ▼ sprawdzić, czy liczba położonych części leży poniżej, w przedziale, czy powyżej zadanej tolerancji.

Wyświetlanie znaku tolerancji ▼, gdy masa materiału ważonego leży poniżej zadanej tolerancji:

Wyświetlanie znaku tolerancji ▼, gdy masa materiału ważonego leży w zadanym przedziale tolerancji:

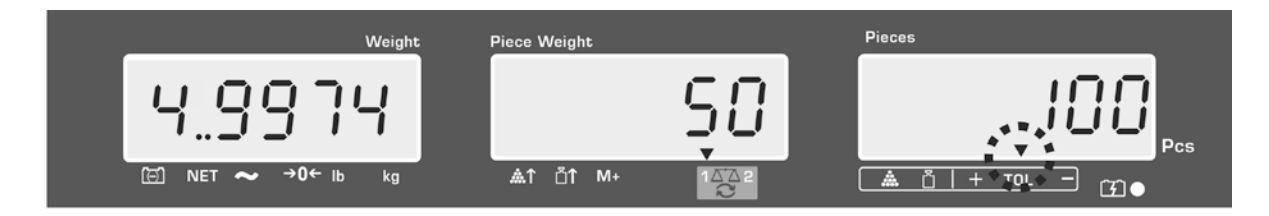

Wyświetlanie znaku tolerancji ▼, gdy masa materiału ważonego leży powyżej zadanej tolerancji:

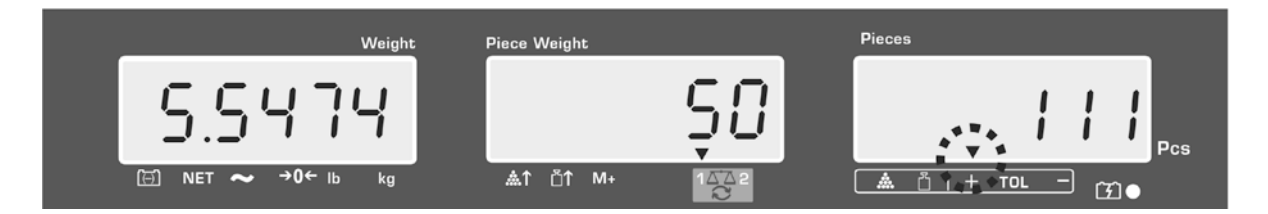

- 1
- Przy kontroli tolerancji można również ustawić tylko jedną wartość graniczną.
  - Po skasowaniu obu wartości granicznych kontrola tolerancji zostanie zdezaktywowana.
  - Kasowanie wartości granicznych:
     Po wprowadzeniu górnej i dolnej wartości granicznej nacisnąć przycisk

i potwierdzić, naciskając przycisk **TARE**.

# 10 Sumowanie

Sumowanie możliwe jest w trybie ważenia lub w trybie zliczania. W przypadku stosowania jako system zliczający niezależnie od tego, czy materiał ważony znajduje się na wadze referencyjnej, czy na wadze ilościowej.

## Przygotowanie:

| - |                       |  |
|---|-----------------------|--|
| ſ | $\nabla \cdot \nabla$ |  |
| L |                       |  |
| L | $\mathbf{c}$          |  |

- ➡ W przypadku stosowania jako system zliczający za pomocą przycisku wybrać wagę, na której ma być wykonywane sumowanie. Wyświetlany wskaźnik [▼] wskazuje aktywną wagę.
- ➡ W przypadku sumowania w trybie zliczania ustawić średnią masę sztuki (patrz rozdz. 8.1 lub 8.2).
- ⇒ W razie potrzeby wytarować pusty pojemnik wagi.

### 10.1 Sumowanie ręczne

Funkcja ta umożliwia dodawanie poszczególnych wartości ważenia do pamięci

sumy poprzez naciśnięcie przycisku , a po podłączeniu opcjonalnej drukarki – ich wydrukowanie.

| 1 |  |
|---|--|

- Ustawienia menu:
  - **"F1 off**" ⇔ **"ACC**" ⇔ **"ON**" (niedostępne w modelu CFS 50K-3) **"F2 Prt**" ⇔ **"P mode**" ⇔ **"Print**" ⇔ **"Au OFF**" (patrz rozdz. 12.2)
- W przypadku stosowania jako system zliczający sumowanie możliwe jest zarówno na wadze referencyjnej, jak również na wadze ilościowej.
   Przed procesem sumowania należy wybrać aktywną wagę (patrz rozdz. 7.3).

## Sumowanie:

⇒ Położyć materiał ważony A.

Poczekać na wyświetlenie wskaźnika stabilizacji, następnie nacisnąć przycisk

Iub (modele CFS 50K-3). Wartość masy lub liczba sztuk zostaną zapamiętane, a po podłączeniu drukarki — wydrukowane.

- ⇒ Zdjąć ważony materiał. Kolejny materiał ważony można dodać dopiero wtedy, gdy wskazanie jest ≤ zero.
- ⇒ Położyć materiał ważony B.

Poczekać na wyświetlenie wskaźnika stabilizacji, następnie nacisnąć przycisk

Iub (modele CFS 50K-3). Wartość masy lub liczba sztuk zostanie dodana do pamięci sumy i wydrukowana. Przez 2 s zostaną wyświetlone: masa całkowita, liczba ważeń oraz łączna liczba sztuk.

➡ W razie potrzeby dodać kolejny materiał ważony w sposób opisany powyżej. Pomiędzy poszczególnymi ważeniami wagę należy odciążyć. ⇒ Proces ten można powtarzać 99 razy lub do wyczerpania zakresu ważenia wagi.

#### Wyświetlanie zapisanych danych ważenia:

Nacisnąć przycisk →, zostaną wyświetlone: masa całkowita, liczba ważeń i łączna liczba sztuk, a po podłączeniu opcjonalnej drukarki zostaną one wydrukowane.

Przykładowe wskazania — model CFS 6K0.1:

Położona masa całkowita:

Liczba ważeń:

Łączna liczba sztuk:

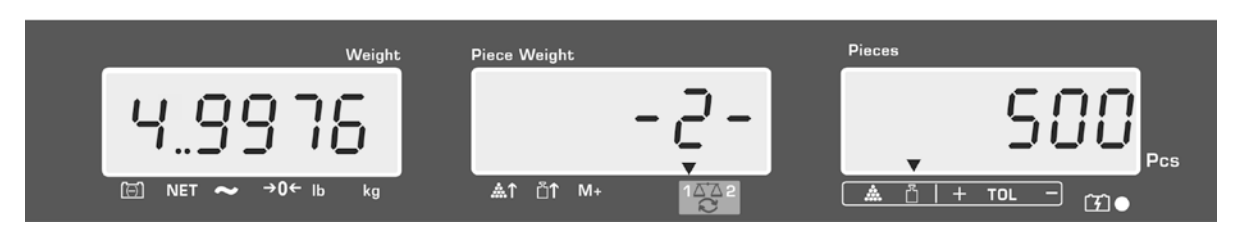

Przykład wydruku — KERN YKB 01N:

| S 1<br>ID:    | 123456                   | A           |
|---------------|--------------------------|-------------|
| С             |                          |             |
| No.<br>C<br>C | 2<br>4.9975kg<br>500 pcs | L<br>N<br>Ł |
|               |                          |             |

Aktywna waga (patrz rozdz. 7.3) Numer identyfikacyjny użytkownika (patrz rozdz. 12.2)

Liczba ważeń Masa całkowita Łączna liczba sztuk

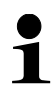

Inne przykłady wydruków, patrz rozdz. 17.2.

#### Kasowanie danych ważenia:

Nacisnąć przycisk ↓ lub ↓ lub ↓ ( (modele CFS 50K-3), zostaną wyświetlone: wartość masy całkowitej, liczba ważeń oraz łączna liczba sztuk. W czasie

wyświetlania tego wskazania nacisnąć przycisk . Dane w pamięci sumy zostaną skasowane.

### 10.2 Sumowanie automatyczne

Funkcja ta umożliwia automatyczne dodawanie poszczególnych wartości ważenia

do pamięci sumy po odciążeniu wagi, bez konieczności naciskania przycisku

lub  $\frac{M_+}{PRINT}$  (modele CFS 50K-3), a po podłączeniu opcjonalnej drukarki — ich wydrukowanie.

- Ustawienia menu:
  - "F1 off" ⇔ "ACC" ⇔ "ON" (niedostępne w modelu CFS 50K-3)
  - "F2 Prt" ⇔ "P mode" ⇔ "Print" ⇔ "Au ON" (patrz rozdz. 12.2)
- W przypadku stosowania jako system zliczający sumowanie możliwe jest zarówno na wadze referencyjnej, jak również na wadze ilościowej.
   Przed procesem sumowania należy wybrać aktywną wagę, patrz rozdz. 7.3.

### Sumowanie:

- Położyć materiał ważony A. Po zakończonej powodzeniem kontroli ustabilizowania rozbrzmi sygnał dźwiękowy. Zdjąć materiał ważony, wartość ważenia zostanie dodana do pamięci sumy i wydrukowana.
- Położyć materiał ważony B. Po zakończonej powodzeniem kontroli ustabilizowania rozbrzmi sygnał dźwiękowy. Zdjąć materiał ważony, wartość ważenia zostanie dodana do pamięci sumy i wydrukowana.
- ➡ W razie potrzeby dodać kolejny materiał ważony w sposób opisany powyżej. Pomiędzy poszczególnymi ważeniami wagę należy odciążyć.
- ⇒ Proces ten można powtarzać 99 razy lub do wyczerpania zakresu ważenia wagi.

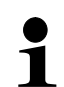

Wyświetlanie i kasowanie wartości ważenia, jak również przykład wydruku, patrz rozdz. 10.1.

M+

# 11 Zapisywanie informacji o artykułach

Waga dysponuje ponad 100 komórkami pamięci artykułów przeznaczonymi na często używane wartości tary, średnie masy sztuki oraz opisy artykułów.

Dane te można wywołać dla określonego artykułu, wywołując odpowiedni numer komórki.

W modelu CFS 50K-3 dodatkowo dostępnych jest 5 przycisków bezpośredniego

dostępu **– –** , patrz rozdz. 11.3).

# 11.1 Zapisywanie artykułów

- Waga zapisuje wartość tary do pamięci artykułów, o ile jest ona dostępna.
- 1 (z wprowadzoną masą pojedynczej części lub bez).

## Przygotowanie:

- ⇒ W razie potrzeby wyzerować wagę, naciskając przycisk **ZERO**.
- ⇒ Wytarować przy użyciu pojemnika wagi.

W przypadku stosowania jako system zliczający należy wytarować wagę

ilościową i wagę do wyznaczania liczby sztuk. Za pomocą przycisku wybrać wagę ilościową lub wagę referencyjną. Wyświetlany wskaźnik [▼] wskazuje aktywną wagę, patrz rozdz. 7.3.

Albo położyć pojemnik wagi i wytarować, naciskając przycisk **TARE** (patrz rozdz. 7.4.1), albo wprowadzić wartość tary numerycznie (patrz rozdz. 7.4.2).

- ⇒ W przypadku stosowania jako system zliczający wybrać wagę referencyjną, naciskając przycisk
- ⇒ Wyznaczyć średnią masę sztuki (np. 10 g) albo poprzez ważenie (patrz rozdz. 8.1), albo wprowadzić ją numerycznie (patrz rozdz. 8.2).

# Zapisywanie artykułu:

⇒ W celu wprowadzenia numeru komórki pamięci (np. nr 27) nacisnąć przycisk

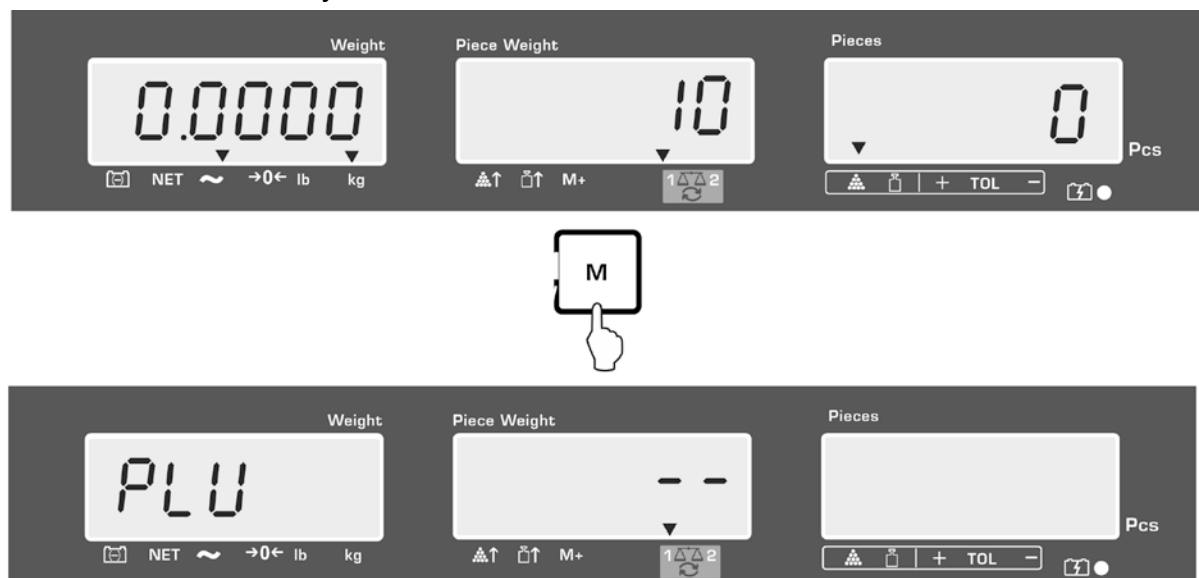

Przykładowe wskazania — model CFS 6K0.1:

⇒ Wprowadzić wartość, naciskając przyciski numeryczne "2" i "7".

| Weight              | Piece Weight | Pieces   |    |
|---------------------|--------------|----------|----|
| PLU                 | ۲Ş           | Po       | cs |
| [⊡] NET ~ →0← Ib kg |              | <u> </u> |    |

- ➡ Nacisnąć przycisk set , zostanie wyświetlona aktualnie zapisana nazwa artykułu. Pierwsza pozycja miga.
- ➡ W razie potrzeby skasować nazwę artykułu, naciskając przycisk i wprowadzić nową w sposób opisany powyżej (maks. 12 znaków, np. "KERN 1234 AB").

м

W celu wprowadzenia liczby nacisnąć przycisk numeryczny.

W celu wprowadzenia litery nacisnąć i przytrzymać wciśnięty przycisk numeryczny do momentu wyświetlenia żądanej litery. Litery ulegają zmianie zgodnie z obłożeniem przycisków:

| 1 | -/\           |
|---|---------------|
| 2 | ABC           |
| 3 | DEF           |
| 4 | GHI           |
| 5 | JKL           |
| 6 | ΜΝΟ           |
| 7 | PQRS          |
| 8 | TUV           |
| 9 | WXYZ          |
| 0 | _[] _= spacja |

Przegląd wprowadzania/wydruku danych:

| A | В | С | D | Е | F | G | Н | t | J | Κ | L | М | Ν | 0 | Ρ | Q | R | S | Т | U | ۷ | W | Х   | Y | Ζ | - | 1 | 1  | ( | ) |
|---|---|---|---|---|---|---|---|---|---|---|---|---|---|---|---|---|---|---|---|---|---|---|-----|---|---|---|---|----|---|---|
| R | Ь | Ε | Ь | Ε | F | Б | Н | ī | Л | F | L | Ē | п | ٥ | Ρ | ō | r | 5 | F | Ц | ы | ū | 111 | Ч | 2 |   | 1 | 1, | Ľ | J |

| Wybór cyfry po lewej stron<br>aktywna pozycja.<br>Wybór cyfry po prawej stro<br>aktywna pozycja. | ie za pomocą przycisku<br>onie za pomocą przycisku | , każdorazowo miga<br>M+, każdorazowo miga  |
|--------------------------------------------------------------------------------------------------|----------------------------------------------------|---------------------------------------------|
| Weight<br>PLU27                                                                                  |                                                    | Pieces<br>Pieces<br>Pcs<br>A Ö   + TOL - GO |

Potwierdzić wprowadzone dane, naciskając przycisk TARE. Dane (wartość tary, średnia masa sztuki, nazwa artykułu) zostaną zapisane w komórce pamięci o podanym numerze PLU. Wywołanie odpowiedniego numeru PLU umożliwia wywołanie danych w każdej chwili.

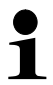

Informacje o artykule można również zapisywać i wywoływać poprzez interfejs RS-232, patrz rozdz. 17.3.5 (niedostępny w modelu CFS 50K-3)

#### 11.2 Wywoływanie artykułów

- ➡ W przypadku stosowania jako system zliczający za pomocą przycisku wybrać wagę, w której zapisana jest wartość tary. Wyświetlany wskaźnik [▼] wskazuje aktywną wagę.
- S Nacisnąć przycisk , zostanie wyświetlone wskazanie "PLU" umożliwiające wprowadzenie numeru komórki pamięci.

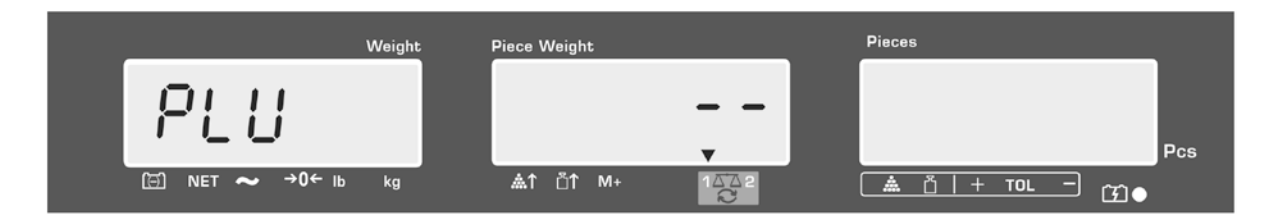

- Wywołać żądany numer, np. 27, naciskając w tym celu przyciski numeryczne "2" i "7".
- ⇒ Ponownie nacisnąć przycisk , przez ok. 1 s zostaną wyświetlone: numer komórki pamięci (np. PLU 27) oraz nazwa artykułu.

Aby dłużej wyświetlać dane, należy przytrzymać wciśnięty przycisk

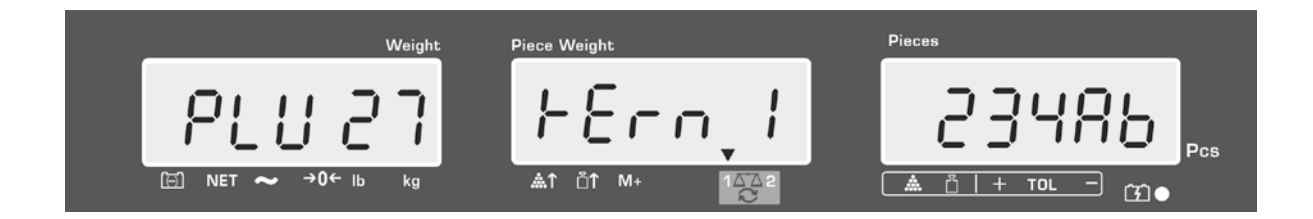

W trybie zliczania wskazanie ulega zmianie, wyświetlane są: zapisana wartość tary np. 500 g i średnia masa sztuki np. 10 g/szt.

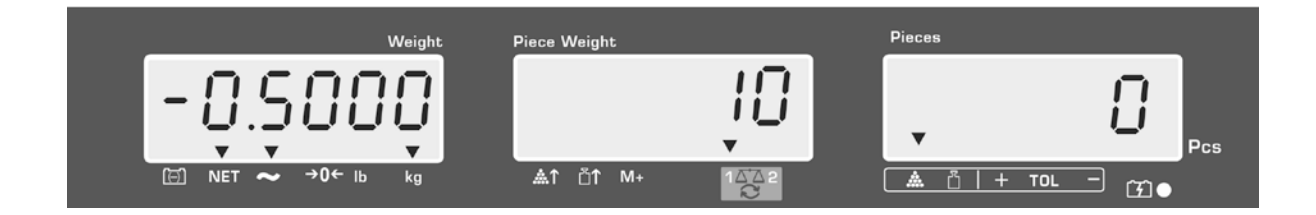

⇒ Położyć materiał ważony i odczytać liczbę sztuk.

Po podłączeniu opcjonalnej drukarki i naciśnięciu przycisku dane zostaną wydrukowane.

## Przykład wydruku — KERN YKB 01N:

| S 1  |           | Aktywna waga (patrz rozdz. 7.3)                       |  |  |  |  |
|------|-----------|-------------------------------------------------------|--|--|--|--|
| ID:  | 123456    | Numer identyfikacyjny użytkownika (patrz rozdz. 12.2) |  |  |  |  |
| KERN | 1244 AB   | Nazwa artykułu (patrz rozdz. 11.1)                    |  |  |  |  |
| N.   | 1.9990 kg | Położona masa netto                                   |  |  |  |  |
|      | 10 g/pcs  | Średnia masa sztuki                                   |  |  |  |  |
|      | 200 pcs   | Położona liczba sztuk                                 |  |  |  |  |

Inne przykłady wydruków, patrz rozdz. 17.2.

11.3 Przyciski bezpośredniego dostępu do artykułów model CFS 50K-3)

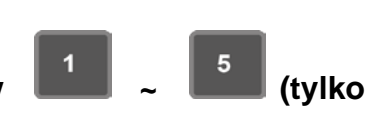

1. Przygotowanie, patrz rozdz. 11.1

## 2. Zapisywanie artykułu

⇒ Nacisnąć i przez ok. 3 s przytrzymać wciśnięty żądany przycisk bezpośredniego

dostępu, np. **1**, zostanie wyświetlona komórka pamięci "1" i aktualnie zapisana nazwa artykułu. Pierwsza pozycja miga.

⇒ Wprowadzić nazwę artykułu w sposób opisany w rozdz. 11.1 (maks. 12 znaków).

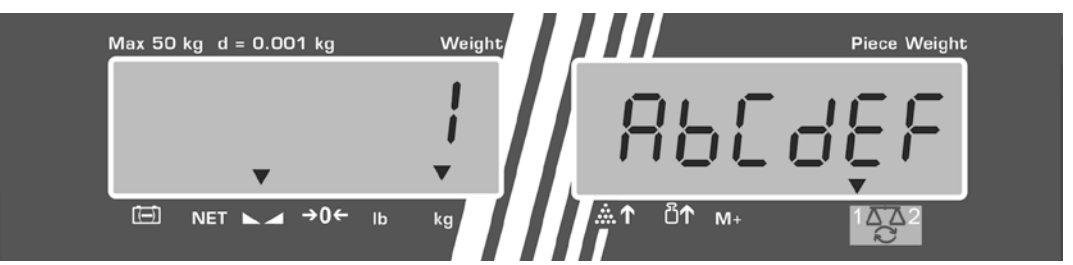

Potwierdzić wprowadzone dane, naciskając przycisk TARE. Dane (wartość tary, średnia masa sztuki, nazwa artykułu) zostaną zapisane i przyporządkowane wybranemu przyciskowi bezpośredniego dostępu.

## 3. Wywoływanie artykułu

S Nacisnąć przycisk bezpośredniego dostępu, np. , przez ok. 1 s zostaną wyświetlone: numer komórki pamięci i nazwa artykułu.

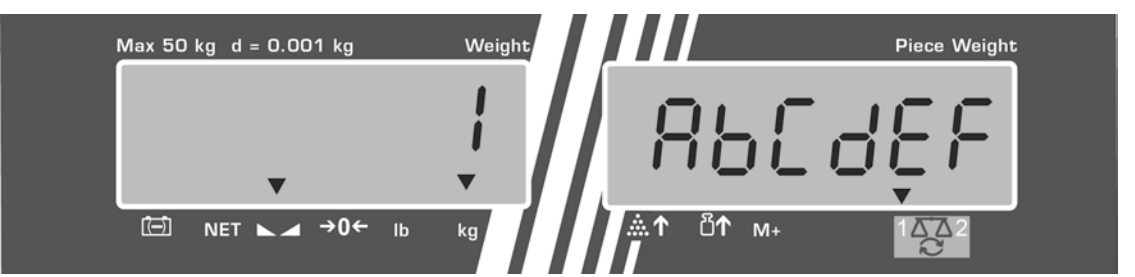

W trybie zliczania wskazanie ulega zmianie, wyświetlane są: zapisana wartość tary np. 500 g i średnia masa sztuki np. 10 g/szt.

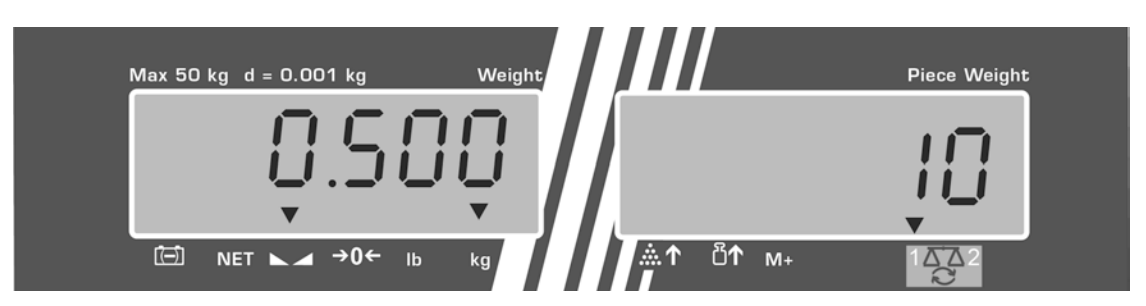

- ⇒ Położyć materiał ważony i odczytać liczbę sztuk.
- Po podłączeniu opcjonalnej drukarki i naciśnięciu przycisku dane zostaną dodane do pamięci sumy i wydrukowane.

#### Przykład wydruku — CFS 50K-3/KERN YKB 01N:

| LOCAL SCALE    | Aktywna waga (patrz rozdz. 7.3)                       |  |  |  |  |  |
|----------------|-------------------------------------------------------|--|--|--|--|--|
| ID: 123456     | Numer identyfikacyjny użytkownika (patrz rozdz. 12.2) |  |  |  |  |  |
| ABCDEF         | Nazwa artykułu                                        |  |  |  |  |  |
| 1.9990 kg NET  | Położona masa netto                                   |  |  |  |  |  |
| 10 g U.W:      | Średnia masa sztuki                                   |  |  |  |  |  |
| 200 pcs        | Położona liczba sztuk                                 |  |  |  |  |  |
| TOTAL          |                                                       |  |  |  |  |  |
|                |                                                       |  |  |  |  |  |
| 1.9990 Kg NE I | Masa całkowita                                        |  |  |  |  |  |
| 200 pcs        | Łączna liczba sztuk                                   |  |  |  |  |  |
| 1 NO           | Liczba ważeń                                          |  |  |  |  |  |

# 12 Menu

Menu podzielone jest na następujące bloki:

- 1. FIOFF Ustawienia wagi
- 2. F2 PrE Ustawienia interfejsu szeregowego
- 3. Urd Wprowadzanie/wyświetlanie numeru identyfikacyjnego użytkownika
- 4. 5[ , ] Wprowadzanie/wyświetlanie numeru identyfikacyjnego wagi
- 5. **EEEH** Konfiguracja wagi ilościowej

## 12.1 Nawigacja w menu

| Wywołanie menu       | ⇒ Włączyć wagę i w trakcie wykonywania samodiagnozy                                                                                                    |
|----------------------|----------------------------------------------------------------------------------------------------|
|                      | nacisnać przycisk SET. Zostanie wyświetlony pierwszy                                                                                                    |
|                      | blok menu F I oFF.                                                                                                    |
| Wybór bloku menu     | ⇒ Za pomocą przycisku<br>CFS 50K-3) dodatkowo istnieje możliwość wyboru                                                                                    |
|                      | poszczególnych bloków menu.                                                                                                    |
|                      |                                                                                                    |
|                      |                                                                                                    |
| Wybór punktu menu    | <ul> <li>Potwierdzić wybór bloku menu, naciskając przycisk</li> <li>TARE. Zostanie wyświetlony pierwszy punkt menu, np.</li> <li>F LoFF. ⇒ bEEP</li> </ul> |
|                      | ⇒ Za pomocą przycisku<br>CFS 50K-3) dodatkowo istnieje możliwość wyboru<br>poszczególnych punktów menu.                                                    |
| Wybór ustawienia     | <ul> <li>Potwierdzić wybór punktu menu, naciskając przycisk</li> <li>TARE. Zostanie wyświetlone aktualne ustawienie.</li> </ul>                            |
| Zmiana ustawień      | ⇒ Za pomocą przycisku<br>CFS 50K-3) istnieje możliwość przełączania pomiędzy dostępnymi ustawieniami.                                                      |
| Potwierdzanie        | ⇒ Nacisnąć przycisk TARE, waga zostanie przełączona                                                                                                    |
| ustawienia/opuszczan | z powrotem do podmenu.                                                                                                    |
| ie menu              | Albo wprowadzić kolejne ustawienia w menu, albo powrócić do menu, naciskając przycisk ZERO.                                                                |
| Powrót               | ➡ Ponownie nacisnąć przycisk ZERO.                                                                                                    |
| do trybu ważenia     |                                                                                                    |

# 12.2 Przegląd menu

# 12.2.1 Modele CFS 6K0.1, CFS 15K0.2, CFS 30K0.5, CFS 50K-3

| Blok menu<br>głównego | Punkt<br>podmenu                    | Dostępn<br>ustawier | e<br>nia                                | Objaśnienie                                                                                                    |  |  |  |
|-----------------------|-------------------------------------|---------------------|-----------------------------------------|----------------------------------------------------------------------------------------------------|--|--|--|
| FIOFF                 | БЕЕР                                | "ьЕЕР'              | °őFF "                                  | Sygnał dźwiękowy wyłączony                                                                                          |  |  |  |
|                       |                                     | " ЬЕЕР'             | , " , , , , , , , , , , , , , , , , , , | Sygnał dźwiękowy włączony, gdy<br>wartość ważenia znajduje się w<br>przedziale granic tolerancji                    |  |  |  |
|                       |                                     | " ЬЕЕР'             | , on oUE                                | Sygnał dźwiękowy włączony, gdy<br>wartość ważenia znajduje się poza<br>granicami tolerancji                         |  |  |  |
|                       | EL                                  | "LI EE'             | '" oFF'                                 | Podświetlanie wskaźnika wyłączone                                                                                   |  |  |  |
|                       | lub                                 | "LI ŁE'             | , " on '                                | Podświetlanie wskaźnika włączone                                                                                    |  |  |  |
|                       | (model CFS 50K-3)                   | "LIEE'              | '" <i>RUE</i> '                         | Automatyczne włączanie<br>podświetlania po obciążeniu wagi lub<br>naciśnięciu przycisku                             |  |  |  |
|                       | טהיצ                                | " ປາາະ" '           | '⊦G,'LЪ"                                | Możliwość przełączania jednostek<br>wagowych kg ⇔ lb poprzez<br>naciśniecie przycisku                               |  |  |  |
|                       |                                     | "Hoth"              | ۲.۱.۵                                   | Jednostka wagowa "kg"                                                                                               |  |  |  |
|                       |                                     | "Unit"              | <u>́ LЬ "</u>                           | Jednostka wagowa "lb"                                                                                               |  |  |  |
|                       | oFF                                 | 0/3/5               | / 15 / 30                               | Funkcja "Auto-off", automatyczne<br>wyłączanie wagi po ustawionym<br>czasie.<br>Możliwość wyboru 0/3/5/15/30 minut. |  |  |  |
|                       | "866 "                              | "8[[ ""             | on "                                    | Tryb sumowania włączony                                                                                             |  |  |  |
|                       | (niedostępny w<br>modelu CFS 50K-3) | "866 ""             | oFF"                                    | Tryb sumowania wyłączony                                                                                            |  |  |  |
| F2PrE                 | PriodE                              | Print               | "RU oFF"                                | Wydruk stabilnej wartości ważenia po<br>naciśnięciu przycisku M+                                                    |  |  |  |
|                       |                                     |                     | "AU on                                  | Automatyczny wydruk stabilnej<br>wartości ważenia po odciążeniu wagi                                                |  |  |  |
|                       |                                     |                     |                                         | Polecenia zdalnego sterowania<br>modele CFS 6K0.1, CFS 15K0.2,<br>CFS 30K0.5, CFS 50K-3                             |  |  |  |
|                       |                                     | 851                 |                                         | Polecenia zdalnego sterowania<br>modele CFS 300-3, CFS 3K-5                                                         |  |  |  |
|                       |                                     | P [on               | ν <u>Ε</u>                              | Ciągły wydruk wszystkich wartości<br>ważenia,<br>(sumowanie dezaktywowane)                                          |  |  |  |
|                       |                                     | P SEr               | гE                                      | Ciągły wydruk tylko wartości masy                                                                                   |  |  |  |

|       | <del></del>                                                         |                                                                 | C=, th ke ś ź trono mieli COO          |  |
|-------|---------------------------------------------------------------------|-----------------------------------------------------------------|----------------------------------------|--|
|       | P 6808                                                              | 8 800                                                           | Szybkość transmisji 600                |  |
|       |                                                                     | P 1500                                                          | Szybkość transmisji 1200               |  |
|       |                                                                     | 6 2400                                                          | Szybkość transmisji 2400               |  |
|       |                                                                     | ь 4800                                                          | Szybkość transmisji 4800               |  |
|       |                                                                     | ь 9600                                                          | Szybkość transmisji 9600               |  |
|       | PRriey                                                              | 8 n l                                                           | 8 bitów, brak parzystości              |  |
|       |                                                                     | ΤΕΙ                                                             | 7 bitów, parzystość prosta             |  |
|       |                                                                     | 101                                                             | 7 bitów, parzystość odwrotna           |  |
|       | РЕУРЕ                                                               | EPUP                                                            | Standardowe ustawienie drukarki        |  |
|       |                                                                     | LPSO                                                            | Nieudokumentowane                      |  |
|       | (niedostępny w<br>modelach<br>CFS 300-3,<br>CFS 3K-5,<br>CFS 50K-3) | Forñl                                                           | Format wyjściowy danych                |  |
|       |                                                                     | Forā 2                                                          | Przykłady wydruków, patrz rozdz. 17.2. |  |
|       |                                                                     | Forā 3                                                          |                                        |  |
| 8-10  | "U,d"                                                               | Wprowadzanie/wyświetlanie numeru identyfikacyjnego użytkownika, |                                        |  |
|       |                                                                     | maks. 6 znaków                                                  |                                        |  |
| 50 ,9 | "SE 18"                                                             | Wprowadzanie/wyświetlanie numeru identyfikacyjnego wagi,        |                                        |  |
|       |                                                                     | maks. 6 znaków                                                  |                                        |  |
| EECH  | Szczegóły,<br>patrz<br>rozdz. 13                                    | Menu konfiguracyjne (zabezpieczone hasłem)                      |                                        |  |

# 12.2.2 Modele CFS 3K-5, CFS 300-3

| Blok menu<br>głównego | Punkt<br>podmenu                             | Dostępne<br>ustawienia                                                                                                    |          | Objaśnienie                                                                                                    |
|-----------------------|----------------------------------------------|----------------------------------------------------------------------------------------------------|----------|----------------------------------------------------------------------------------------------------|
| FIOFF                 | 6EEP                                         | " ьеер'                                                                                                    | °őFF "   | Sygnał dźwiękowy wyłączony                                                                                          |
|                       |                                              | "6559" "on in "<br>"<br>"6559" "on oUE"<br>"                                                                                                    |          | Sygnał dźwiękowy włączony, gdy<br>wartość ważenia znajduje się w<br>przedziale granic tolerancji                    |
|                       |                                              |                                                                                                    |          | Sygnał dźwiękowy włączony, gdy<br>wartość ważenia znajduje się poza<br>granicami tolerancji                         |
|                       | EL                                           | "LI EE'                                                                                                    | °" off   | Podświetlanie wskaźnika wyłączone                                                                                   |
|                       | lub                                          | "LI EE'                                                                                                    | , " on   | Podświetlanie wskaźnika włączone                                                                                    |
|                       | (model CFS 50K-3)                            | "LI EE" " AUE 'A<br>"UniE" "FGi'LB" N<br>"UniE" "FiLo" V<br>"UniE" "FiLo" J<br>"UniE" "LB " J<br>0/3/5/ 15/30 F<br>V<br>ACC "or 7 1<br>"ACC "or FF" 1 |          | Automatyczne włączanie<br>podświetlania po obciążeniu wagi lub<br>naciśnięciu przycisku                             |
|                       | ปิกาช                                        |                                                                                                    |          | Możliwość przełączania jednostek<br>wagowych kg ⇔ lb poprzez<br>naciśniecie przycisku                               |
|                       |                                              |                                                                                                    |          | Jednostka wagowa "kg"                                                                                               |
|                       |                                              |                                                                                                    |          | Jednostka wagowa "Ib"                                                                                               |
|                       | oFF                                          |                                                                                                    |          | Funkcja "Auto-off", automatyczne<br>wyłączanie wagi po ustawionym<br>czasie.<br>Możliwość wyboru 0/3/5/15/30 minut. |
|                       | "8[[ "                                       |                                                                                                    |          | Tryb sumowania włączony                                                                                             |
|                       | (niedostępny w<br>modelu CFS 50K <b>-</b> 3) |                                                                                                    |          | Tryb sumowania wyłączony                                                                                            |
| F2 PrE                | Prode                                        | Print                                                                                                    | "RU oFF" | Wydruk stabilnej wartości ważenia po                                                                                |
|                       |                                              |                                                                                                    |          | naciśnięciu przycisku                                                                                               |
|                       |                                              | RU on "<br>RSF<br>P Cont                                                                                                    |          | Automatyczny wydruk stabilnej wartości ważenia po odciążeniu wagi                                                   |
|                       |                                              |                                                                                                    |          | Polecenia zdalnego sterowania<br>modele CFS 6K0.1, CFS 15K0.2,<br>CFS 30K0.5, CFS 50K-3                             |
|                       |                                              |                                                                                                    |          | Polecenia zdalnego sterowania<br>modele CFS 300-3, CFS 3K-5                                                         |
|                       |                                              |                                                                                                    |          | Ciągły wydruk wszystkich wartości<br>ważenia,<br>(sumowanie dezaktywowane)                                          |
|                       |                                              | P 58r                                                                                                    | гE       | Ciągły wydruk tylko wartości masy                                                                                   |

|       |                                          | 1                                                                                    |                                        |  |
|-------|------------------------------------------|--------------------------------------------------------------------------------------|----------------------------------------|--|
|       | Р ЬЯИЈ                                   | ь 600                                                                                | Szybkość transmisji 600                |  |
|       |                                          | P 1500                                                                               | Szybkość transmisji 1200               |  |
|       |                                          | 6 2400                                                                               | Szybkość transmisji 2400               |  |
|       |                                          | ь 4800                                                                               | Szybkość transmisji 4800               |  |
|       |                                          | ь 9600                                                                               | Szybkość transmisji 9600               |  |
|       | PRALEY                                   | 8 n l                                                                                | 8 bitów, brak parzystości              |  |
|       |                                          | I E I                                                                                | 7 bitów, parzystość prosta             |  |
|       |                                          | 101                                                                                  | 7 bitów, parzystość odwrotna           |  |
|       | РЕУРЕ                                    | EPUP                                                                                 | Standardowe ustawienie drukarki        |  |
|       |                                          | LPSO                                                                                 | Nieudokumentowane                      |  |
|       | P Forn                                   | Forñl                                                                                | Format wyjściowy danych                |  |
|       | (niedostępny w<br>modelach<br>CFS 300-3. | Forā 2                                                                               | Przykłady wydruków, patrz rozdz. 17.2. |  |
|       | CFS 3K-5,<br>CFS 50K-3)                  | Forā 3                                                                               |                                        |  |
| ธาฮ   | "U,d"                                    | Wprowadzanie/wyświetlanie numeru identyfikacyjnego<br>użytkownika,<br>maks. 6 znaków |                                        |  |
| 55 .8 | "SC rd"                                  | Wprowadzanie/wyświetlanie numeru identyfikacyjnego<br>wagi,<br>maks. 6 znaków        |                                        |  |
| RoUa  | on                                       | Automatyczna opty                                                                    | /malizacja wartości referencyjnej      |  |
|       | off on/c                                 |                                                                                      | on/off                                 |  |
| 655b  | on                                       | Sygnał dźwiękowy                                                                     | po naciśnięciu przycisku on / off      |  |
| off   |                                          |                                                                                      |                                        |  |
| EECH  | Szczegóły,<br>patrz<br>rozdz. 13         | Menu konfiguracyjne (zabezpieczone hasłem)                                           |                                        |  |

# 13 Konfiguracja wagi ilościowej

1 ⇒ Zmiany może wprowadzać wyłącznie przeszkolony personel specjalistyczny.

Fabrycznie wagi **KERN CFS** lub systemy zliczające **KERN CCS** wstępnie skonfigurowane są w taki sposób, że z reguły nie jest wymagane wprowadzanie jakichkolwiek zmian.

Lecz w przypadku występowania szczególnych warunków eksploatacyjnych lub podłączenia jako wagi ilościowej innej platformy (nieskonfigurowanej wstępnie przez firmę KERN), istnieje możliwość wprowadzenia wymaganych ustawień w bloku menu "EECH".

### Dane techniczne:

| Napięcie zasilające    | 5 V DC                                                |
|------------------------|-------------------------------------------------------|
| Maks. napięcie sygnału | 0–20 mV                                               |
| Zakres zerowania       | 0–5 mV                                                |
| Czułość                | >0,02 µV                                              |
| Oporność               | min. 87 $\Omega$ , ogniwa obciążnikowe 4×350 $\Omega$ |
| Gniazdo                | 4-biegunowe                                           |
| Maks. długość kabla    | 6 m                                                   |
| Wtyczka przyłączeniowa | 9-pinowe miniaturowe złącze D-sub                     |

#### Nawigacja w menu:

- REF ඊ (model CFS 50K-3) dodatkowo istnieje ⇒ Za pomocą przycisku **l** lubl możliwość wyboru poszczególnych punktów menu.
- ⇒ Potwierdzić wybór punktu menu, naciskając przycisk **TARE**. Zostanie wyświetlone aktualne ustawienie.

REF

REF

- ⇒ Za pomocą przycisku 🛅 lub 👘 (model CFS 50K-3) istnieje możliwość przełaczania pomiedzy dostępnymi ustawieniami.
- ⇒ Albo zapisać, naciskając przycisk **TARE**, albo anulować, naciskając przycisk ZERO.

## Ustawienia w menu:

| W      | /wołanie menu                                                                                                    | "F1 oFF"                    |
|--------|----------------------------------------------------------------------------------------------------|-----------------------------|
| ⇔      | Włączyć wagę i w trakcie wykonywania samodiagnozy<br>nacisnąć przycisk<br>Zostanie wyświetlony pierwszy blok menu FioFF.                                                                                                    |                             |
| ₽      | Kilkakrotnie nacisnąć przycisk  lub (model<br>CFS 50K-3), aż zostanie wyświetlone wskazanie  EECH.<br>F I oFF ⇔ F2 PrE ⇔ U o ⇔ SE o d ⇔ EECH                                                                                                    | "tECH"                      |
| ₽      | Potwierdzić, naciskając przycisk <b>TARE</b> . Zostanie wyświetlone żądanie wprowadzenia hasła.                                                                                                    | "Pin"                       |
| ⇒      | Wprowadzić, albo cztery razy zero "0000" jako hasło<br>standardowe, albo zapisane hasło (wprowadzanie, patrz<br>parametr "Pin"). (hasło awaryjne "9999")                                                                                                    | "Pin" ""                    |
| ⇒      | Potwierdzić, naciskając przycisk <b>TARE</b> .                                                                                                    |                             |
| 令<br>令 | Za pomocą przycisku wybrać wagę ilościową,<br>ustawienie <b>"tECH" "rEmotE"</b> .<br>Potwierdzić, naciskając przycisk <b>TARE</b> .                                                                                                    | "tECH" "LoCAL"<br>1∆∆2<br>℃ |
|        |                                                                                                    | "tECH" "rEmotE"<br>I ▲ 2    |
| ₽      | Naciskając przycisk<br>Lub (model CFS 50K-3),<br>wybrać jednostkę wagową [kg lub lb], przy której mają być<br>wykonane ustawienia.<br>Wyświetlany wskaźnik [▼] wskazuje aktualną jednostkę<br>wagową.<br>Potwierdzić, naciskając przycisk TARE, zostanie wyświetlony<br>następny punkt menu "Cnt". | "tECH" "Unit"<br>↓<br>"Cnt" |

# (1) Konfiguracja wagi ilościowej, wszystkie modele za wyjątkiem CFS 50K-3

| 1.          | Rozdzielczość wewnętrzna                                                                                                    | "Cnt"                         |
|-------------|----------------------------------------------------------------------------------------------------|-------------------------------|
| ⇔           | Nacisnąć przycisk TARE, zostanie wyświetlona rozdzielczość                                                                                                    |                               |
|             | wewnętrzna.<br>Powrócić do menu, naciskając przycisk <b>TARE</b>                                                                                                    |                               |
|             | REF                                                                                                    |                               |
|             | Wybrać następny punkt menu "Cap", naciskając przycisk 🕒.                                                                                                    |                               |
| 2.          | Pozycja punktu dziesiętnego/zakres ważenia                                                                                                    | "CAP"                         |
| ⇔           | Przy wskazaniu "CAP" nacisnąć przycisk TARE, zostanie                                                                                                    | Û                             |
|             | wyświetlona aktualnie ustawiona pozycja punktu dziesiętnego.                                                                                                    | "dESC" "0.00"                 |
|             | Wybrać żadane ustawienie, naciskając przycisk                                                                                                    | ₩<br>5EL" 000020"             |
|             | potwierdzić, naciskając przycisk <b>TARE</b> .                                                                                                    | "SEL "000030                  |
|             | Zostanie wyświetlony aktualnie ustawiony zakres ważenia.                                                                                                    | Û                             |
|             | w celu wprowadzenia zmian skasować wskazanie, naciskająć                                                                                                    | "CAP"                         |
|             | przycisk <b>c</b> i wprowadzić żądaną wartość za pomocą                                                                                                    |                               |
|             | przycisków numerycznych.                                                                                                    |                               |
|             | Potwierdzić wprowadzoną wartość, naciskając przycisk TARE,                                                                                                    |                               |
|             | waga zostanie przełączona z powrotem do menu.                                                                                                    |                               |
| ⇔           | Wybrać następny punkt menu "div", naciskając przycisk                                                                                                    |                               |
| 3.          | Dokładność odczytu                                                                                                    | "div"                         |
| ⇒           | Nacisnąć przycisk <b>TARE</b> , zostanie wyświetlone aktualne                                                                                                    | Û                             |
|             | ustawienie.                                                                                                    | "inC" "1"                     |
|             | Wybrać żadane ustawienie naciskając przycisk                                                                                                    | ↓<br>−liu e"                  |
|             | potwierdzić, naciskając przycisk <b>TARE</b> , waga zostanie                                                                                                    | "div"                         |
|             | przełączona z powrotem do menu.                                                                                                    |                               |
| ⇒           | الله المعنى المعنى المعنى المعنى المعنى المعنى المعنى المعنى المعنى المعنى المعنى المعنى المعنى المعنى المعنى ا<br>المعنى المعنى المعنى المعنى المعنى المعنى المعنى المعنى المعنى المعنى المعنى المعنى المعنى المعنى المعنى المعنى                                                                                                     |                               |
| ,<br>A      | Automatyczna korekcja zera                                                                                                    |                               |
|             | Przy zmionie wekazania                                                                                                    | "AZt"                         |
|             | FIZY ZITIATIle WSKazatila.                                                                                                    |                               |
| ⇒           | Nacisnąć przycisk <b>TARE</b> , zostanie wyświetlone aktualne                                                                                                    | Ω<br>                         |
| ⇔           | Nacisnąć przycisk <b>TARE</b> , zostanie wyświetlone aktualne<br>ustawienie.                                                                                                    | ↓<br>"AZn" "2d"               |
| ᡎ           | Nacisnąć przycisk TARE, zostanie wyświetlone aktualne ustawienie.         Wybrać żadane ustawienie, naciskając przycisk                                                                                                    | ↓<br>"AZn" "2d"<br>↓<br>∧ 7t" |
| ⇔           | Nacisnąć przycisk TARE, zostanie wyświetlone aktualne ustawienie.         Wybrać żądane ustawienie, naciskając przycisk         Image: Przycisk TARE, zostanie wyświetlone aktualne ustawienie.                                                                                                    | ↓<br>"AZn" "2d"<br>↓<br>"AZt" |
| ⇒           | Nacisnąć przycisk <b>TARE</b> , zostanie wyświetlone aktualne<br>ustawienie.<br>Wybrać żądane ustawienie, naciskając przycisk<br>i potwierdzić, naciskając przycisk <b>TARE</b> , waga zostanie<br>przełączona z powrotem do menu.                                                                                                    | ↓<br>"AZn" "2d"<br>↓<br>"AZt" |
| ①         ① | Nacisnąć przycisk TARE, zostanie wyświetlone aktualne ustawienie.         Wybrać żądane ustawienie, naciskając przycisk         Image: Przycisk TARE, zostanie wyświetlone aktualne ustawienie.         Wybrać żądane ustawienie, naciskając przycisk         Image: Przycisk TARE, waga zostanie przełączona z powrotem do menu.         Wybrać następny punkt menu "0 AUto", naciskając przycisk | ↓<br>"AZn" "2d"<br>↓<br>"AZt" |

| 5. | Zakres zerowania<br>Zakres obciążenia, przy którym wskazanie zostanie<br>wyzerowane po właczeniu wagi.                                                                                                    | "0 AUto"                                                    |
|----|----------------------------------------------------------------------------------------------------|-------------------------------------------------------------|
| ⇔  | Przy wskazaniu "0 AUto" nacisnąć przycisk <b>TARE</b> , zostanie wyświetlone aktualne ustawienie.                                                                                                    | Ustawienia<br>możliwe są tylko<br>dla wagi<br>referencyjnej |
|    | Wybrać żądane ustawienie, naciskając przycisk LÖJ i potwierdzić, naciskając przycisk <b>TARE</b> , waga zostanie przełączona z powrotem do menu.                                                                                                    | Tereferioyjnej.                                             |
| ⇔  | Wybrać następny punkt menu "0 manl", naciskając przycisk                                                                                                    |                                                             |
| 6. | <b>Ręczna korekcja zera</b><br>Zakres obciążenia, przy którym wskazanie zostanie<br>wyzerowane po naciśnięciu przycisku zerowania.                                                                                                    | "0 mAnL"                                                    |
| ⇔  | Nacisnąć przycisk <b>TARE</b> , zostanie wyświetlone aktualne ustawienie.                                                                                                    | "0 mAnL" "2"                                                |
|    | Wybrać żądane ustawienie, naciskając przycisk<br>potwierdzić, naciskając przycisk <b>TARE</b> , waga zostanie<br>przełączona z powrotem do menu.                                                                                                    | ,"Pin"                                                      |
| ⇔  | Wybrać następny punkt menu "Pin", naciskając przycisk                                                                                                    |                                                             |
| 7. | Hasło dostępu do menu "tECH"                                                                                                    | "Pin"                                                       |
| ⇔  | Nacisnąć przycisk <b>TARE</b> i za pomocą przycisków numerycznych<br>wprowadzić nowe hasło.<br>Potwierdzić naciskając przycisk <b>TARE</b> i powtórzyć<br>wprowadzone hasło.                                                                                                    | ↓<br>"Pin1" ""<br>↓<br>Pin2" "                              |
| ⇔  | Potwierdzić, naciskając przycisk <b>TARE</b> , waga zostanie<br>przełączona z powrotem do menu. Po prawidłowym<br>wprowadzeniu hasła zostanie wyświetlone wskazanie "donE",<br>przy błędnym wprowadzeniu hasła — wskazanie "FAIL". W takim<br>przypadku powtórzyć wprowadzanie hasła. | "Pinz "<br>"donE"                                           |
| ₽  | Wybrać następny punkt menu "GrA", naciskając przycisk                                                                                                    |                                                             |
| 8. | Lokalna stała grawitacyjna                                                                                                    | " <b>GrA"</b><br>Nieudokumento<br>wane                      |

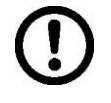

Po zakończeniu konfiguracji należy przeprowadzić kalibrację lub linearyzację. Przeprowadzanie kalibracji, patrz rozdz. 14, a linearyzacji, patrz rozdz. 15.

# (2) Konfiguracja wagi ilościowej, model CFS 50K-3

| 1. | Rozdzielczość wewnetrzna                                                                            | "Cnt"              |
|----|----------------------------------------------------------------------------------------------------|--------------------|
| ⇔  | Nacisnąć przycisk TARE, zostanie wyświetlona rozdzielczość                                          |                    |
|    | wewnętrzna.                                                                                         |                    |
|    | Powrocic do menu, naciskając przycisk TARE.                                                         |                    |
|    | Wybrać następny punkt menu "dESC", naciskając przycisk                                              |                    |
|    |                                                                                                    |                    |
| 2. | Pozycja punktu dziesiętnego                                                                         | "dESC"             |
| ⇒  | Przy wskazaniu "dESC" nacisnąć przycisk <b>TARE</b> , zostanie                                      | Û                  |
|    | wyświetlona aktualnie ustawiona pozycja punktu dziesiętnego.                                        | "dESC" "0.00"<br>ر |
|    | Wybrać żądane ustawienie, naciskając przycisk Lind i potwierdzić, naciskając przycisk <b>TARE</b> . | CAP                |
|    |                                                                                                    |                    |
| ⇔  | Wybrać następny punkt menu "CAP", naciskając przycisk 🖛.                                            |                    |
| 3. | Zakres ważenia                                                                                      |                    |
| ⇒  | Przy wskazaniu "CAP" nacisnąć przycisk <b>TARE</b> , zostanie                                       | "CAP"              |
|    | wyświetlony aktualnie ustawiony zakres ważenia.                                                     | Û                  |
|    |                                                                                                    | _                  |
|    | potwierdzić naciskając przycisk <b>TARE</b>                                                         | "SEL" "060.000"    |
|    | W celu wprowadzenia zmian skasować wskazanie, naciskając                                            | Û                  |
|    | c                                                                                                   | "CAP"              |
|    | przycisk <b>w prowadzić żądaną wartość za pomocą</b>                                                |                    |
|    | przyciskow numerycznych.<br>Potwierdzić wprowadzona wartość, paciskając przycisk <b>TAPE</b>        |                    |
|    | waga zostanie przełączona z powrotem do menu.                                                       |                    |
|    | REF                                                                                                 |                    |
| ⇔  | Wybrać następny punkt menu "div", naciskając przycisk 🖾 🗖.                                          |                    |
| 4. | Dokładność odczytu                                                                                  | "div"              |
| ⇒  | Nacisnąć przycisk <b>TARE</b> , zostanie wyświetlone aktualne                                       | Û                  |
|    | ustawienie.                                                                                         | "inC" "5"          |
|    |                                                                                                    | Û                  |
|    | vvybrac ządane ustawienie, naciskając przycisk                                                      | "div"              |
|    | potwieruzic, naciskając przycisk TARE, waga zostanie<br>przełaczona z powrotem do menu              |                    |
|    | REF                                                                                                 |                    |
| ⇒  | Wybrać następny punkt menu "AZt", naciskając przycisk                                               |                    |

| 5. | Automatyczna korekcja zera<br>Przy zmianie wskazania.                                                                                            | "AZt"                      |
|----|----------------------------------------------------------------------------------------------------|----------------------------|
| ⇔  | Nacisnąć przycisk <b>TARE</b> , zostanie wyświetlone aktualne<br>ustawienie.                                                                     | "AZn" "2d"                 |
|    | Wybrać żądane ustawienie, naciskając przycisk<br>potwierdzić, naciskając przycisk <b>TARE</b> , waga zostanie<br>przełączona z powrotem do menu. | ₽<br>"AZt"                 |
| ⇔  | Wybrać następny punkt menu "0 AUto", naciskając przycisk                                                                                         |                            |
| 6. | <b>Ręczna korekcja zera</b><br>Zakres obciążenia, przy którym wskazanie zostanie<br>wyzerowane po naciśnięciu przycisku zerowania.               | "0 mAnL"                   |
| ⇔  | Nacisnąć przycisk <b>TARE</b> , zostanie wyświetlone aktualne ustawienie.                                                                        | Û                          |
|    | Wybrać żądane ustawienie, naciskając przycisk i potwierdzić, naciskając przycisk <b>TARE</b> , waga zostanie przełączona z powrotem do menu.     | "0 mAnL" "2"<br>↓<br>"Pin" |
| ⇔  | Wybrać następny punkt menu "Pin", naciskając przycisk                                                                                            |                            |
| 7. | Hasło dostępu do menu "tECH"                                                                                                    | "Pin"                      |
| ⇔  | Nacisnąć przycisk <b>TARE</b> i za pomocą przycisków numerycznych                                                                                | Û                          |
|    | Potwierdzić naciskając przycisk <b>TARE</b> i powtórzyć                                                                                          | "Pin1" ""                  |
| ⇔  | wprowadzone hasło.<br>Potwierdzić naciskając przycisk <b>TARE</b> , waga zostanie                                                                | Ţ.                         |
|    | przełączona z powrotem do menu. Po prawidłowym wprowadzeniu hasła zostanie wyświetlone wskazanie "donE",                                         | "Pin2" ""                  |
|    | przy błędnym wprowadzeniu hasła — wskazanie "FAIL". W takim przypadku powtórzyć wprowadzanie hasła.                                              | "donE"                     |
| ⇔  | Wybrać następny punkt menu "GrA", naciskając przycisk                                                                                            |                            |

Po Prz

Po zakończeniu konfiguracji należy przeprowadzić kalibrację lub linearyzację. Przeprowadzanie kalibracji, patrz rozdz. 14, a linearyzacji, patrz rozdz. 15.

# 14 Przeprowadzanie kalibracji

### Przygotować wymagany odważnik kalibracyjny, patrz rozdz. 1. Masa używanego odważnika kalibracyjnego zależy od zakresu ważenia wagi/systemu zliczającego. W miarę możliwości kalibrację należy wykonywać przy użyciu odważnika kalibracyjnego o masie zbliżonej do obciążenia maksymalnego. Informacje dotyczące odważników wzorcowych można znaleźć w Internecie pod adresem: <u>http://www.kern-sohn.com</u>

- Zadbać o stabilne warunki otoczenia. Zapewnić czas nagrzewania (patrz rozdz. 1) wymagany do stabilizacji wagi.
- W celu uniknięcia błędów w trakcie wyznaczania liczby sztuk obie wagi należy skalibrować przy tej samej wartości przyspieszenia ziemskiego. Nieprzestrzeganie tego zalecenia powoduje błędy zliczania!

|    | Obsługa                                                                                                    | Wskazanie                              |
|----|----------------------------------------------------------------------------------------------------|----------------------------------------|
| Ϋ́ | Włączyć wagę i w trakcie wykonywania samodiagnozy<br>nacisnąć przycisk <b>ZERO</b> .                                                                                                    | "Pin"                                  |
| 飰  | Za pomocą przycisków numerycznych wprowadzić hasło:<br>Wprowadzić, albo cztery razy zero "0000" jako hasło<br>standardowe, albo hasło użytkownika (wprowadzanie,<br>patrz parametr "Pin", rozdz. 13).                                                                                                    | "Pin" ""                               |
| 飰  | Potwierdzić wprowadzone dane, naciskając przycisk <b>TARE</b> .                                                                                                    |                                        |
| Ŷ  | Za pomocą przycisku wybrać wagę ilościową lub<br>wagę referencyjną. Wyświetlany wskaźnik [▼] wskazuje<br>aktywną wagę.<br>W przypadku stosowania jako system zliczający należy<br>skalibrować zarówno wagę ilościową, jak i wagę<br>referencyjną. Proces kalibracji należy przeprowadzić dla<br>obu wag. | "tECH" "LoCAL"<br>û<br>"tECH" "rEmotE" |
| Ŷ  | W razie potrzeby przy wskazaniu zerowym wagi za<br>pomocą przycisku<br>wybrać jednostkę wagową [g/kg], przy której ma być<br>wykonana kalibracja. Wyświetlany wskaźnik <b>[▼]</b> wskazuje<br>aktualną jednostkę wagową.                                                                                 | "tECH" "Unit"                          |
| Ŷ  | Potwierdzić, naciskając przycisk <b>TARE</b> .                                                                                                    |                                        |

## Modele CFS 300-3, CFS 3K-5, CFS 50K-3:

| ₽ | Na płytce wagi nie mogą znajdować się żadne<br>przedmioty.<br>Poczekać na wyświetlenie wskaźnika stabilizacji (zgaśnie<br>wskaźnik <b>[▼]</b> nad symbolem <b>~</b> ), następnie nacisnąć<br>przycisk <b>TARE</b> .                                                                                                    | Weight                             |
|---|----------------------------------------------------------------------------------------------------|------------------------------------|
| Ŷ | Przy wskazaniu "LoAd" ostrożnie ustawić wymagany<br>odważnik kalibracyjny na środku płytki wagi.<br>Poczekać na wyświetlenie wskaźnika stabilizacji, a<br>następnie nacisnąć przycisk <b>TARE</b> .                                                                                                    | Weight<br>LORJ<br>™ NET ~ →0← Ib g |
| ⇔ | Po zakończonej powodzeniem kalibracji zostanie<br>przeprowadzona samodiagnoza wagi. W trakcie<br>samodiagnozy zdjąć odważnik kalibracyjny, waga<br>zostanie automatycznie przełączona z powrotem w tryb<br>ważenia.<br>W przypadku błędu kalibracji lub użycia niewłaściwego<br>odważnika kalibracyjnego na wyświetlaczu zostanie<br>wyświetlony komunikat błędu (FRILH/FRILL) —<br>powtórzyć proces kalibracji. | Weight                             |

# Modele CFS 300-3, CFS 3K-5, CFS 50K-3:

|    | Obsługa                                                                                                    | Wskazanie                              |
|----|----------------------------------------------------------------------------------------------------|----------------------------------------|
| 1. | Włączyć wagę i w trakcie wykonywania samodiagnozy<br>nacisnąć przycisk <b>ZERO</b> .                                                                                                    | "Pin"                                  |
| 2. | Za pomocą przycisków numerycznych wprowadzić hasło:<br>Wprowadzić, albo cztery razy zero "0000" jako hasło<br>standardowe, albo hasło użytkownika (wprowadzanie,<br>patrz parametr "Pin", rozdz. 13).<br>Potwierdzić wprowadzone dane, naciskając przycisk<br><b>TARE</b> .                                     | "Pin" ""                               |
| 3. | Za pomocą przycisku wybrać wagę ilościową lub<br>wagę referencyjną. Wyświetlany wskaźnik <b>[▼]</b> wskazuje<br>aktywną wagę.<br>W przypadku stosowania jako system zliczający należy<br>skalibrować zarówno wagę ilościową, jak i wagę<br>referencyjną. Proces kalibracji należy przeprowadzić dla<br>obu wag. | "tECH" "LoCAL"<br>①<br>"tECH" "rEmotE" |

| 4. | Potwierdzić, naciskając przycisk <b>TARE</b> .                                                                                                    |                                                                                                    |
|----|----------------------------------------------------------------------------------------------------|----------------------------------------------------------------------------------------------------|
| 5. | Na płytce wagi nie mogą znajdować się żadne<br>przedmioty.<br>Poczekać na wyświetlenie wskaźnika stabilizacji (zgaśnie<br>wskaźnik <b>[▼]</b> nad symbolem <b>~</b> ), następnie nacisnąć<br>przycisk <b>TARE</b> .                                                                                                    | Weight                                                                                                    |
| 6. | Na <b>wadze referencyjnej</b> ("tECH" "LoCAL", patrz krok 3)<br>zostanie wyświetlona pierwsza możliwa do wybrania<br>masa odważnika adiustacyjnego.                                                                                                    |                                                                                                    |
|    | Naciskając przycisk , wybrać żądaną masę<br>odważnika adiustacyjnego, możliwość wyboru: 1/3, 2/3 i<br>3/3 <i>Max</i> .                                                                                                    |                                                                                                    |
|    | Potwierdzić wybór, naciskając przycisk <b>TARE</b> , zostanie wyświetlone wskazanie "LoAd".                                                                                                    |                                                                                                    |
| 7. | Na <b>wadze ilościowej</b> ("tECH" "rEmotE", patrz krok 3) zostanie wyświetlone wskazanie "SEL".                                                                                                    |                                                                                                    |
|    | Używając przycisków numerycznych, wybrać żądaną<br>masę odważnika adiustacyjnego i potwierdzić, naciskając<br>przycisk <b>TARE</b> .<br>Zostanie wyświetlone wskazanie "LoAd".                                                                                                    |                                                                                                    |
| 8. | Przy wskazaniu "LoAd" ostrożnie ustawić wymagany<br>odważnik kalibracyjny na środku płytki wagi.<br>Poczekać na wyświetlenie wskaźnika stabilizacji, a<br>następnie nacisnąć przycisk <b>TARE</b> .                                                                                                    | Weight<br>LORU<br>NET ~ →0← Ib g                                                                                       |
| 9. | Po zakończonej powodzeniem kalibracji zostanie<br>przeprowadzona samodiagnoza wagi. W trakcie<br>samodiagnozy zdjąć odważnik kalibracyjny, waga<br>zostanie automatycznie przełączona z powrotem w tryb<br>ważenia.<br>W przypadku błędu kalibracji lub użycia niewłaściwego<br>odważnika kalibracyjnego na wyświetlaczu zostanie<br>wyświetlony komunikat błędu (FRI L H / FRI L L) —<br>powtórzyć proces kalibracji. | Weight<br>0.0000<br>$\downarrow \downarrow \downarrow \downarrow$<br>NET $\sim \rightarrow 0 \leftarrow \text{ lb } g$ |

# 15 Linearyzacja

Liniowość oznacza największą odchyłkę wskazania masy przez wagę względem wartości masy danego odważnika wzorcowego, na plus i minus, w całym zakresie ważenia.

Po stwierdzeniu odchyłki liniowości przez nadzór nad środkami kontrolnymi, jej poprawa możliwa jest poprzez przeprowadzenie linearyzacji.

- Linearyzacja może być wykonywana wyłącznie przez specjalistę posiadającego gruntowną wiedzę w zakresie obchodzenia się z wagami.
- Używane odważniki kalibracyjne muszą być zgodne ze specyfikacją wagi (patrz rozdz. 3.4 "Nadzór nad środkami kontrolnymi").
- Przygotować wymagane odważniki kalibracyjne, patrz poniższa tabela 1 lub tabela 2.
- Zadbać o stabilne warunki otoczenia. Zapewnić czas nagrzewania wymagany do stabilizacji.
- Po zakończonej powodzeniem linearyzacji zalecane jest przeprowadzenie kalibracji, (patrz rozdz. 3.4 "Nadzór nad środkami kontrolnymi").

### Wejście do menu:

- ➡ Włączyć wagę i w trakcie wykonywania samodiagnozy nacisnąć przycisk ZERO.
- ⇒ Za pomocą przycisków nawigacyjnych wprowadzić hasło "9999".
- ⇒ Potwierdzić wprowadzone dane, naciskając przycisk **TARE**.

| Мах   | 1.     | 2.    | 3.    | 4.    |
|-------|--------|-------|-------|-------|
| 300 g | 50 g   | 100 g | 200 g | 300 g |
| 3 kg  | 0.5 kg | 1 kg  | 2 kg  | 3 kg  |
| 6 kg  | 2 kg   | 4 kg  | 6 kg  | -     |
| 15 kg | 5 kg   | 10kg  | 15 kg | -     |
| 30 kg | 10 kg  | 20 kg | 30 kg | -     |
| 50 kg | 15 kg  | 30 kg | 50 kg | -     |

#### Tabela 1: Wymagane odważniki kalibracyjne — KERN CFS

# Tabela 2: Wymagane odważniki kalibracyjne dla podłączonej wagi ilościowej

|                             | 6 kg | 15 kg | 30 kg | 60 kg | 150 kg | 300 kg | 600 kg | 1500 kg | 3000 kg |
|-----------------------------|------|-------|-------|-------|--------|--------|--------|---------|---------|
| load 1<br>(1/5 <i>Max</i> ) | 1 kg | 3 kg  | 5 kg  | 10 kg | 30 kg  | 60 kg  | 100 kg | 300 kg  | 600 kg  |
| load 2<br>(1/3 <i>Max</i> ) | 2 kg | 5 kg  | 10 kg | 20 kg | 50 kg  | 100 kg | 200 kg | 500 kg  | 1000 kg |
| load 3<br>(2/3 <i>Max</i> ) | 4 kg | 10 kg | 20 kg | 40 kg | 100 kg | 200 kg | 400 kg | 1000 kg | 2000 kg |
| load 4<br>( <i>Max</i> )    | 6 kg | 15 kg | 30 kg | 60 kg | 150 kg | 300 kg | 600 kg | 1500 kg | 3000 kg |
| load 0                      | 0 kg | 0 kg  | 0 kg  | 0 kg  | 0 kg   | 0 kg   | 0 kg   | 0 kg    | 0 kg    |
| load 4<br>( <i>Max</i> )    | 6 kg | 15 kg | 30 kg | 60 kg | 150 kg | 300 kg | 600 kg | 1500 kg | 3000 kg |
| load 3<br>(2/3 <i>Max</i> ) | 4 kg | 10 kg | 20 kg | 40 kg | 100 kg | 200 kg | 400 kg | 1000 kg | 2000 kg |
| load 2<br>(1/3 <i>Max</i> ) | 2 kg | 5 kg  | 10 kg | 20 kg | 50 kg  | 100 kg | 200 kg | 500 kg  | 1000 kg |
| load 1<br>(1/5 <i>Max</i> ) | 1 kg | 3 kg  | 5 kg  | 10 kg | 30 kg  | 60 kg  | 100 kg | 300 kg  | 600 kg  |

1. Systemy zliczające z wagami referencyjnymi KERN CFS 300-3, CFS 3K-5

# 2. Systemy zliczające z wagą referencyjną KERN CFS 50K-3

|                     | 30 kg | 60 kg | 150 kg | 300 kg | 600 kg | 1500 kg | 3000 kg |
|---------------------|-------|-------|--------|--------|--------|---------|---------|
| load 1<br>(1/3 Max) | 10 kg | 20 kg | 50kg   | 100kg  | 200kg  | 500kg   | 1000kg  |
| load 2<br>(2/3 Max) | 20 kg | 40 kg | 100kg  | 200kg  | 400kg  | 1000kg  | 2000kg  |
| load 3<br>(Max)     | 30 kg | 60 kg | 150kg  | 300kg  | 600kg  | 1500kg  | 3000kg  |

# 15.1 Modele CFS 300-3, CFS 3K-5

|                 | Obsługa                                                                                                    | Wskazanie                              |
|-----------------|----------------------------------------------------------------------------------------------------|----------------------------------------|
| ₽               | Włączyć wagę i w trakcie wykonywania samodiagnozy<br>nacisnąć przycisk <b>ZERO</b> .                                                                                                    | "Pin"                                  |
| ⇔               | Za pomocą przycisków numerycznych wprowadzić hasło<br>"9999":<br>Potwierdzić wprowadzone dane, naciskając przycisk<br><b>TARE</b> .                                                                                                    | "Pin" ""                               |
| Î   Î     Î   Î | Za pomocą przycisku wybrać wagę ilościową lub<br>wagę referencyjną. Wyświetlany wskaźnik [▼] wskazuje<br>aktywną wagę.<br>W przypadku stosowania jako system zliczający należy<br>przeprowadzić linearyzację zarówno wagi ilościowej, jak i<br>wagi referencyjnej. Proces linearyzacji należy<br>przeprowadzić dla obu wag. | "tECH" "LoCAL"<br>①<br>"tECH" "rEmotE" |
| ₽               | W razie potrzeby przy wskazaniu zerowym wagi za<br>pomocą przycisku <b>UNIT</b> wybrać jednostkę wagową [kg<br>lub lb], przy której ma być wykonana linearyzacja.<br>Wyświetlany wskaźnik <b>[▼]</b> wskazuje aktualną jednostkę<br>wagową.<br>Potwierdzić, naciskając przycisk <b>TARE</b> .                               | "tECH" "Unit"                          |
| ₽               | Na płytce wagi nie mogą znajdować się żadne<br>przedmioty.<br>Poczekać na wyświetlenie wskaźnika stabilizacji (zgaśnie<br>wskaźnik <b>[▼]</b> nad symbolem <b>~</b> ), następnie nacisnąć<br>przycisk <b>TARE</b> .                                                                                                    | Weight                                 |
| ⇒               | Przy wskazaniu "LoAd 1" ostrożnie ustawić pierwszy<br>odważnik kalibracyjny na środku płytki wagi.<br>Poczekać na wyświetlenie wskaźnika stabilizacji, a<br>następnie nacisnąć przycisk <b>TARE</b> .                                                                                                    | Weight<br>LORD ↓<br>NET ~ →0← Ib kg    |
| ⇒               | Przy wskazaniu "LoAd 2" ostrożnie ustawić drugi<br>odważnik kalibracyjny na środku płytki wagi.<br>Poczekać na wyświetlenie wskaźnika stabilizacji, a<br>następnie nacisnąć przycisk <b>TARE</b> .                                                                                                    | Weight<br>LoRd 2<br>™ NET ~ →0← Ib kg  |
| ᡎ               | Przy wskazaniu "LoAd 3" ostrożnie ustawić trzeci<br>odważnik kalibracyjny na środku płytki wagi.<br>Poczekać na wyświetlenie wskaźnika stabilizacji, a<br>następnie nacisnąć przycisk <b>TARE</b> .                                                                                                    | Weight<br>LORD J<br>NET ~→O← Ib kg     |

| ₽ | Przy wskazaniu "LoAd 4" ostrożnie ustawić czwarty<br>odważnik kalibracyjny na środku płytki wagi.<br>Poczekać na wyświetlenie wskaźnika stabilizacji, a<br>następnie nacisnąć przycisk <b>TARE</b> .                                                                                                    | Weight<br>LORDY<br>ENET ~ →0← lb kg                                |
|---|----------------------------------------------------------------------------------------------------|--------------------------------------------------------------------|
| ₽ | Przy wskazaniu "LoAd 0"na płytce wagi nie mogą<br>znajdować się żadne przedmioty.<br>Poczekać na wyświetlenie wskaźnika stabilizacji, a<br>następnie nacisnąć przycisk <b>TARE</b> .                                                                                                    | Weight<br>LORD $Q$<br>INET $\sim \rightarrow 0 \leftarrow lb \ kg$ |
| ⇒ | Przy wskazaniu "LoAd 4" ponownie ostrożnie ustawić<br>czwarty odważnik kalibracyjny na środku płytki wagi.<br>Poczekać na wyświetlenie wskaźnika stabilizacji, a<br>następnie nacisnąć przycisk <b>TARE</b> .                                                                                                    | Weight<br>LORDY<br>NET ~ →0← lb kg                                 |
| ⇔ | Przy wskazaniu "LoAd 3" ponownie ostrożnie ustawić<br>trzeci odważnik kalibracyjny na środku płytki wagi.<br>Poczekać na wyświetlenie wskaźnika stabilizacji, a<br>następnie nacisnąć przycisk <b>TARE</b> .                                                                                                    | Weight<br>LORD J<br>E NET ~ →0← lb kg                              |
| ⇒ | Przy wskazaniu "LoAd 2" ponownie ostrożnie ustawić<br>drugi odważnik kalibracyjny na środku płytki wagi.<br>Poczekać na wyświetlenie wskaźnika stabilizacji, a<br>następnie nacisnąć przycisk <b>TARE</b> .                                                                                                    | Weight<br>LORD 2<br>© NET ~ →0← lb kg                              |
| ⇒ | Przy wskazaniu "LoAd 1" ponownie ostrożnie ustawić<br>pierwszy odważnik kalibracyjny na środku płytki wagi.<br>Poczekać na wyświetlenie wskaźnika stabilizacji, a<br>następnie nacisnąć przycisk <b>TARE</b> .                                                                                                    | Weight<br>LORD ↓<br>NET ~ →0← lb kg                                |
| ⇒ | Przy wskazaniu "LoAd 0"na płytce wagi nie mogą<br>znajdować się żadne przedmioty.<br>Poczekać na wyświetlenie wskaźnika stabilizacji, a<br>następnie nacisnąć przycisk <b>TARE</b> .                                                                                                    | Weight<br>LORD $Q$<br>NET $\sim \rightarrow 0 \leftarrow lb \ kg$  |
| ₽ | Po zakończonej powodzeniem linearyzacji zostanie<br>przeprowadzona samodiagnoza wagi. Waga zostanie<br>automatycznie przełączona z powrotem w tryb ważenia.<br>W przypadku błędu kalibracji lub użycia niewłaściwego<br>odważnika kalibracyjnego na wyświetlaczu zostanie<br>wyświetlony komunikat błędu (FRI L H / FRI L L) —<br>powtórzyć proces kalibracji. | Weight                                                             |

# 15.2 Modele KERN CFS 6K0.1, CFS 15K0.2, CFS 30K0.5, CFS 50K-3

| Obsługa                                                                      | Wskazanie |
|------------------------------------------------------------------------------|-----------|
| Włączyć wagę i w trakcie wykonywania samodiagnozy<br>nacisnąć przycisk ZERO. | "Pin"     |

| ₽ | Za pomocą przycisków numerycznych wprowadzić hasło<br>"9999":<br>Potwierdzić wprowadzone dane, naciskając przycisk<br><b>TARE</b> .                                                                                                    | "Pin" ""                                                                                                    |
|---|----------------------------------------------------------------------------------------------------|----------------------------------------------------------------------------------------------------|
| Ŷ | Za pomocą przycisku wybrać wagę ilościową lub<br>wagę referencyjną. Wyświetlany wskaźnik [▼] wskazuje<br>aktywną wagę.<br>W przypadku stosowania jako system zliczający należy<br>skalibrować zarówno wagę ilościową, jak i wagę<br>referencyjną. Proces kalibracji należy przeprowadzić dla<br>obu wag.                                                 | "tECH" "LoCAL"<br>♀<br>"tECH" "rEmotE"                                                                      |
| ⇒ | Potwierdzić, naciskając przycisk <b>TARE</b> .                                                                                                    |                                                                                                    |
| ⇔ | Za pomocą przycisku wybrać jednostkę wagową<br>[kg lub lb], przy jakiej ma być wykonana kalibracja.<br>Wyświetlany wskaźnik [▼] wskazuje aktualną jednostkę<br>wagową. Potwierdzić, naciskając przycisk <b>TARE</b> .                                                                                                    | "tECH" "Unit"                                                                                               |
| ₽ | Na płytce wagi nie mogą znajdować się żadne<br>przedmioty.<br>Poczekać na wyświetlenie wskaźnika stabilizacji (nad<br>symbolem ► ⊿ zostanie wyświetlony wskaźnik [▼]),<br>następnie nacisnąć przycisk TARE.                                                                                                    | Weight                                                                                                    |
| ₽ | Przy wskazaniu "LoAd 1" ostrożnie ustawić pierwszy<br>odważnik kalibracyjny na środku płytki wagi.<br>Poczekać na wyświetlenie wskaźnika stabilizacji, a<br>następnie nacisnąć przycisk <b>TARE</b> .                                                                                                    | Weight<br>$\downarrow \circ \land \circ \circ \downarrow$<br>$\downarrow \circ \circ \circ \downarrow b$ kg |
| Ŷ | Przy wskazaniu "LoAd 2" ostrożnie ustawić drugi<br>odważnik kalibracyjny na środku płytki wagi.<br>Poczekać na wyświetlenie wskaźnika stabilizacji, a<br>następnie nacisnąć przycisk <b>TARE</b> .                                                                                                    | Weight<br>LORDZ<br>NET ► →0← lb kg                                                                          |
| ₽ | Przy wskazaniu "LoAd 3" ostrożnie ustawić trzeci<br>odważnik kalibracyjny na środku płytki wagi.<br>Poczekać na wyświetlenie wskaźnika stabilizacji, a<br>następnie nacisnąć przycisk <b>TARE</b> .                                                                                                    | Weight<br>LORD B<br>NET ► →0← Ib kg                                                                         |
| ₽ | Po zakończonej powodzeniem linearyzacji zostanie<br>przeprowadzona samodiagnoza wagi. Waga zostanie<br>automatycznie przełączona z powrotem w tryb ważenia.<br>W przypadku błędu kalibracji lub użycia niewłaściwego<br>odważnika kalibracyjnego na wyświetlaczu zostanie<br>wyświetlony komunikat błędu (FRILH/FRILL) —<br>powtórzyć proces kalibracji. | Weight                                                                                                    |

# 16 Interfejs dla drugiej wagi

W przypadku stosowania jako system zliczający platformę należy podłączyć do interfejsu drugiej wagi za pomocą odpowiedniego kabla.

| 9-pinowe miniatu<br>w | urowe złącze D-sub<br>/agi | Gniazdo platformy KERN KFP |  |
|-----------------------|----------------------------|----------------------------|--|
| Nr pinu               | Gniazdo wagi               |                            |  |
| Pin 1 lub 2           | EXC+ (5 V)                 |                            |  |
| Pin 4 lub 5           | EXC- (0)                   | Patrz oznakowanie ogniwa   |  |
| Pin 7                 | SIG-                       | obciążnikowego             |  |
| Pin 8                 | SIG+                       |                            |  |

# Wszystkie modele za wyjątkiem CFS 50K-3:

## Model CFS 50K-3:

| Nr pinu | Gniazdo wagi  | Gniazdo platformy                          |
|---------|---------------|--------------------------------------------|
| Pin 1   | SIG+          |                                            |
| Pin 2   | SIG-          | Patrz oznakowanie ogniwa<br>obciążnikowego |
| Pin 3   | niepodłączony |                                            |
| Pin 4   | EXC-          |                                            |
| Pin 5   | EXC+          |                                            |

# 17 Interfejs RS-232C

Waga seryjnie wyposażona jest w interfejs RS-232C. W zależności od ustawienia w menu, dane ważenia mogą być wyprowadzane poprzez interfejs automatycznie

albo po naciśnięciu przycisku  $\square^{M+}$  lub  $\square^{M+}$  (model CFS 50K-3).

Transmisja danych odbywa się asynchronicznie w kodzie ASCII.

W celu zapewnienia komunikacji pomiędzy wagą i drukarką muszą być spełnione następujące warunki:

- Wagę połączyć z interfejsem drukarki za pomocą właściwego przewodu. Praca bez zakłóceń zapewniona jest tylko z odpowiednim przewodem interfejsu firmy KERN.
- Parametry komunikacji (szybkość transmisji, bity, parzystość) wagi i drukarki muszą być zgodne. Szczegółowy opis parametrów interfejsu, patrz rozdz. 12.2, blok menu "Fc Prt".

# 17.1 Dane techniczne

| Gniazdo                | 9-pinowe miniaturowe złącze D-sub                      |                                                 |  |
|------------------------|--------------------------------------------------------|-------------------------------------------------|--|
|                        | $ \begin{array}{c ccccccccccccccccccccccccccccccccccc$ | Pin 2: Wejście<br>Pin 3: Wyjście<br>Pin 5: Masa |  |
| Szybkość<br>transmisji | 600/1200/2400/4800/ <b>9600</b>                        |                                                 |  |
| Parzystość             | 8 bitów, brak parzystości,<br>parzystość odwrotna      | /7 bitów, parzystość prosta/7                   |  |

czcionka pogrubiona = ustawienie fabryczne

bitów,

# 17.2 Tryb drukarki

# 17.2.1 Szablony protokołów – modele CFS 300-3, CFS 3K-5 (oprogramowanie sprzętowe V1.10A, V1.10B, V1.10C)

| S1             | Aktywna waga (patrz rozdz. 7.3)                       |
|----------------|-------------------------------------------------------|
| ID:            | Numer identyfikacyjny użytkownika (patrz rozdz. 12.2) |
| N 50.00 g      | Położona masa netto                                   |
| 3.33350 g /pcs | Średnia masa pojedynczej części                       |
| 15 pcs         | Położona liczba sztuk                                 |
| No. 2          | Liczba ważeń                                          |
| C 100.00 g     | Masa całkowita                                        |
| C 15 pcs       | Łączna liczba sztuk                                   |

| S1<br>ID:                                    | Aktywna waga (patrz rozdz. 7.3)<br>Numer identyfikacyjny użytkownika (patrz<br>rozdz. 12.2) |
|----------------------------------------------|---------------------------------------------------------------------------------------------|
| N 0.1792 lb<br>0.01493 lb/pcs<br>12 pcs<br>C | Położona masa netto<br>Średnia masa pojedynczej części<br>Położona liczba sztuk             |
| No. 9<br>C 1.5766 1b<br>C 27 pcs             | Liczba ważeń<br>Masa całkowita<br>Łączna liczba sztuk                                       |

## 17.2.2 Szablon protokołu – model CFS 50K-3 (oprogramowanie sprzętowe V1.14D)

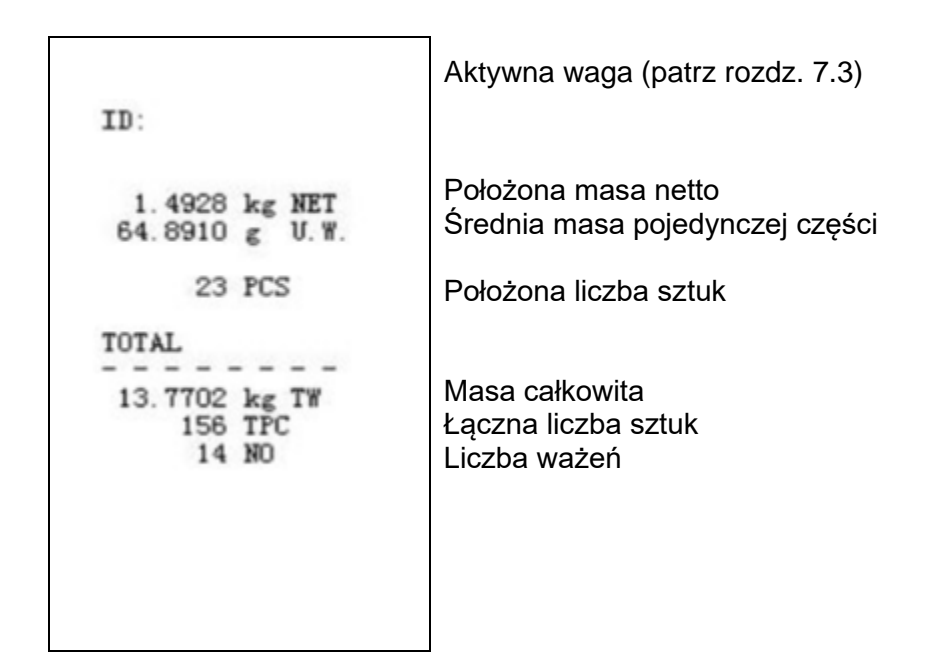

# 17.2.3 Szablony protokołów – modele CFS 6K0.1, CFS 15K0.2, CFS 30K0.5 (oprogramowanie sprzętowe V1.30A)

> Ustawienie menu "F2 Prt→Form 1 (patrz rozdz. 12.2)

| Form 1<br>S1                                 | Aktywna waga (patrz rozdz. 7.3)                                                 |
|----------------------------------------------|---------------------------------------------------------------------------------|
| ID:                                          | Numer identyfikacyjny użytkownika (patrz rozdz. 12.2)                           |
| N 0.6444 kg<br>25.7779 g /pcs<br>25 pcs<br>C | Położona masa netto<br>Średnia masa pojedynczej części<br>Położona liczba sztuk |
| No. 2<br>C 1.2888 kg<br>C 25 pcs             | Liczba ważeń<br>Masa całkowita<br>Łączna liczba sztuk                           |
> Ustawienie menu "F2 Prt→Form 2 (patrz rozdz. 12.2)

| Aktywna waga (patrz rozdz. 7.3)                                                                         |
|----------------------------------------------------------------------------------------------------|
| Numer identyfikacyjny użytkownika (patrz<br>rozdz. 12.2)                                                |
| Położona masa netto<br>Położona masa brutto<br>Średnia masa pojedynczej części<br>Położona liczba sztuk |
| Liczba ważeń<br>Masa całkowita<br>Łączna liczba sztuk                                                   |
|                                                                                                    |

> Ustawienie menu "F2 Prt→Form 3 (patrz rozdz. 12.2)

| Form3<br>S1                                                           | Aktywna waga (patrz rozdz. 7.3)                                                                                                    |
|-----------------------------------------------------------------------|----------------------------------------------------------------------------------------------------|
| ID:                                                                   | Numer identyfikacyjny użytkownika (patrz rozdz. 12.2)                                                                                                |
| N 0.6446 kg<br>G 0.8164 kg<br>T 0.1718 kg<br>42.9677 g /pcs<br>15 pcs | Położona masa netto<br>Położona masa brutto<br>Średnia masa pojedynczej części<br>Położona liczba sztuk                                              |
| HI 2.0000 kg<br>LO 0.5000 kg<br>0K                                    | Górna granica tolerancji, patrz rozdz. 9.2<br>Dolna granica tolerancji, patrz rozdz. 9.2<br>Docelowa liczba sztuk w przedziale<br>zadanej tolerancji |
| No. 1<br>C 0.6446 kg<br>C 15 pcs                                      | Liczba ważeń<br>Masa całkowita<br>Łączna liczba sztuk                                                                                                |

\_

> Szablon protokołu przy użyciu poleceń drukarki, patrz rozdz 17.3.2

LOCAL SCALE ID: 123ABC NAME:Text 12.456 kg NET 1.1234 g U.W. 11 PCS TOTAL 49.824 kg TW 44 TPC 4 No.

#### 17.3 Polecenia zdalnego sterowania

- $\stackrel{\Rightarrow}{\mathbf{1}} \stackrel{\text{Ustawienia w menu (Wszystkie modele za wyjątkiem CFS 300-3, CFS 3K-5):}}{F2 PrE \Rightarrow ProdE \Rightarrow PrinE \Rightarrow "RU on"}$ 
  - ⇒ Ustawienia w menu (Modele CFS 300-3, CFS 3K-5):
     F2 PrE → ProdE→ RSF

#### 17.3.1 Wszystkie modele

Wpisów **nie** należy kończyć poleceniami <CR><CF> (powrót karetki/przesuw wiersza).

| Polecenie | Funkcja                                                                                 | Przykłady wydruków             |
|-----------|-----------------------------------------------------------------------------------------|--------------------------------|
| S         | Za pomocą interfejsu RS232 wysyłana jest stabilna wartość ważenia.                      | ST,GS 0.616KG<br>ST,NT 0.394KG |
| W         | Za pomocą interfejsu RS232 wysyłana jest<br>(stabilna lub niestabilna) wartość ważenia. | US,GS 0.734KG<br>ST,GS 0.616KG |
| Т         | Nie są wysyłane żadne dane, wykonywane jest tarowanie wagi.                             | _                              |
| Z         | Nie są wysyłane żadne dane, wyświetlane<br>jest wskazanie zerowe.                       | _                              |
| Р         | Za pomocą interfejsu RS232 wysyłana jest liczba sztuk.                                  | ST,GS 62PCS<br>US,NT 62PCS     |

#### 17.3.2 Modele KERN CFS 6K0.1 / CFS 15K0.2 / CFS 30K0.5

Wszystkie wpisy należy zakończyć poleceniami <CR><CF> (powrót karetki/przesuw wiersza).

W przypadku błędnego wprowadzenia polecenie zostanie poprzedzone znakami "ER", np. polecenie "NN<CR><LF>", komunikat błędu "ER NN<CR><LF>".

#### Polecenia sterujące:

| PLU <sub>xx</sub> | Wywoływanie artykułu z pamięci danych                                                       |
|-------------------|---------------------------------------------------------------------------------------------|
| Т                 | Tarowanie postawionego pojemnika wagi                                                       |
| T123.456          | Numeryczne wprowadzanie wartości tary np. 123.456                                           |
| Z                 | Zerowanie                                                                                   |
| Ρ                 | Drukowanie (ST,GS 62pcs)                                                                    |
| M+                | Dodawanie wartości ważenia do pamięci sumy i drukowanie                                     |
| MR                | Wywoływanie danych z pamięci sumy                                                           |
| MC                | Kasowanie pamięci sumy                                                                      |
| U123.456          | Numeryczne wprowadzanie średniej masy sztuki 123.456 [g]<br>lub [lb]                        |
| S123              | Wyznaczanie średniej masy sztuki poprzez ważenie. Funkcja<br>identyczna z funkcją przycisku |
| SL                | Przełączanie na wagę referencyjną                                                           |
| SR                | Przełączanie na wagę ilościową                                                              |

## Polecenia wydruku:

| ١L | Wybór wagi referencyjnej lub wagi ilościowej |
|----|----------------------------------------------|
| VI | Numer identyfikacyjny użytkownika            |
| \S | Numer identyfikacyjny wagi                   |
| \N | Masa netto                                   |
| \G | Masa brutto                                  |
| \U | Średnia masa sztuki                          |
| \T | Wartość tary                                 |
| \P | Zliczanie                                    |
| \C | Łączna liczba sztuk                          |
| \W | Masa całkowita                               |
| \M | Liczba procesów sumowania                    |
| \B | Wstawianie pustego wiersza                   |

# 17.4 Zapisywanie identyfikatora użytkownika, identyfikatora wagi, nazwy użytkownika

| SUID                     |                    | XXXXXX                                | <cr></cr>        |
|--------------------------|--------------------|---------------------------------------|------------------|
|                          |                    | Numer indentyfikacy<br>maks. 6 znaków | /jny użytkownika |
| SSID                     |                    | xxxxxx                                | <cr></cr>        |
|                          |                    | Numer indentyfikacy<br>maks. 6 znaków | /jny wagi        |
| SSID                     | XX,                | _xxxxxxxxxxxx                         | <cr></cr>        |
| Komórka p<br>2 znaki + p | amięci<br>rzecinek | Nazwa artykułu<br>maks. 12 znaków     |                  |

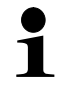

Niedostępne w modelu CFS 50K-3.

# 17.5 Tworzenie/wywoływanie artykułów poprzez interfejs RS-232 Tworzenie artykułu:

|    | Funkcja                                      | Polecenie                 |
|----|----------------------------------------------|---------------------------|
| 1. | Wprowadzanie wartości tary, np. 500 g.       | T0.500 <cr></cr>          |
|    | Jeżeli wartość tary nie jest wymagana,       | T0 <cr></cr>              |
|    | wprowadzić wartość zerową.                   |                           |
| 2. | Wprowadzanie średniej masy sztuki, np.       | U12.3456 <cr></cr>        |
|    | 12.3456 g/szt.                               |                           |
| 3. | Przypisywanie komórce pamięci, np. 1 (PLU01) | SPLU01,M4screws <cr></cr> |
|    | nazwy artykułu np. "M4 srews".               |                           |

#### Wywoływanie artykułu:

Polecenie "PLUxx <CR>", np. "PLU01":

Zostaną wywołane i wyświetlone: zapisana wartość tary, np. 500 g, średnia masa sztuki, np. 12.3456 g i nazwa artykułu. np. "M4 srews".

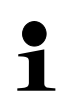

Niedostępne w modelu CFS 50K-3.

## 17.6 Funkcje wejścia/wyjścia

**RS-232** 

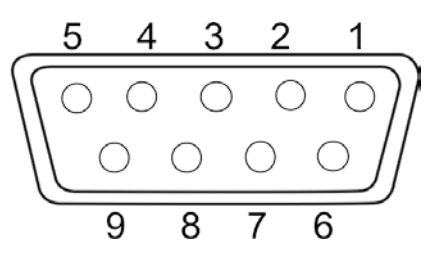

Rys.: 9-pinowe miniaturowe złącze D-sub

| RS-232                | Pin 2 | RXD  |     |
|-----------------------|-------|------|-----|
|                       | Pin 3 | TXD  |     |
|                       | Pin 4 | VCC  | 5 V |
|                       | Pin 5 | GND  |     |
| Punkt<br>przełączania | Pin 1 | VB   |     |
|                       | Pin 5 | GND  |     |
|                       | Pin 6 | OK   |     |
|                       | Pin 7 | LOW  |     |
|                       | Pin 8 | HI   |     |
|                       | Pin 9 | BEEP |     |

## Przykładowy układ połączeń z sygnalizatorem świetlnym CFS-

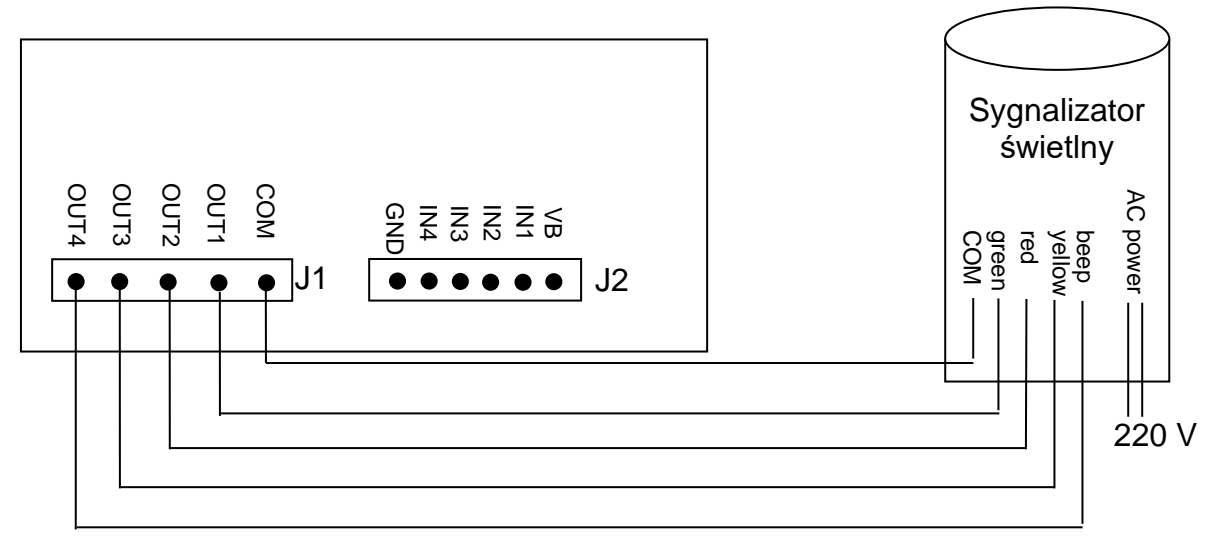

| Uон | Napięcie wyjściowe stanu wysokiego | 2,4 V |       |
|-----|------------------------------------|-------|-------|
| Uol | Napięcie wyjściowe stanu niskiego  |       | 0,4 V |

## 18 Konserwacja, utrzymywanie w stanie sprawności, utylizacja

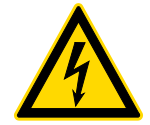

Przed rozpoczęciem wszystkich prac związanych z konserwacją, czyszczeniem i naprawą odłączyć urządzenie od napięcia roboczego.

#### 18.1 Czyszczenie

Nie należy stosować agresywnych środków czyszczących (rozpuszczalnik, itp.), lecz czyścić urządzenie tylko ścierką nasączoną łagodnym ługiem mydlanym. Ciecz nie może przedostać się do wnętrza urządzenia. Wytrzeć do sucha za pomocą suchej, miękkiej ścierki.

Luźne resztki próbek/proszek można ostrożnie usunąć za pomocą pędzla lub odkurzacza ręcznego.

Rozsypany materiał ważony natychmiast usuwać.

#### 18.2 Konserwacja, utrzymywanie w stanie sprawności

- ➡ Urządzenie może być obsługiwane i konserwowane tylko przez pracowników przeszkolonych i autoryzowanych przez firmę KERN.
- ⇒ Przed otwarciem należy odłączyć je od sieci.

#### 18.3 Utylizacja

Utylizację opakowania i urządzenia należy przeprowadzić zgodnie z prawem, krajowym lub regionalnym, obowiązującym w miejscu eksploatacji urządzenia.

### 19 Pomoc w przypadku drobnych awarii

W przypadku zakłóceń przebiegu programu wagę należy na chwilę wyłączyć i odłączyć od sieci. Następnie proces ważenia należy rozpocząć od nowa.

| Zakłócenie                               | Możliwa przyczyna                                                                                                    |  |
|------------------------------------------|----------------------------------------------------------------------------------------------------|--|
| Nie świeci<br>wskaźnik masy.             | <ul> <li>Waga nie jest włączona.</li> </ul>                                                                                                    |  |
|                                          | <ul> <li>Przerwane połączenie z siecią<br/>(niepodłączony/uszkodzony kabel zasilający).</li> </ul>                                                                              |  |
|                                          | <ul> <li>Zanik napięcia sieciowego.</li> </ul>                                                                                                    |  |
| Wskazanie masy<br>ulega ciągłej zmianie. | <ul> <li>Przeciąg/ruchy powietrza.</li> </ul>                                                                                                    |  |
|                                          | <ul> <li>Wibracje stołu/podłoża.</li> </ul>                                                                                                    |  |
|                                          | Płytka wagi ma kontakt z ciałami obcymi.                                                                                                    |  |
|                                          | <ul> <li>Pola elektromagnetyczne/ładunki statyczne<br/>(wybrać inne miejsce ustawienia wagi — jeżeli to<br/>możliwe, wyłączyć urządzenie powodujące<br/>zakłócenia).</li> </ul> |  |
| Wynik ważenia                            |                                                                                                    |  |

## Wynik ważenia

jest ewidentnie błędny.

- Wskazanie wagi nie zostało wyzerowane.
- Nieprawidłowa kalibracja.
- Nierówno ustawiona waga.
- Występują silne wahania temperatury.
- Nie zachowano czasu nagrzewania.
- Pola elektromagnetyczne/ładunki statyczne (wybrać inne miejsce ustawienia wagi — jeżeli to możliwe, wyłączyć urządzenie powodujące zakłócenia).

## 19.1 Komunikaty błędów

| Komunikat<br>błędu | Opis                                                                                                    | Możliwe przyczyny/sposób<br>usunięcia                                                                                                    |
|--------------------|----------------------------------------------------------------------------------------------------|----------------------------------------------------------------------------------------------------|
| Err 4              | Przekroczenie zakresu<br>zerowania przy włączeniu wagi<br>lub naciśnięciu przycisku<br>(zazwyczaj 4% <i>Max</i> ) | <ul> <li>Przedmiot na płytce wagi.</li> <li>Przeciążenie w czasie<br/>zerowania.</li> <li>Nieprawidłowa kalibracja.</li> <li>Uszkodzone ogniwo<br/>obciążnikowe.</li> <li>Uszkodzona elektronika.</li> </ul> |
| Err 5              | Błąd klawiatury                                                                                                   | Nieprawidłowa obsługa wagi.                                                                                                    |
| Err 6              | Wartość poza zakresem<br>przetwornika A/D<br>(analogowo/cyfrowego)                                                | <ul> <li>Niezainstalowana płytka<br/>wagi.</li> <li>Uszkodzone ogniwo<br/>obciążnikowe.</li> <li>Uszkodzona elektronika.</li> </ul>                                                                          |
| Err 19             | Przesunięty punkt zerowy                                                                                          | <ul> <li>Sposób usunięcia:<br/>przeprowadzanie<br/>kalibracji/linearyzacji</li> </ul>                                                                                                    |
| FAIL H/FAIL L      | Błąd kalibracji                                                                                                   | Nieprawidłowa kalibracja.                                                                                                    |

W razie wystąpienia innych komunikatów błędów wyłączyć i ponownie włączyć wagę. Jeżeli komunikat błędu występuje nadal, skontaktować się z producentem.

## 20 Deklaracja zgodności

Aktualna deklaracja zgodności WE/UE dostępna jest pod adresem:

# www.kern-sohn.com/ce